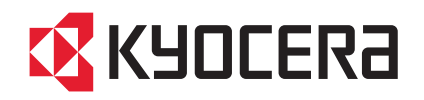

# TASKalfa 255 TASKalfa 255b TASKalfa 305

# クイックガイド

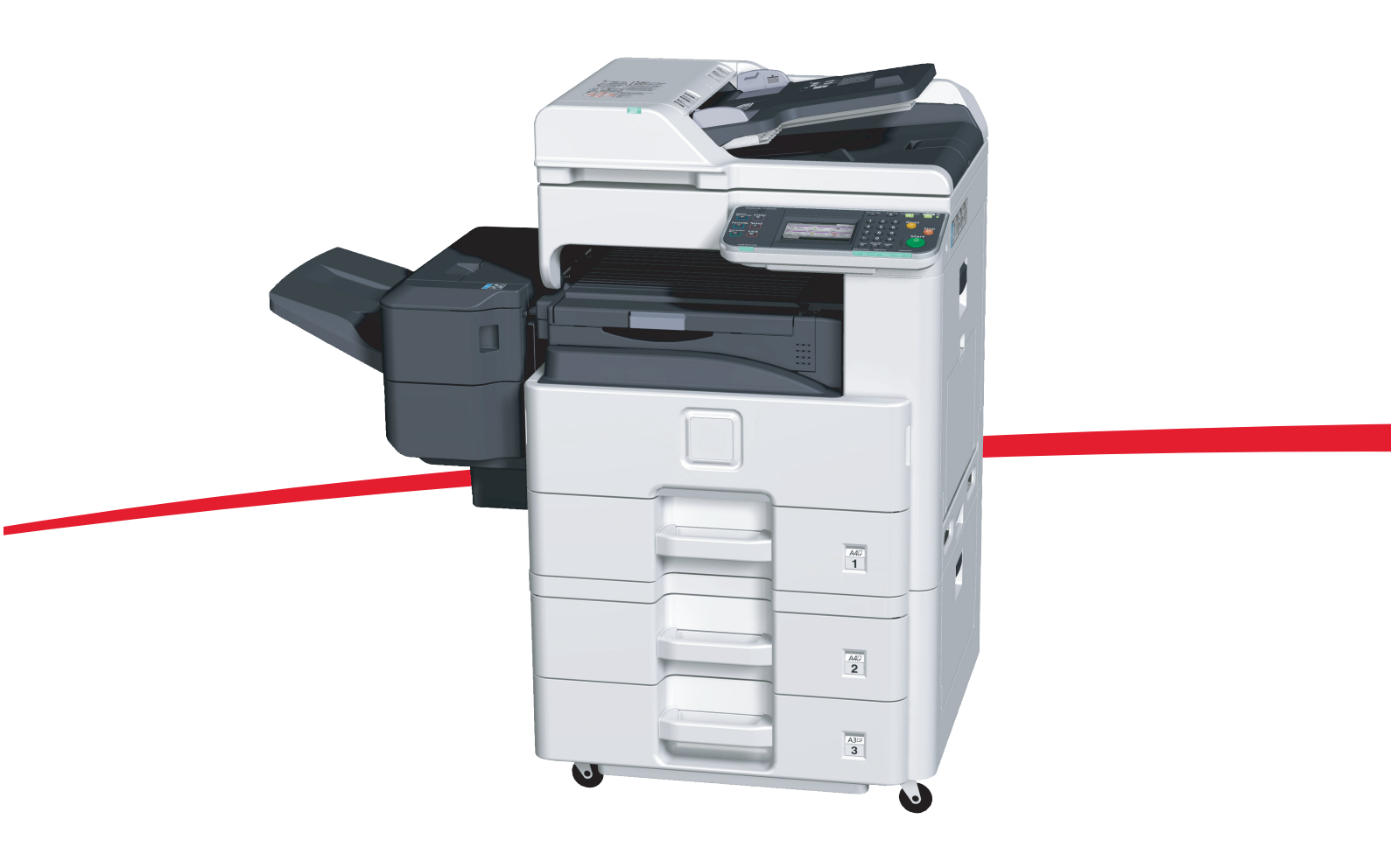

ご使用前に必ずこのクイックガイドをお読みください。お読みになった後は、本製品の近くに大切に保管してください。

# はじめに

TASKalfa 255/TASKalfa 255b/TASKalfa 305をご購入いただきまして誠にありがとうございます。

本書は、本製品を良好な状態でご使用いただくために、正しい設置のしかたや操作方法、および簡単なトラブルの処置などができるようにまとめたものです。

ご使用前に必ず本書をお読みください。また、お読みになった後は、本製品の近くに保管してください。

## こんなことができます

本機は、コピー機能や印刷機能を標準で装備し、カラースキャンした画像データをメールに添付して送信したり、ネットワーク上のパソコンに送信することができます。また、オプションでファクス機能を使用することもできます。

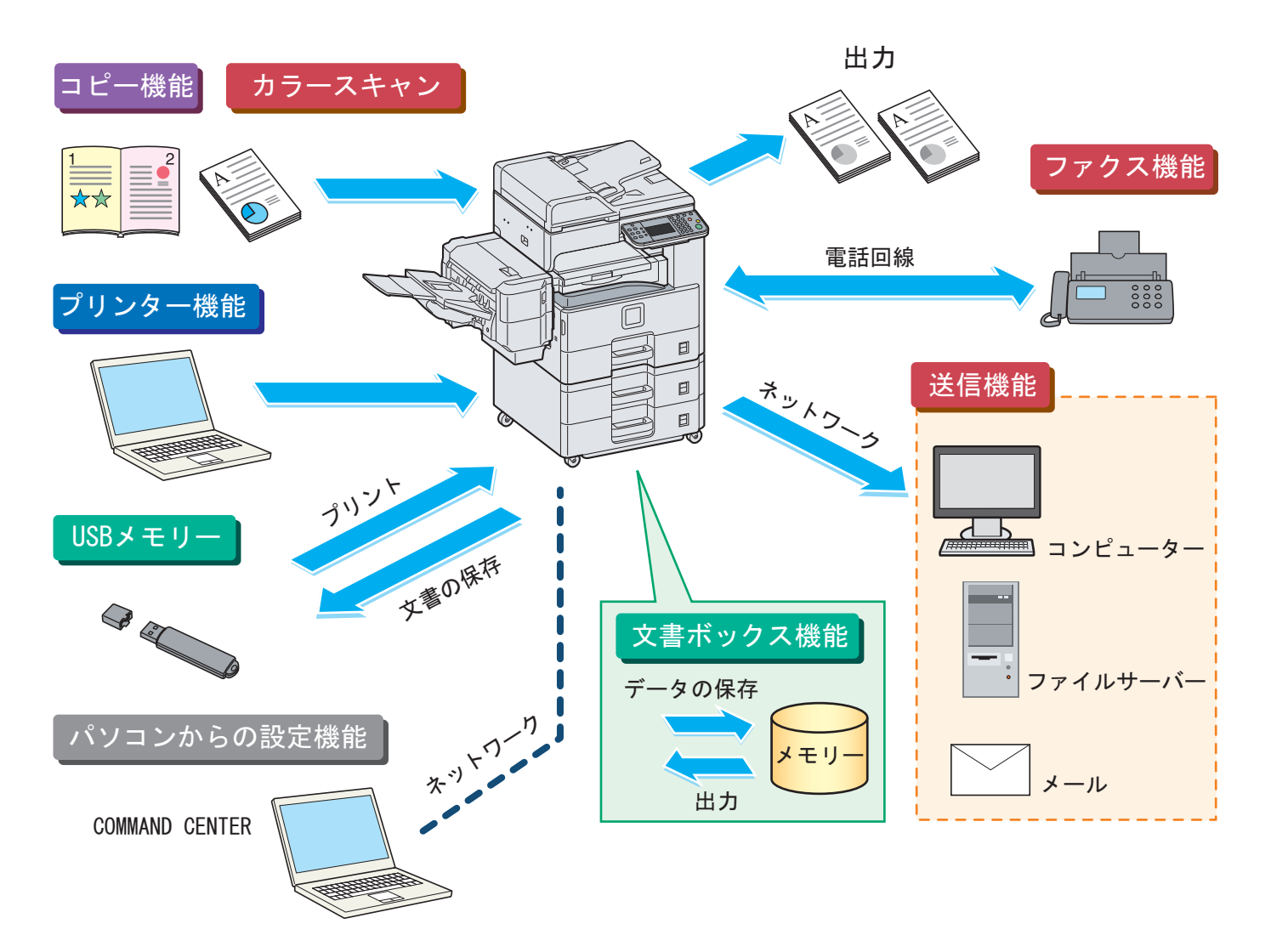

#### コピー機能

[スタート]キーを押すだけで簡単に印刷できます。最大用 紙サイズはA3です。両面機能や集約機能などの便利な機能 を備えています。 ◯ コピー機能を使う ▶24ページ

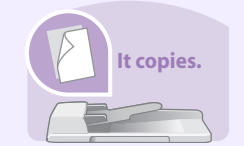

It prints.

### プリンター機能

本機を10BASE-T、100BASE-TX、1000BASE-Tインター フェイスに対応したネットワークプリンターとして使用で きます。USBメモリーから直接PDFデータを印刷すること もできます。

○ プリンター機能を使う ▶ 26ページ

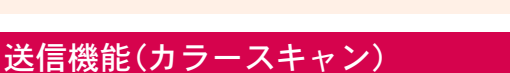

本機を10BASE-T、100BASE-TX、1000BASE-Tインター フェイスに対応したネットワークスキャナーとして使用で きます。TWAINを利用したスキャン、コピー感覚で原稿をパ ソコンに保存できるフォルダー送信と、多彩なスキャニン グに対応します。 送信機能を使う > 30ページ

It sends.

#### ファクス機能

本機を高速送信が可能なスーパーG3規格に対応したファ クスとして使用できます。パソコンからファクスを送信し たり、ファクス受信した原稿を他のファクスやパソコンに 転送することができます。

ファクス機能を使う > 36ページ  $\bigcirc$ 

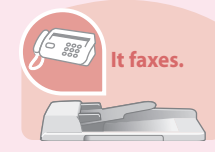

CEF.

#### 文書ボックス機能

文書ボックスとはパソコンからの印刷データ(ジョブ)を本 機内に保存したり、またスキャンした文書や印刷データ (ジョブ)をUSBメモリーに保存したり、さまざまに活用で きる機能です。

Q ▶ 使用説明書 7 章「文書ボックスを使う」参照 ▶ ファクス使用説明書6章「べんりなファクス機能を 使う」参照

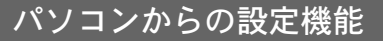

#### ●COMMAND CENTER

 $\bigcirc$ 

パソコンのWebブラウザー上で本機の状況確認や各種設定 の変更などが可能です。IPアドレスを入力するだけで本機 に簡単にアクセスでき、管理がスムーズに行えます。

COMMAND CENTER ▶ 20ページ

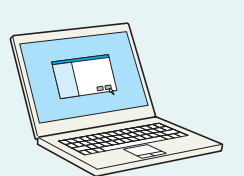

+

# 付属マニュアルの紹介

本製品に付属のCD-ROM (Product Library)には、PDF 形式のマニュアルが収録されています。目的に応じてお 読みいただき、本機を十分にご活用ください。

### 付属の各マニュアル(印刷物)の概要

| マニュアル                                                      | 説明                                                         |
|------------------------------------------------------------|------------------------------------------------------------|
| クイックガイド(本書)                                                | 本機のかんたんな操作のしかたや、便利な使いかた、トラブルでこまったときの対処<br>方法などについて説明しています。 |
| セットアップガイド                                                  | 本機の設置方法について説明しています。                                        |
| セーフティーガイド(冊子)                                              | 本機の設置や使用上の注意事項について説明しています。本機を使用する前に必ず<br>お読みください。          |
| セーフティーガイド<br>(TASKalfa 255/TASKalfa 255b/<br>TASKalfa 305) | 本機の設置スペース、注意ラベルなどについて説明しています。本機を使用する前に<br>必ずお読みください。       |

### 付属のCD-ROMに収録されている各マニュアルの概要

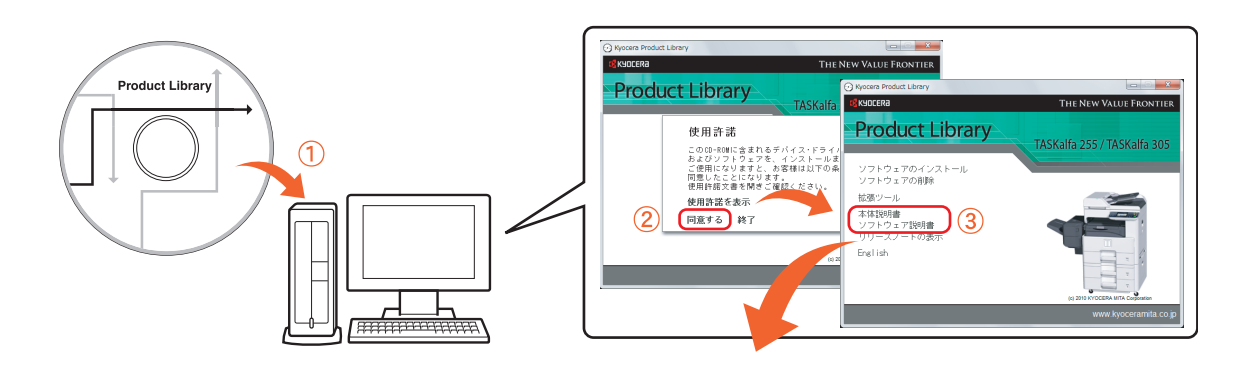

| CD-ROMメニュー    | マニュアル                               | 説明                                                                   |
|---------------|-------------------------------------|----------------------------------------------------------------------|
| 本体説明書         | 使用説明書*                              | 用紙の補給やコピー、印刷、スキャンの操作方法、各種初期設定などについて説明しています。                          |
|               | ファクス使用説明書*                          | ファクスの機能について説明しています。                                                  |
|               | ICカード認証キット(B)<br>使用説明書              | ICカードを使って本機に認証を行うための操作手順について説明しています。                                 |
| ソフトウェア<br>説明書 | 京セラCOMMAND CENTER<br>操作手順書          | パソコンからWeb ブラウザーで本機にアクセスし、設定の変更や確認を行う方法について説明しています。                   |
|               | プリンタードライバー<br>操作手順書                 | プリンタードライバーをインストールする方法や、プリンター機能<br>について説明しています。                       |
|               | Network FAX ドライバー<br>操作手順書          | Network FAX 送信機能を使用するために、Network FAX ドライバーのインストール方法や操作方法について説明しています。 |
|               | KM-NET for Direct Printing<br>操作手順書 | Adobe Acrobat/Reader を起動せずにPDF ファイルを印刷できる機<br>能について説明しています。          |
|               | KMnet Viewer 操作手順書                  | KMnet Viewer で、ネットワーク上のプリントシステムをモニターす<br>る方法について説明しています。             |
|               | プリスクライブコマンド<br>リファレンスマニュアル          | ネイティブプリンター言語(プリスクライブコマンド)について説明<br>しています。                            |
|               | プリスクライブコマンド<br>テクニカルリファレンス          | プリスクライブコマンドの各種機能や制御を、エミュレーションごとに説明しています。                             |
|               | になるためにはAdobe Read                   | erのバージョン8.0 以上をインストールする必要があります。                                      |

\* 京セラミタのホームページから、ダウンロードすることができます。 (http://www.kyoceramita.co.jp/support/prod\_inf/manual.html)

# 目次

### 操作パネルの使いかた

| 操作パネルのみかた                | 6          |
|--------------------------|------------|
| タッチパネル                   | 7          |
| 簡単セットアップウィザード            | 8          |
| お気に入りの使いかた               | 10         |
| ヘルプ画面の使いかた               | 12         |
| ログイン画面が表示されたときは          | 12         |
| 工場出荷時のユーザー名およびパスワ·<br>いて | ードにつ<br>12 |

## ソフトウェアのインストール

| 付属のソフトウェアについて13                            |
|--------------------------------------------|
| 収録ソフト(Windows)13                           |
| Windows にプリンタードライバーをインストール<br>する14         |
| Windows に Network FAX ドライバーをインストー<br>ルする16 |
| Macintosh へのインストール                         |

### パソコンから本機を設定する

| COMMAND CENTER を使ってパソコンから設定 |   |
|-----------------------------|---|
| する2                         | 0 |

## 共通操作

| 電源の入れかた / 切りかた   | .21 |
|------------------|-----|
| 用紙のセット           | .22 |
| カセットに用紙をセットします   | .22 |
| 手差しトレイに用紙をセットします | .23 |

### コピー機能を使う

| コピーする      | 24 |
|------------|----|
| コピーでよく使う機能 | 24 |

## プリンター機能を使う

| 印刷のしかた        | .26 |
|---------------|-----|
| 簡単設定タブ        | .27 |
| 印刷を中止するときは    | .27 |
| はがきや封筒に印刷する   | .28 |
| *原稿サイズの登録について | .28 |

### 送信機能を使う

| 送信機能を使用するための準備 | 30 |
|----------------|----|
| 文書を送信する        | 31 |
| 送信でよく使う機能      | 32 |
| 宛先の指定方法        | 34 |

## ファクス機能を使う

| ファクスする           | 36 |
|------------------|----|
| ファクスでよく使う機能      | 36 |
| 宛先の指定方法          | 40 |
| ファクス機能を使用するための接続 | 42 |
| アドレス帳の登録         | 43 |
| 解像度を設定する         | 44 |
| 読み込む濃度を調整する      | 45 |
| 原稿に合わせて画質を選択する   | 45 |
|                  |    |

### べんりな使いかた

| 46 |
|----|
| 46 |
| 46 |
| 48 |
| 48 |
| 50 |
|    |

## こんなときどうしたらいいの

| エラーが発生したら            | 51 |
|----------------------|----|
| 紙づまりが発生したら           | 52 |
| トナーコンテナ・廃棄トナーボックスの交換 | 53 |
| トナーコンテナ              | 53 |
| 廃棄トナーボックス            | 53 |
| カウンターの確認とレポートの印刷のしかた | 54 |
| ファクスの送信 / 受信履歴       | 55 |
| 本機のシリアル番号の確認         | 55 |
| 日付と時刻の設定             | 56 |

## 操作パネルのみかた

操作パネルのキーと表示、タッチパネルの説明をします。

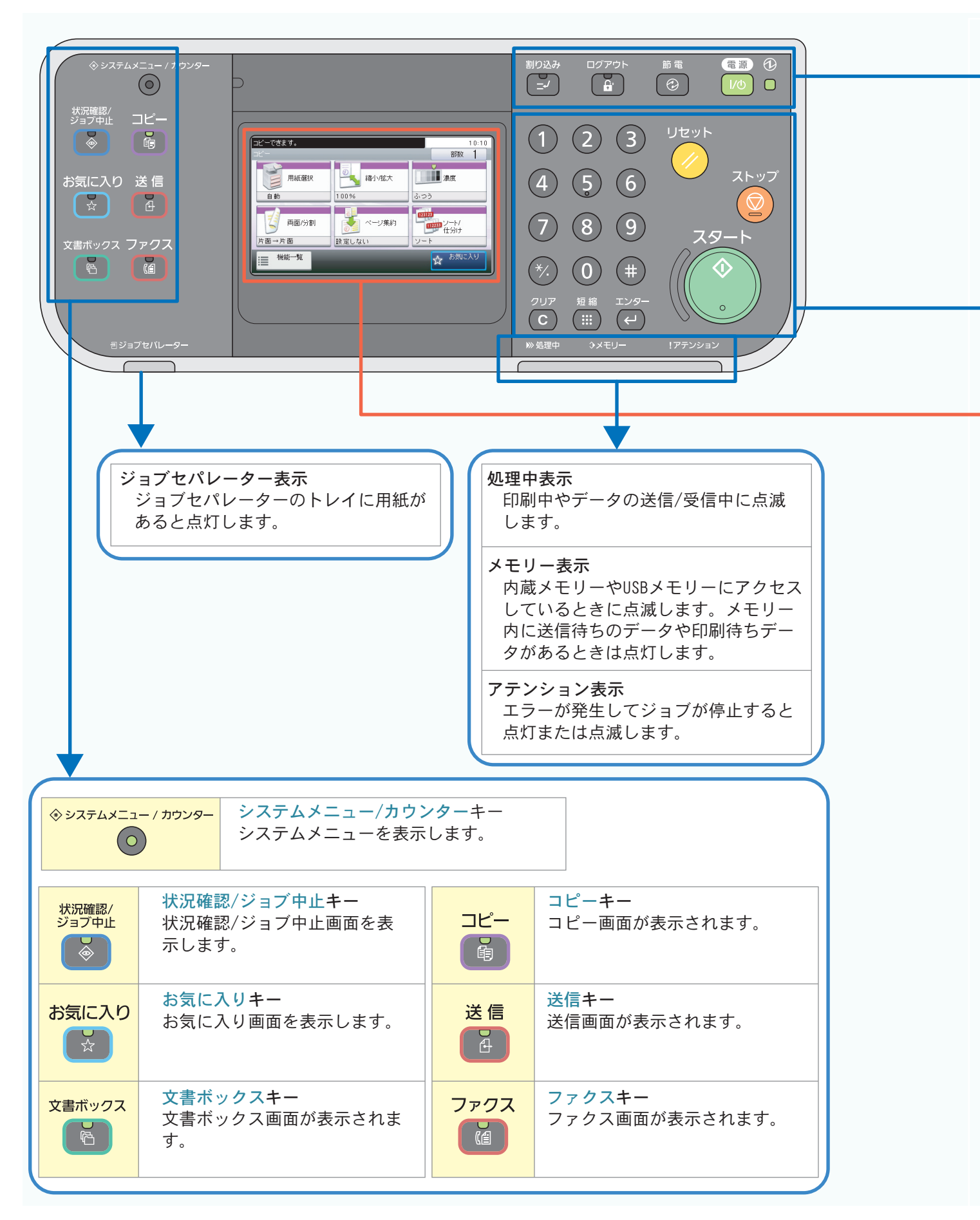

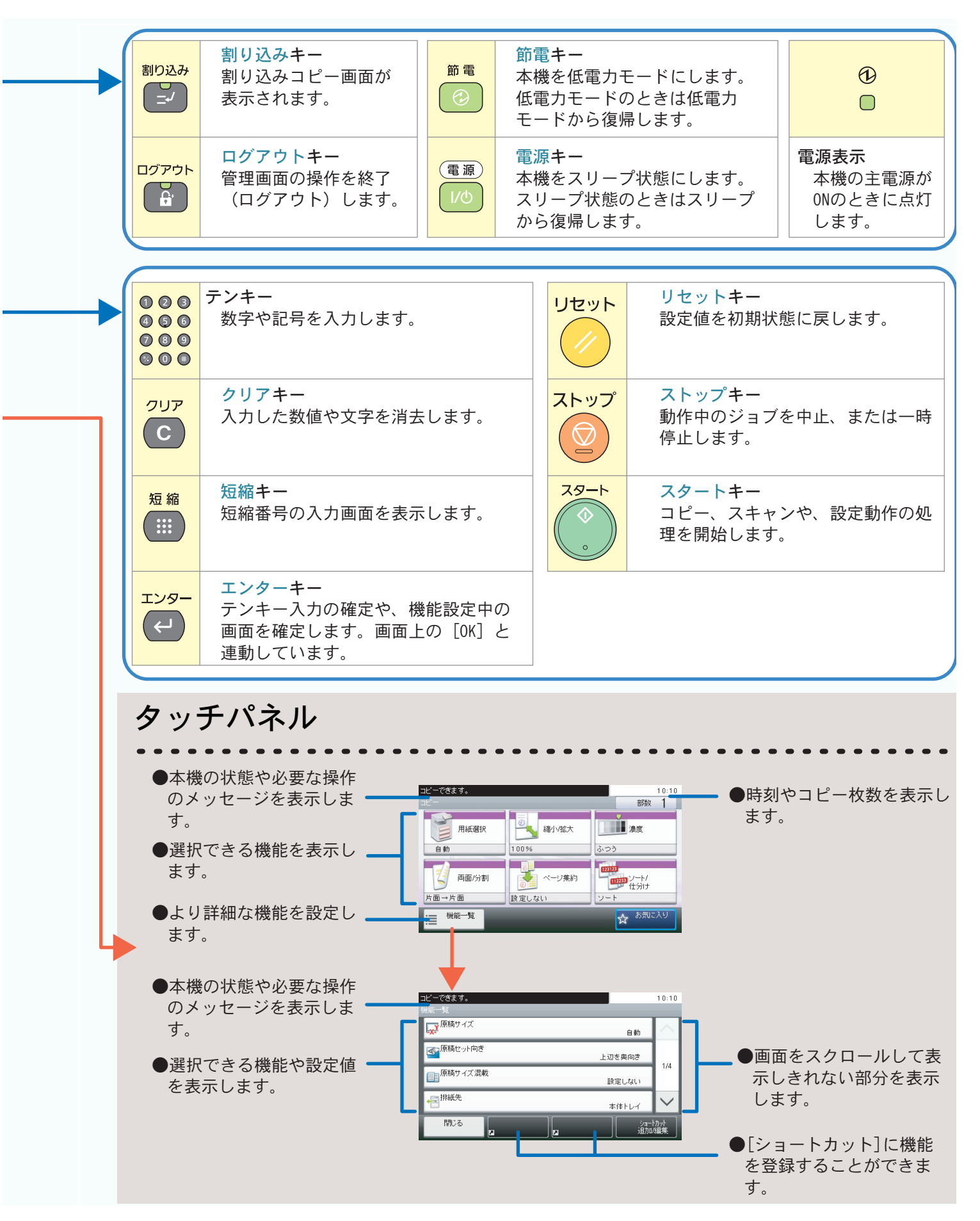

# 簡単セットアップウィザード

簡単セットアップウィザードの使い方について説明します。

本機の基本的な設定をウィザード形式(対話選択形式)で簡単に設定することができます。

本機には、次の簡単セットアップがあります。

| 簡単セットアップ       | 設定内容                           |                     |  |
|----------------|--------------------------------|---------------------|--|
|                | 各カセットと手差しの用紙サイズと用紙種類の設定を行ないます。 |                     |  |
|                | 1.カセット1の設定                     | カセット1 - 用紙サイズ       |  |
|                |                                | カセット1 - 用紙種類        |  |
|                | 2.カセット2の設定                     | カセット2 - 用紙サイズ       |  |
| 用紙の            |                                | カセット2 - 用紙種類        |  |
| セットアップ         | 3.カセット3の設定                     | カセット3 - 用紙サイズ       |  |
|                |                                | カセット3 - 用紙種類        |  |
|                | 4.手差しの設定                       | 手差し - 用紙サイズ         |  |
|                |                                | 手差し- 用紙種類           |  |
|                | 5.完了                           |                     |  |
|                | スリープと省電力モードの設定を行ないます。          |                     |  |
| 省エネの<br>セットアップ | 1.スリープ設定                       | スリープモード - オートスリープ   |  |
|                |                                | スリープ設定 - スリープ時間     |  |
|                |                                | スリープ設定 - スリープレベル    |  |
|                | 2.省電力モード設定                     | 低電力モード設定 - 低電力モード時間 |  |
|                | 3.完了                           |                     |  |

#### 🔕 ワンポイント

本機は、国際エネルギースタープログラムの基準に準拠しており、工場出荷時は1分で低電力モードに移行するように設定されています。

オプションのファクスには、次の簡単セットアップがあります。

| 簡単セットアップ | 設定内容                                   |                  |  |  |
|----------|----------------------------------------|------------------|--|--|
|          | ファクスの基本設定を行ないます。オプションのファクスを装着時に表示されます。 |                  |  |  |
|          | 1.基本                                   | 回線設定 - 回線種類      |  |  |
|          |                                        | 回線設定 - 受信方式      |  |  |
|          | 2.自局の登録                                | 自局名登録            |  |  |
|          |                                        | 自局名登録(フリガナ)      |  |  |
|          |                                        | 自局情報 - 自局番号      |  |  |
|          |                                        | 自局情報 - 自局ID      |  |  |
| ファクスの    |                                        | 自局情報 - 自局印字位置    |  |  |
| セットアップ   | 3.音量 スピーカー音量                           |                  |  |  |
|          |                                        | モニター音量           |  |  |
|          | 4.ベル回数                                 | 普通               |  |  |
|          |                                        | 留守番電話            |  |  |
|          |                                        | ファクス/電話切替        |  |  |
|          | 5.排紙先                                  | 出力 - 排紙先         |  |  |
|          |                                        | 出力 - 縮小受信        |  |  |
|          | 6.リダイヤル - リダイヤル回数                      |                  |  |  |
|          | 7.Fネット                                 | Fネット - Fネット無鳴動受信 |  |  |
|          | 8.完了                                   |                  |  |  |

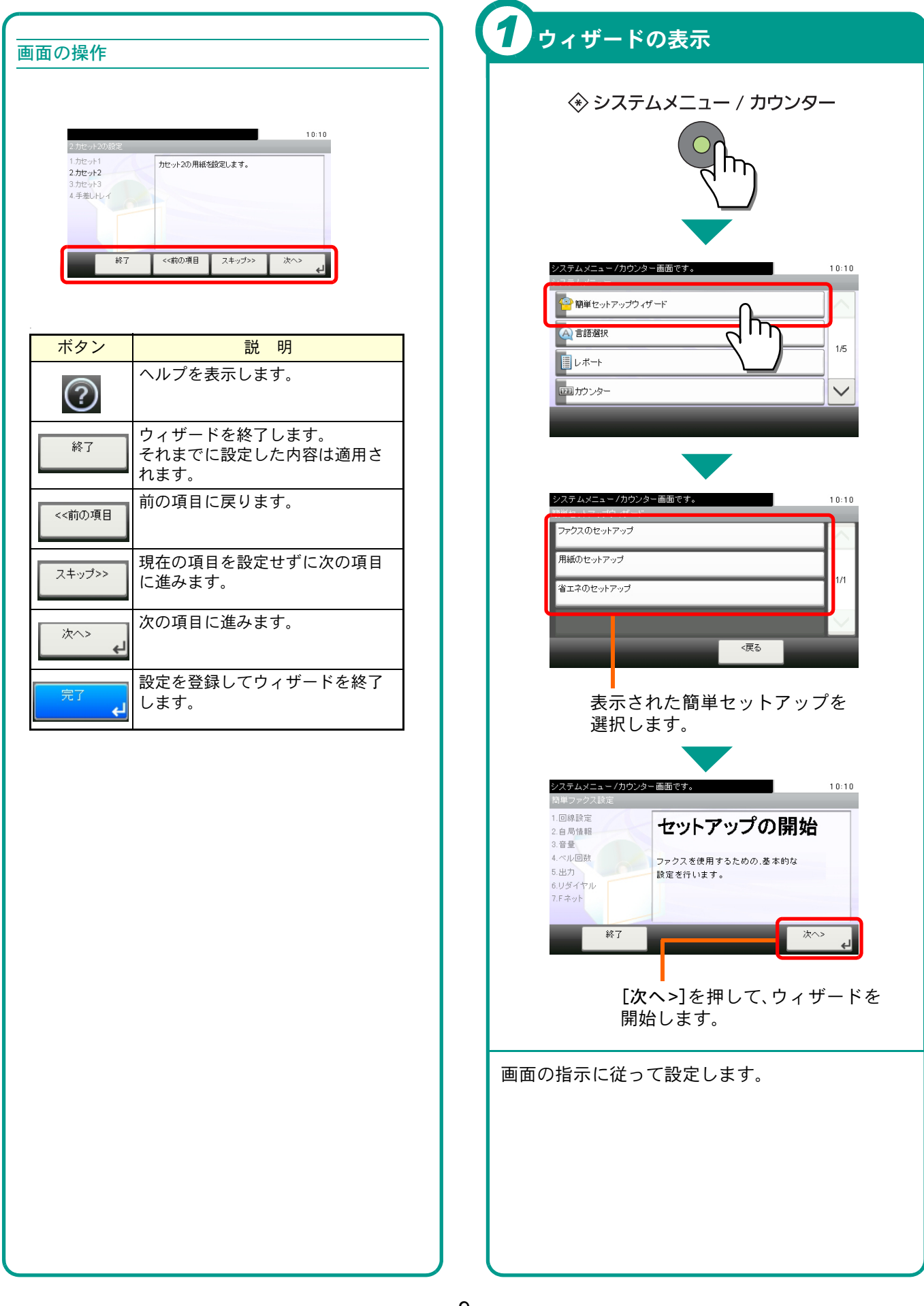

操作パネルの使いかた

# お気に入りの使いかた

お気に入りの使いかたについて説明しています。

お気に入りは、よく使うコピーや送信の作業をカ スタマイズして登録しておき、毎回設定しなくて もタッチパネルから登録しているボタンを選ん で、すばやく設定を呼び出す機能です。

カスタマイズされた機能の呼び出し方法は、次の2 種類から選択できます。

#### ウィザード形式(対話選択形式)

登録した設定項目を確認/変更しながら設定することができます。

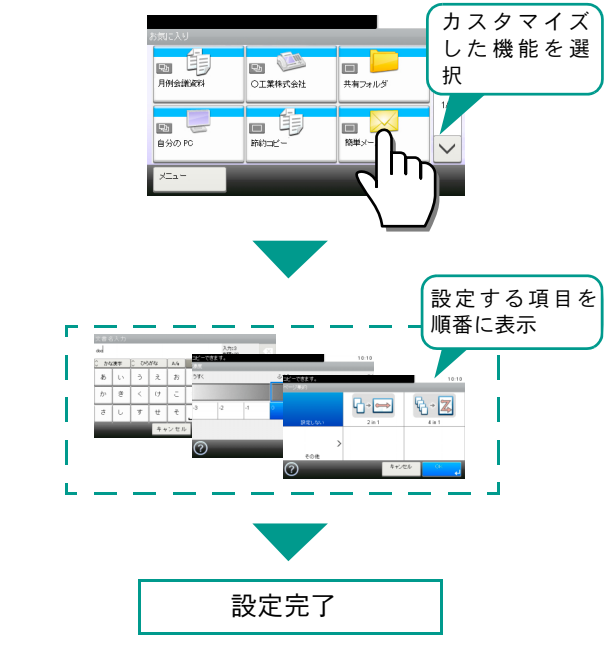

#### プログラム形式

登録されているボタンを押すと、すぐに設定を呼び出します。

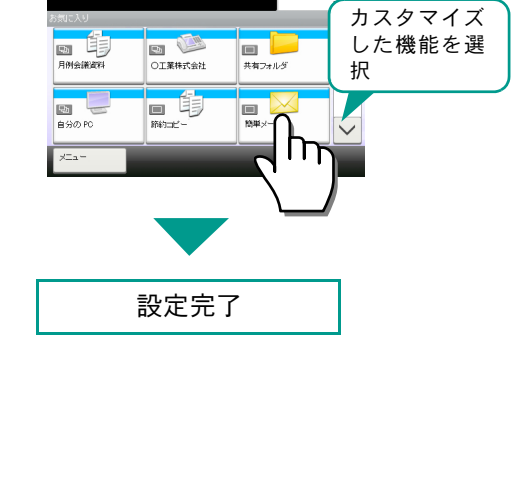

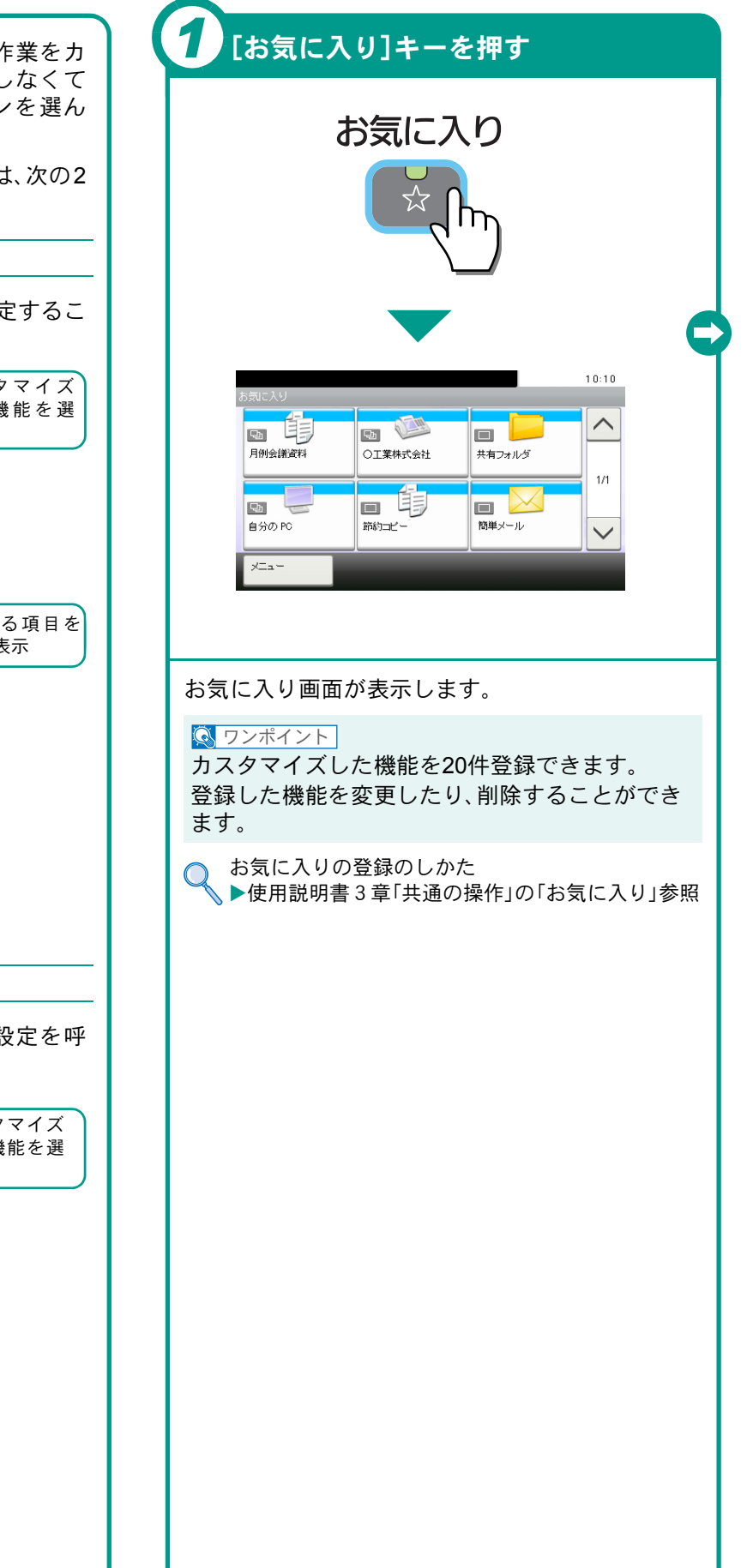

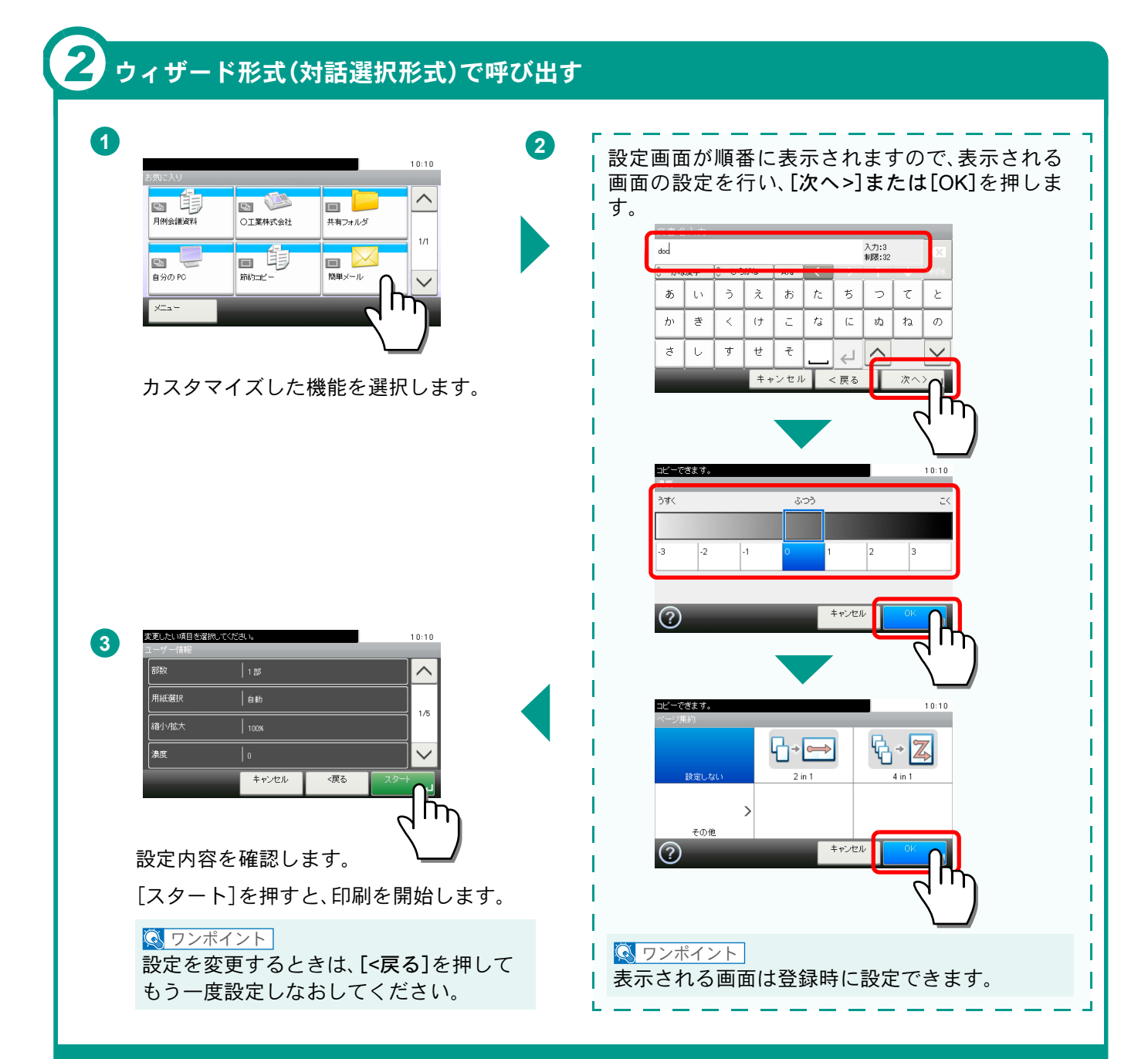

### プログラム形式で呼び出す

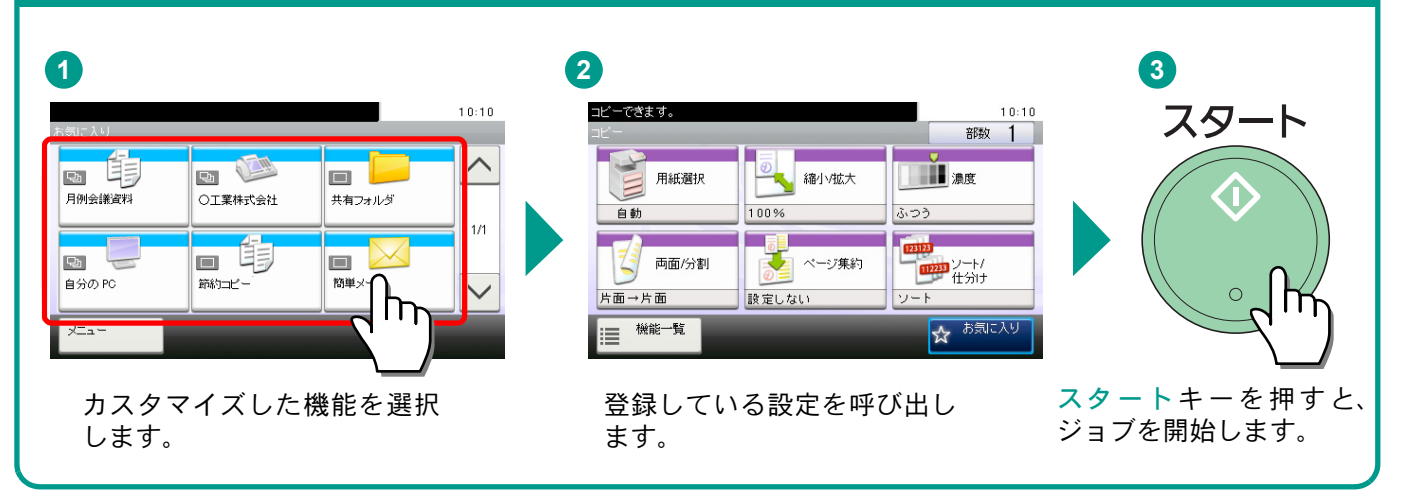

## ヘルプ画面の使いかた

操作に困ったときは、タッチパネルで使いかたを確認で きます。

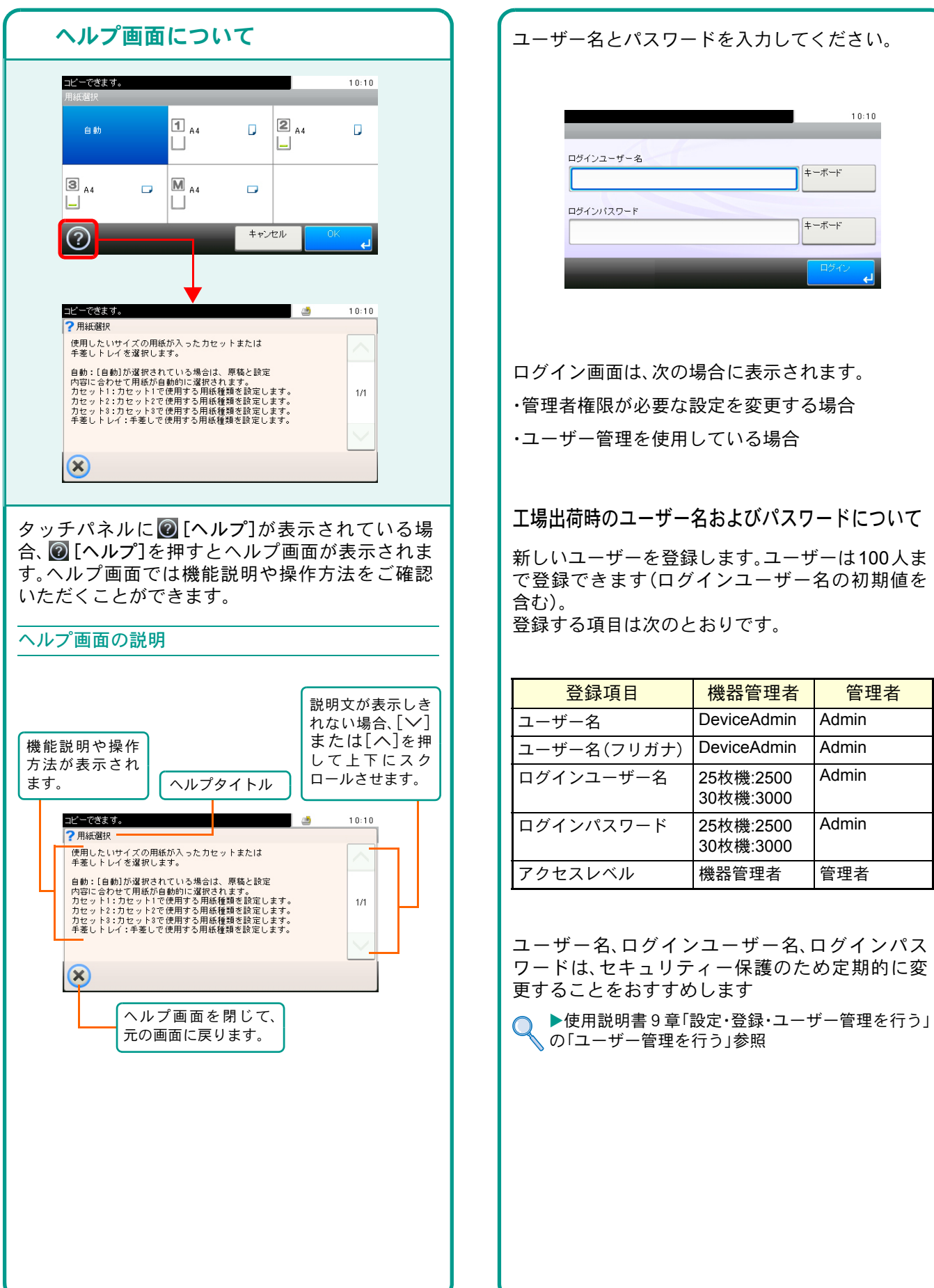

ログイン画面が表示されたときは

## 付属のソフトウェアについて

ここでは、本機に付属のCD-ROM (Product Library)からソフトウェアをインストールする方法を説明します。

インストールする環境やOSのバージョンによって使用できるソフトウェアは異なります。

各ソフトウェア(ドライバー/ユーティリティー)の詳細なインストール方法および使用方法は、CD-ROMに収録されている使用説明書または操作手順書を参照してください。

#### 収録ソフト(Windows)

インストール方法は、高速モードとカスタムモードの2種類から選ぶことができます。選択した方法によって、 インストールできるソフトウェアの種類や、プリンターポートの選択方法が異なります。

|                               |           |                                                                                                    | インストール方法  |             |  |
|-------------------------------|-----------|----------------------------------------------------------------------------------------------------|-----------|-------------|--|
| ソフトウェア                        | 機能        | 説 明                                                                                                    | 高速<br>モード | カスタム<br>モード |  |
| ΚΧ ドライバー                      | 印刷        | パソコン上のデータを本機で印刷するためのドライバー<br>です。1つのドライバーで、複数のページ記述言 (PCL XL、<br>KPDLなど)をサポートします。本機の持つ機能を最大限に<br>活かしてご利用いただけるプリンタードライバーです。                                                                                                    | •         | •           |  |
| KX (XPS) プリンター<br>ドライバー       |           | マイクロソフト社が開発したXPS(XML Paper<br>Specification)フォーマットに対応したプリンタードライ<br>バーです。                                                                                                    | -         | 0           |  |
| Mini プリンター<br>ドライバー           |           | Microsoft Mini Driver 形式のドライバーで、XPS、PCL、<br>KPDL それぞれをエミュレーションして出力します。本機<br>の持つ機能やオプション類の機能のうち、本ドライバーで<br>は使用できる機能に制限があります。                                                                                                    | -         | 0           |  |
| Kyocera TWAIN<br>ドライバー        | スキャン      | TWAIN 対応アプリケーションソフトを使用して本機でス<br>キャンするためのドライバーです。                                                                                                    | •         | •           |  |
| WIA ドライバー                     |           | WIA (Windows Imaging Acquisition)は、スキャナーなどの<br>イメージングデバイスと画像処理アプリケーションソフ<br>トの相互通信を可能にするWindows の機能です。OS に標<br>準でインストールされているペイントなど、WIA 対応アプ<br>リケーションソフトを使って画像を取り込むことができ、<br>TWAIN 対応アプリケーションソフトがパソコンにインス<br>トールされていない場合などに便利です。 | -         | 0           |  |
| Network FAX<br>ドライバー          | ネットワークFAX | パソコン上のアプリケーションソフトで作成した文書を、<br>本機を経由してファクス送信することができます。                                                                                                    | -         | 0           |  |
| KM-NET for Direct<br>Printing | ユーティリティー  | Adobe Acrobat/Reader を起動せずに、PDF ファイルを印刷することができます。                                                                                                    | -         | 0           |  |
| KMnet Viewer                  |           | ネットワーク上の本機をモニターすることのできるユー<br>ティリティーです。                                                                                                    | -         | 0           |  |
| フォント                          | -         | 本機の内蔵フォントをアプリケーションソフトで使用す<br>るための表示フォントです。                                                                                                    | •         | •           |  |

● 標準でインストールします。

○ 選択でインストールします。

#### 🔇 ワンポイント

ソフトウェアや使用環境によっては使用できない場合があります。

京セラミタのホームページから、各種ソフトウェアをダウンロードすることができます。 (http://www.kyoceramita.co.jp/support/prod\_inf/manual.html) ソフトウェアのインストール

# Windowsにプリンタードライバーをインストールする

ソフトウェアのインストール手順を説明します。(画面はWindows 7です。)

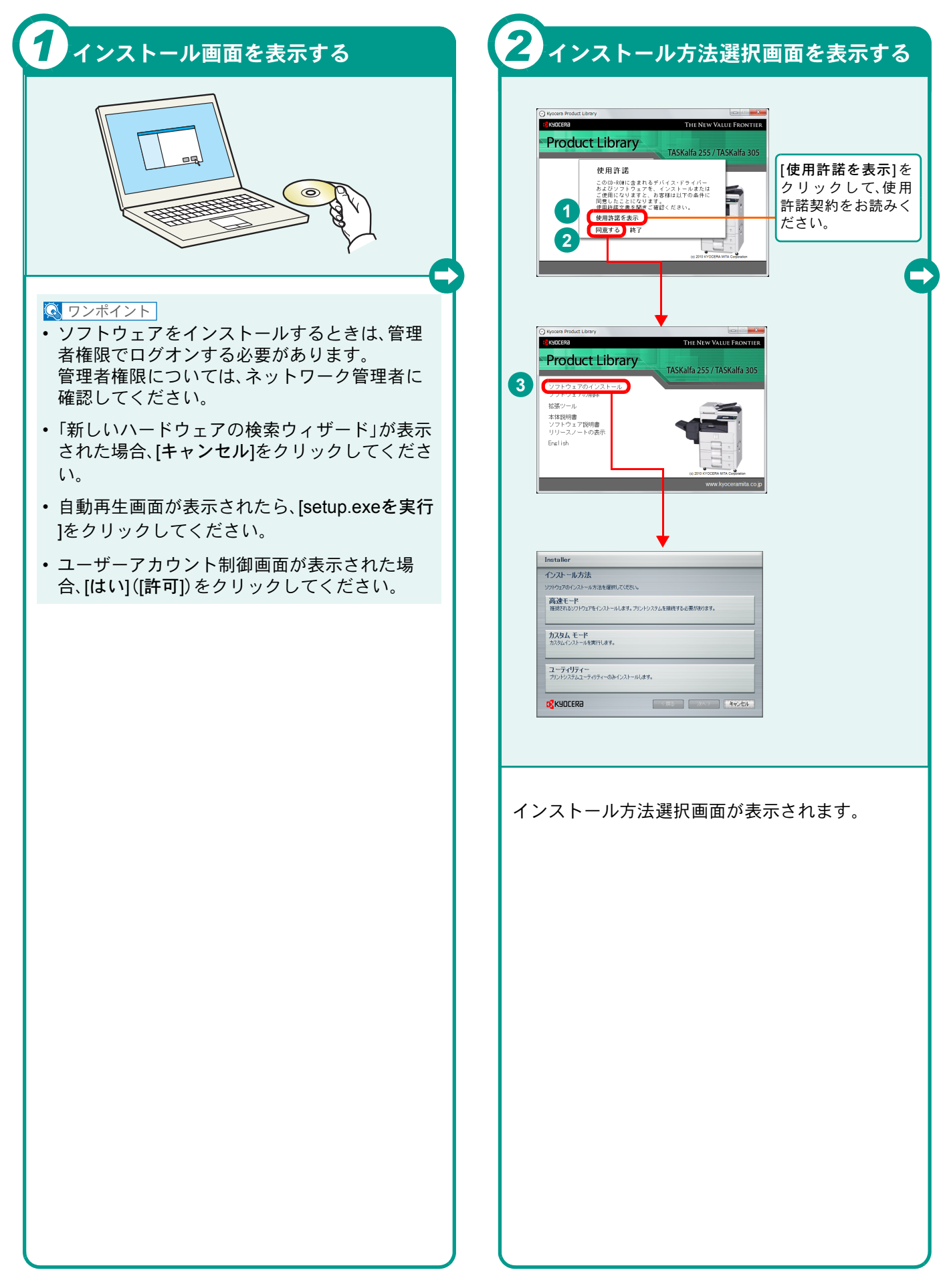

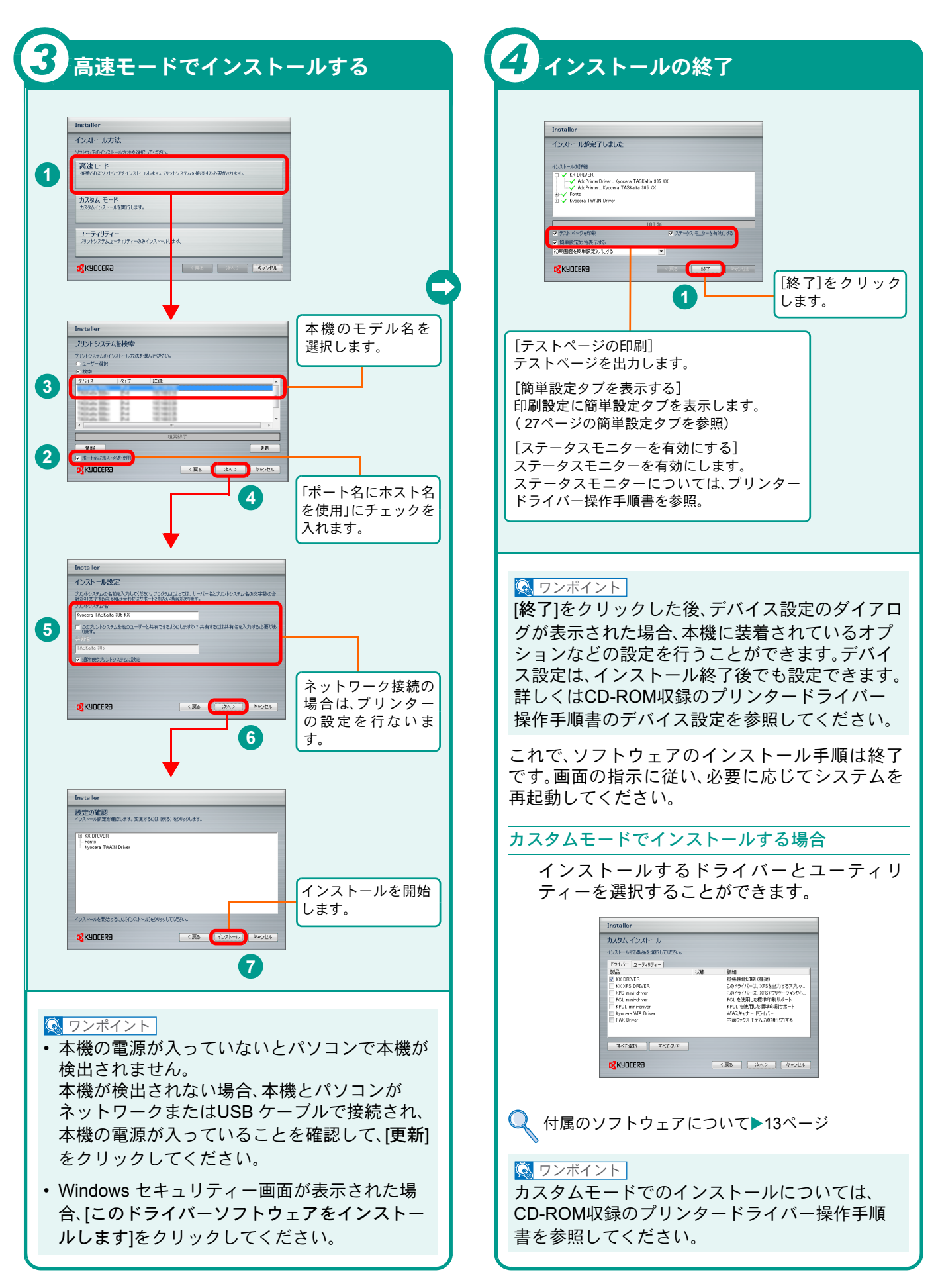

# WindowsにNetwork FAXドライバーをインストールする

Network FAXドライバーのインストール手順を説明します。(画面はWindows 7です。)

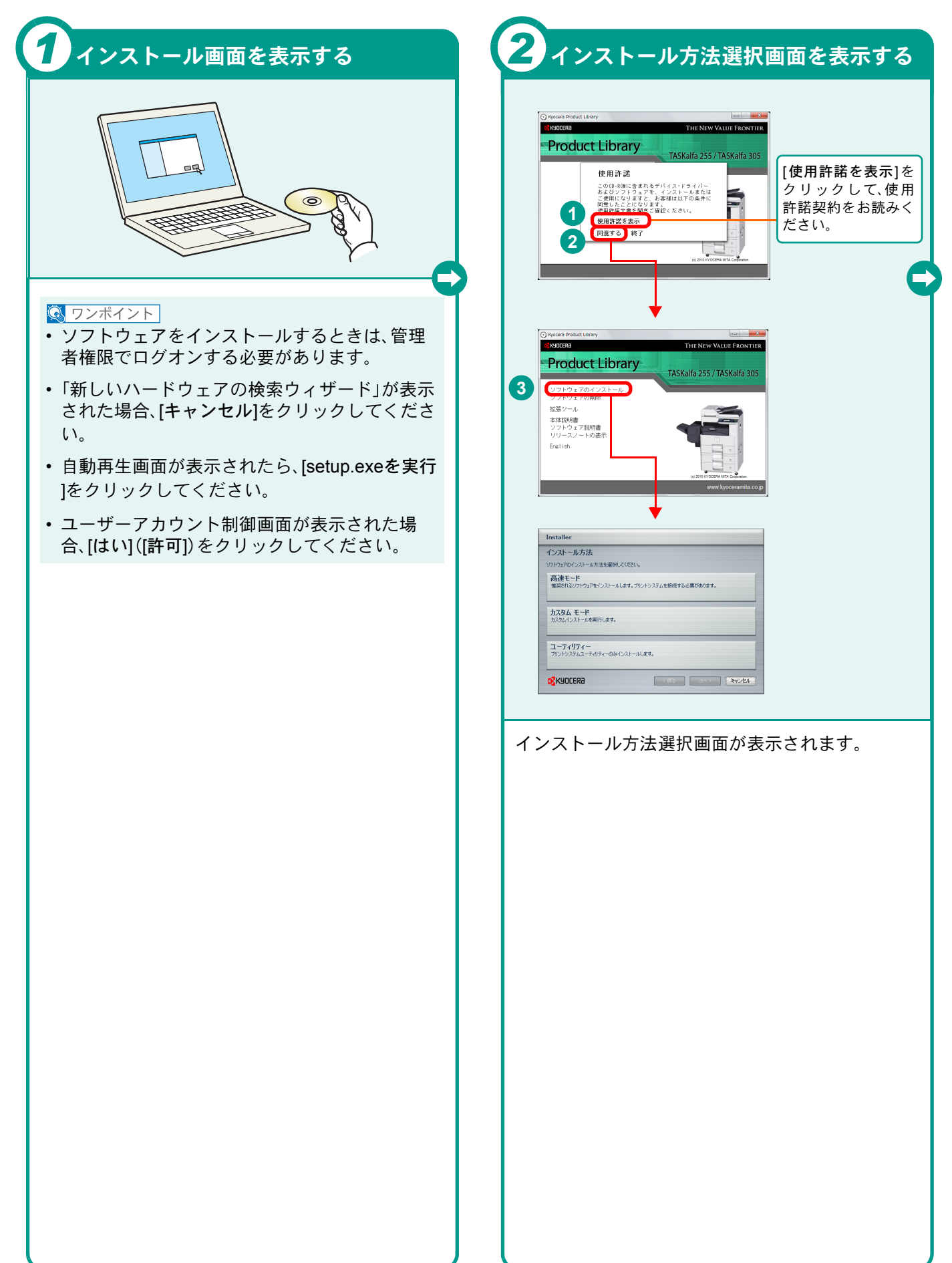

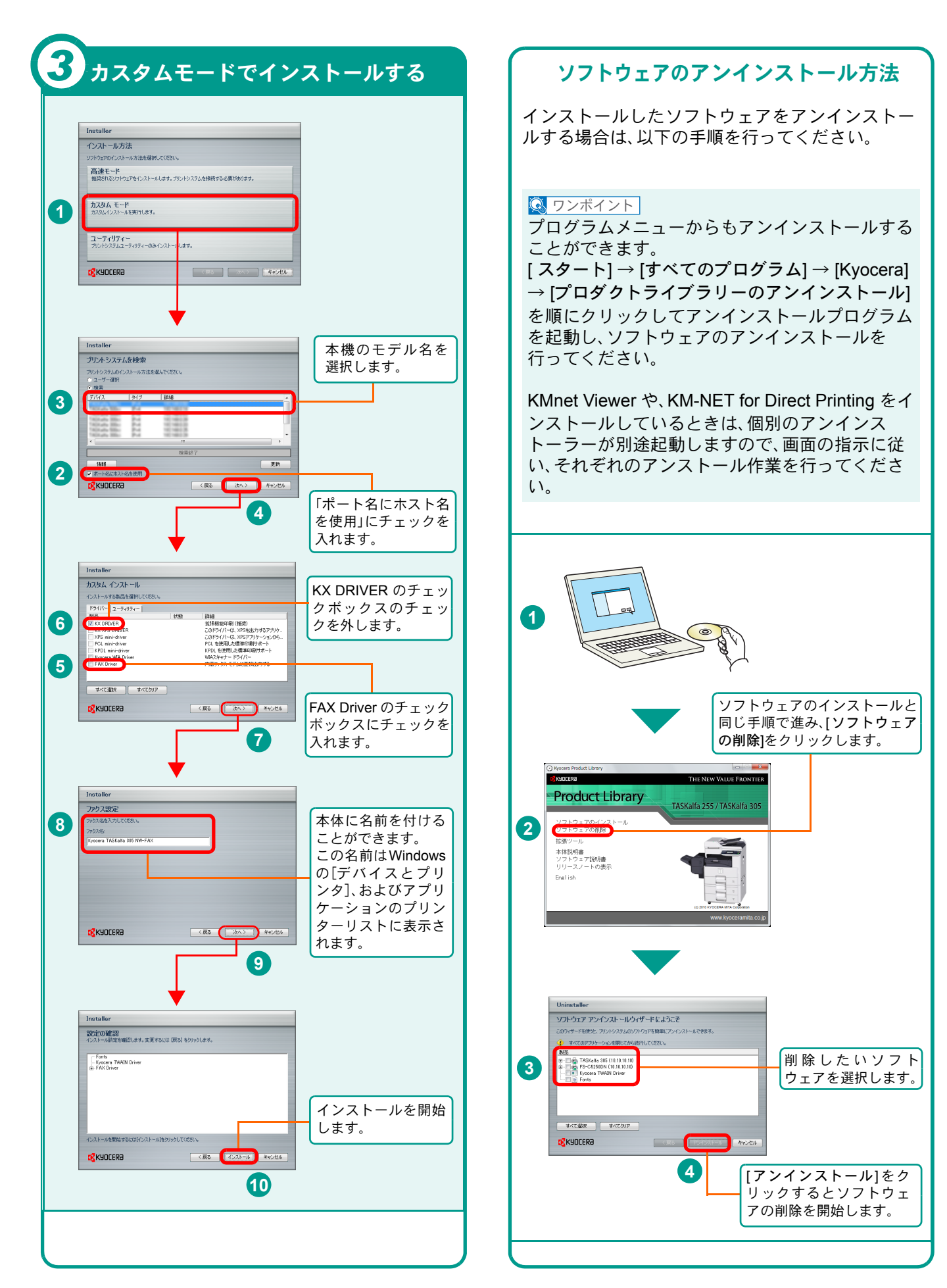

# Macintoshへのインストール

Macintoshでは、本機のプリンター機能が使用できます。次の手順でプリンタードライバーをインストールしてプリンターを追加してください。(Mac OS X 10.6を例に説明します。)

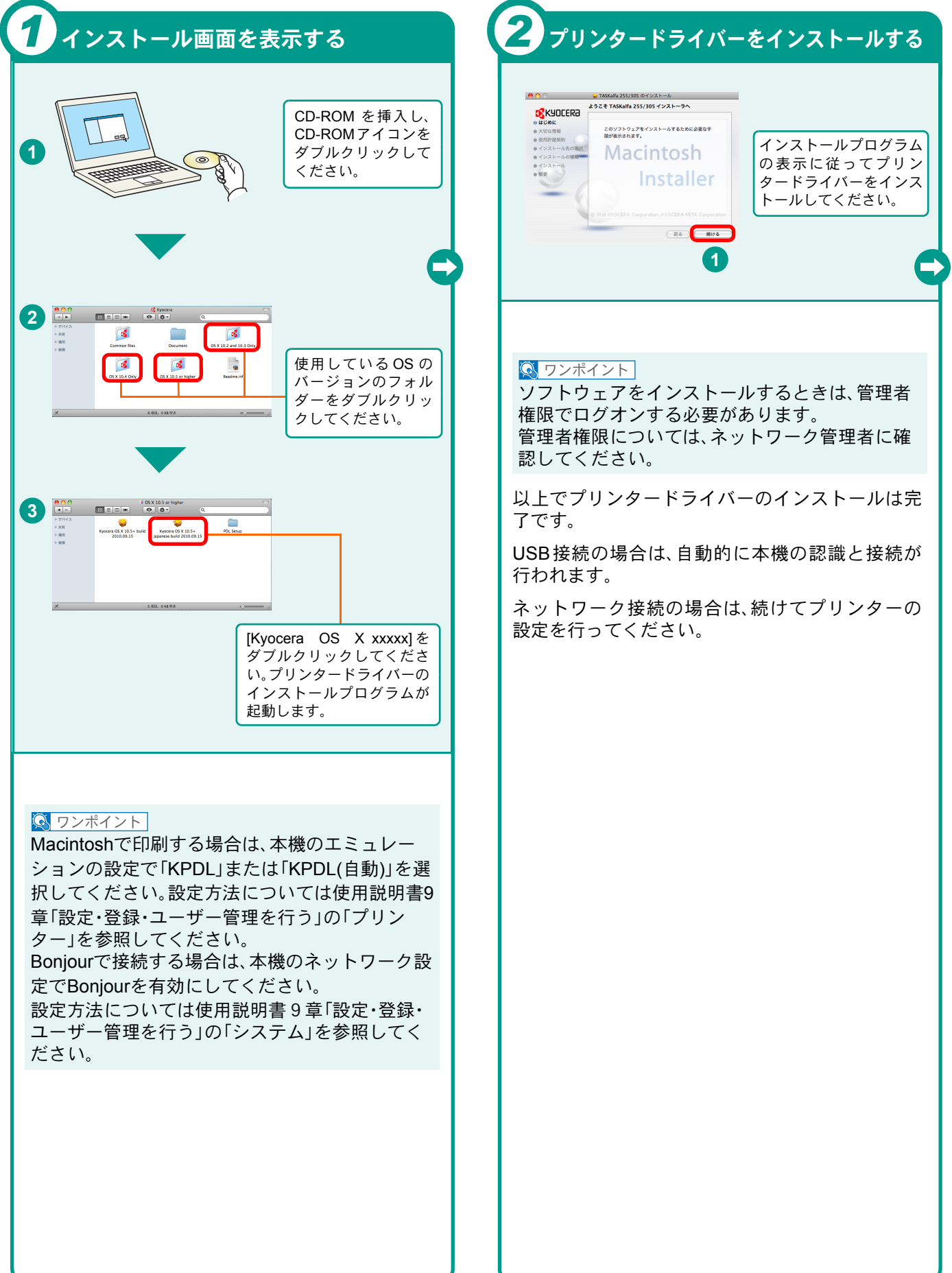

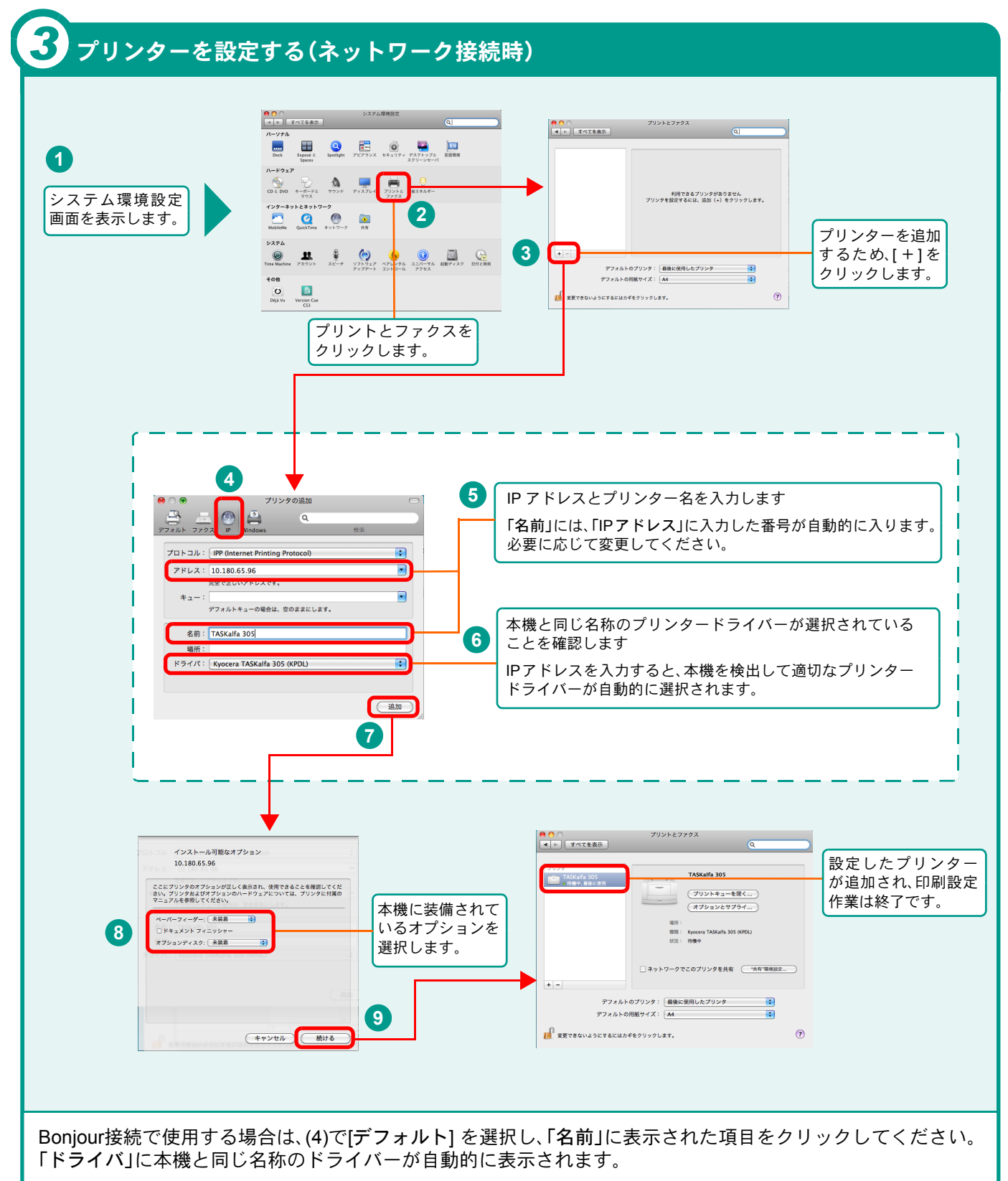

Mac OS X v10.6 は、AppleTalk に対応していません。

## **COMMAND CENTER**を使ってパソコンから設定する

京セラCOMMAND CENTER(以下、COMMAND CENTER)は、プリントシステムの設定や管理を行うツールです。本機の状態や設定内容の確認、ネットワークやセキュリティーの設定変更などができます。また、アドレス帳の登録名などを漢字入力することができます。

COMMAND CENTERは、本機をネットワークに接続してご使用の場合に、同一ネットワークに接続されたパソコンからアクセスできます。

| ノノインターネットエクスプローラーを起動する                     | く 本機のIPアドレスを入力する                                                                                                    |
|--------------------------------------------|----------------------------------------------------------------------------------------------------|
|                                            | • 4 ×                                                                                                    |
| Web ブラウザー(インターネットエクスプロー<br>ラーなど)を起動してください。 | <ul> <li>アドレスバーまたはロケーションバーに本機のIP<br/>アドレスを入力してください。IPアドレスは、ス<br/>テータスページで確認することができます。</li> <li>例) 192.168.48.21/</li> <li>●使用説明書9章「設定・登録・ユーザー管理を行う」<br/>の「レポート」参照</li> <li>○ フンボイント</li> <li>本機の設定内容を変更する際には、管理者パス<br/>ワードが必要になります。工場出荷時のデフォル<br/>トは下記が設定されています。</li> <li>admin00</li> <li>◆京セラCOMMAND CENTER 操作手順書参照</li> </ul> |

## 電源の入れかた/切りかた

本機には、主電源スイッチと[電源]キーの2つの電源スイッチがあります。電源の入/切は、正しい手順で行ってください。

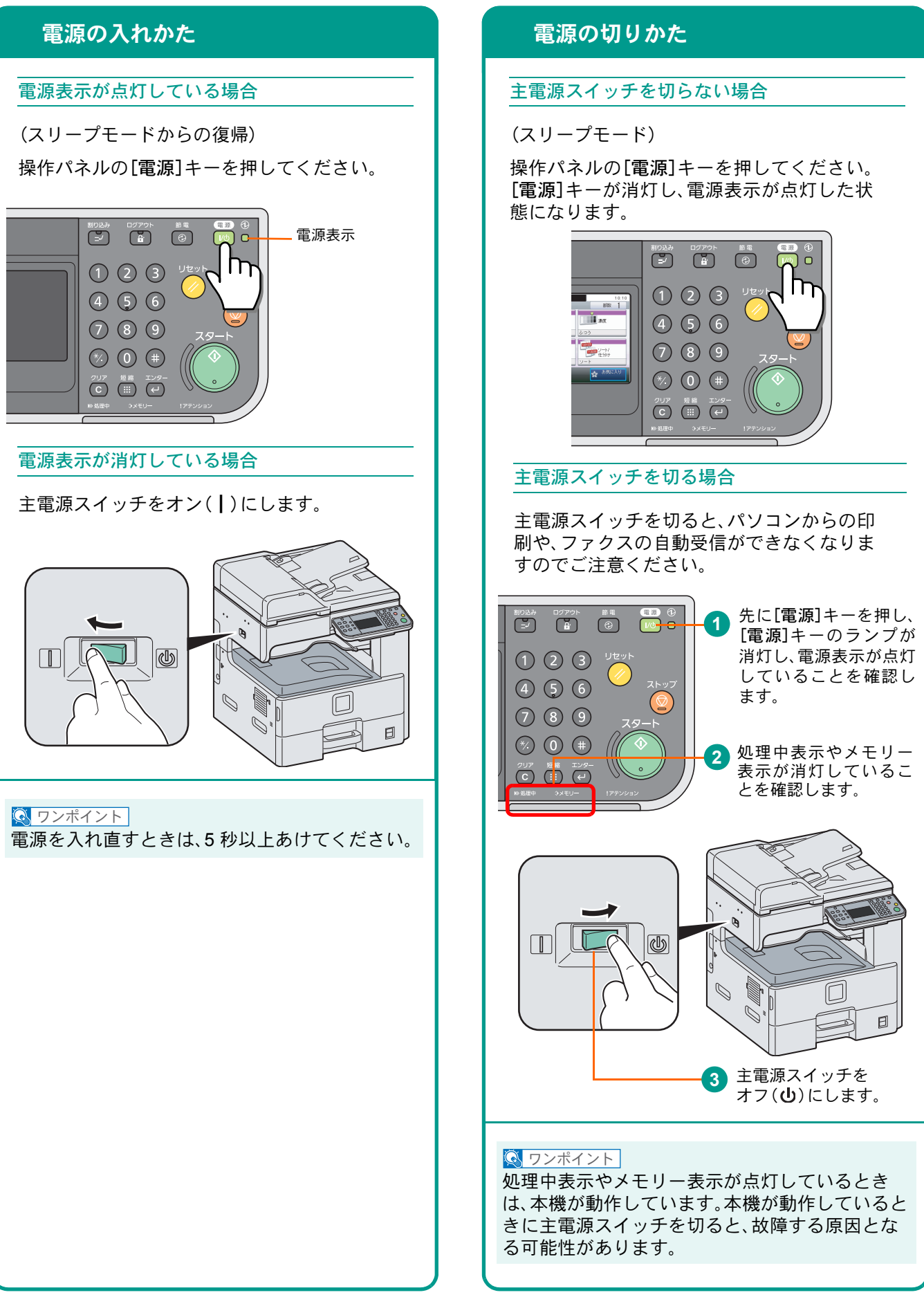

# 用紙のセット

カセットに用紙をセットします

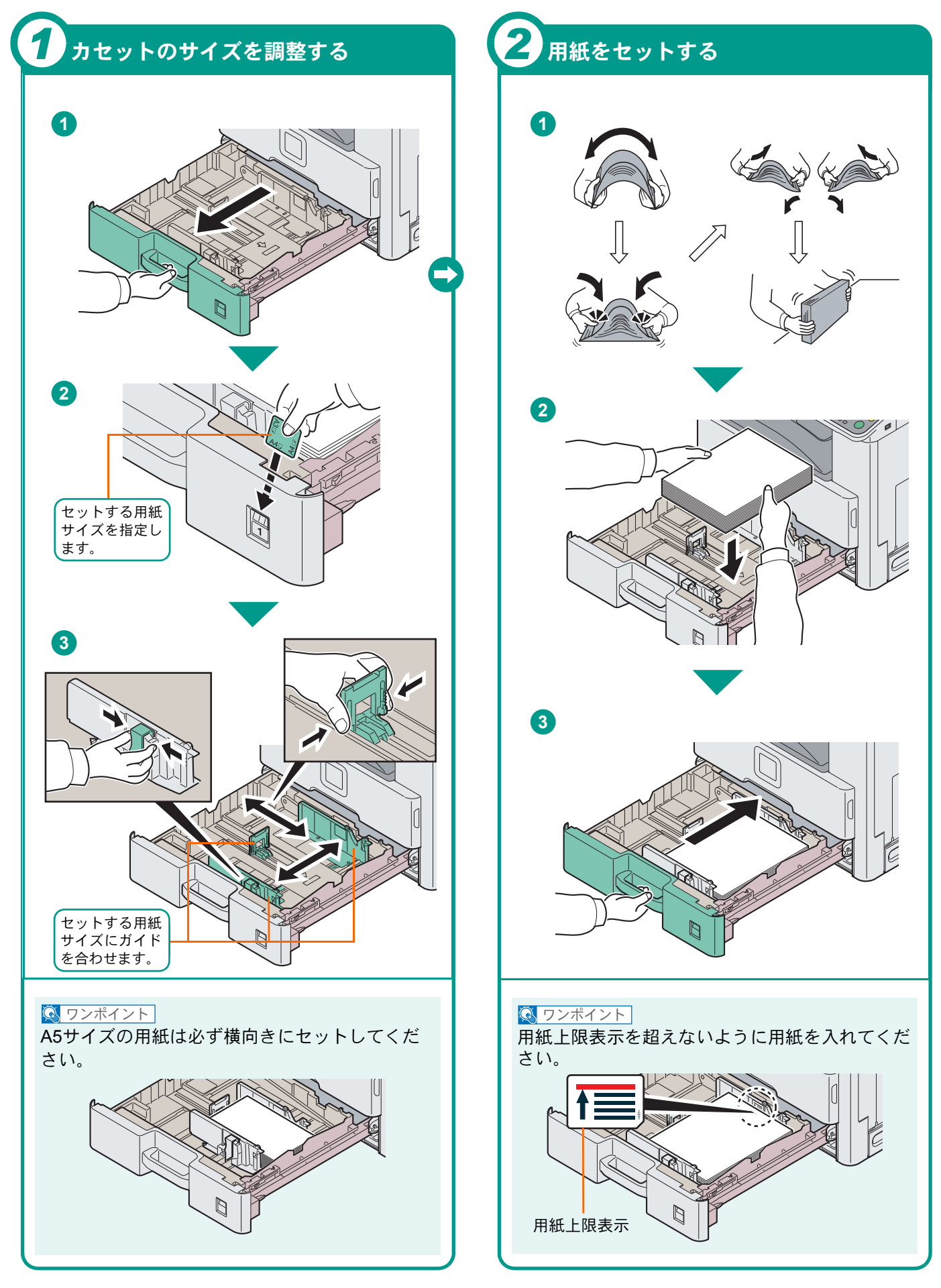

### 手差しトレイに用紙をセットします

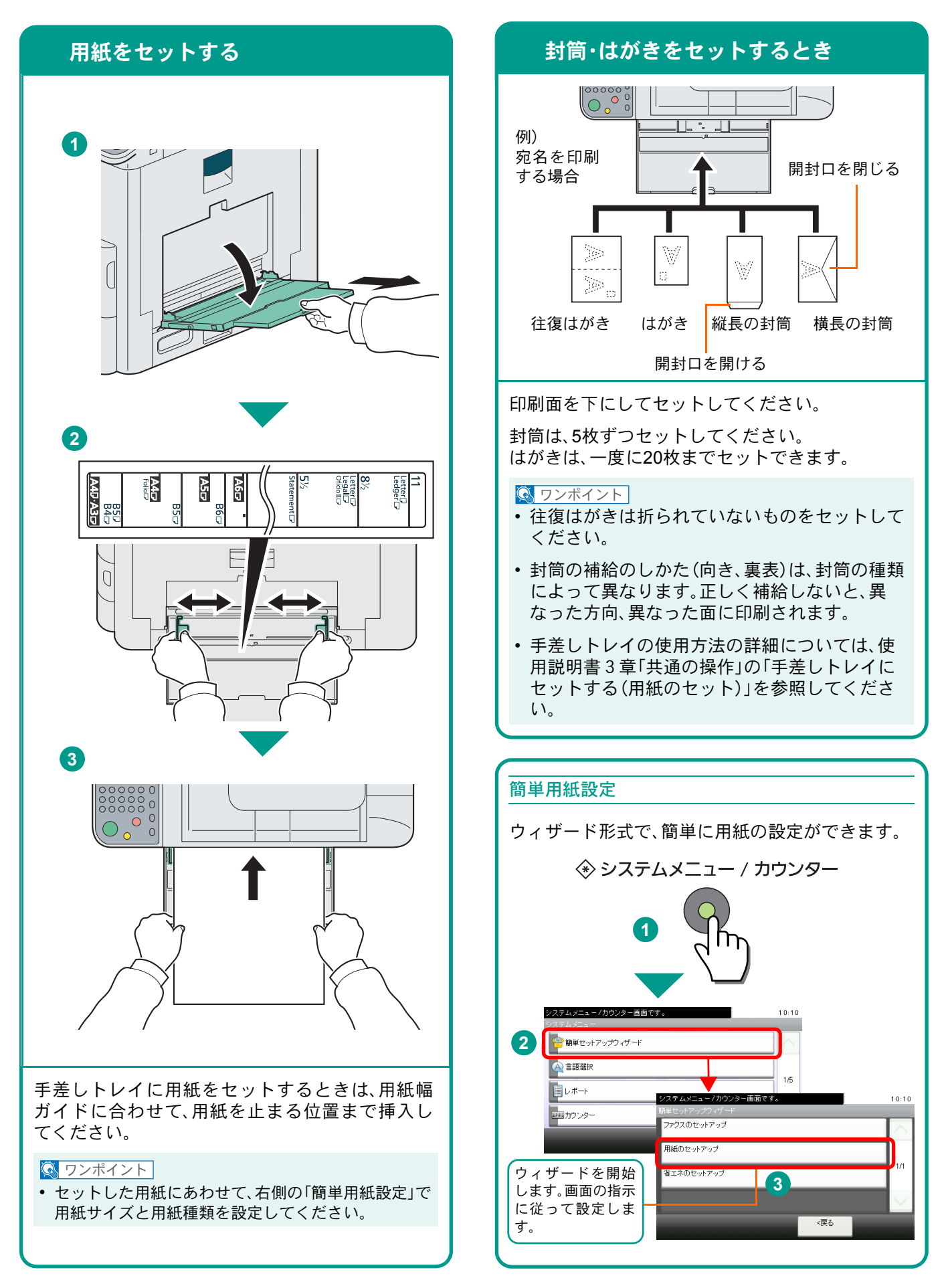

## コピーする

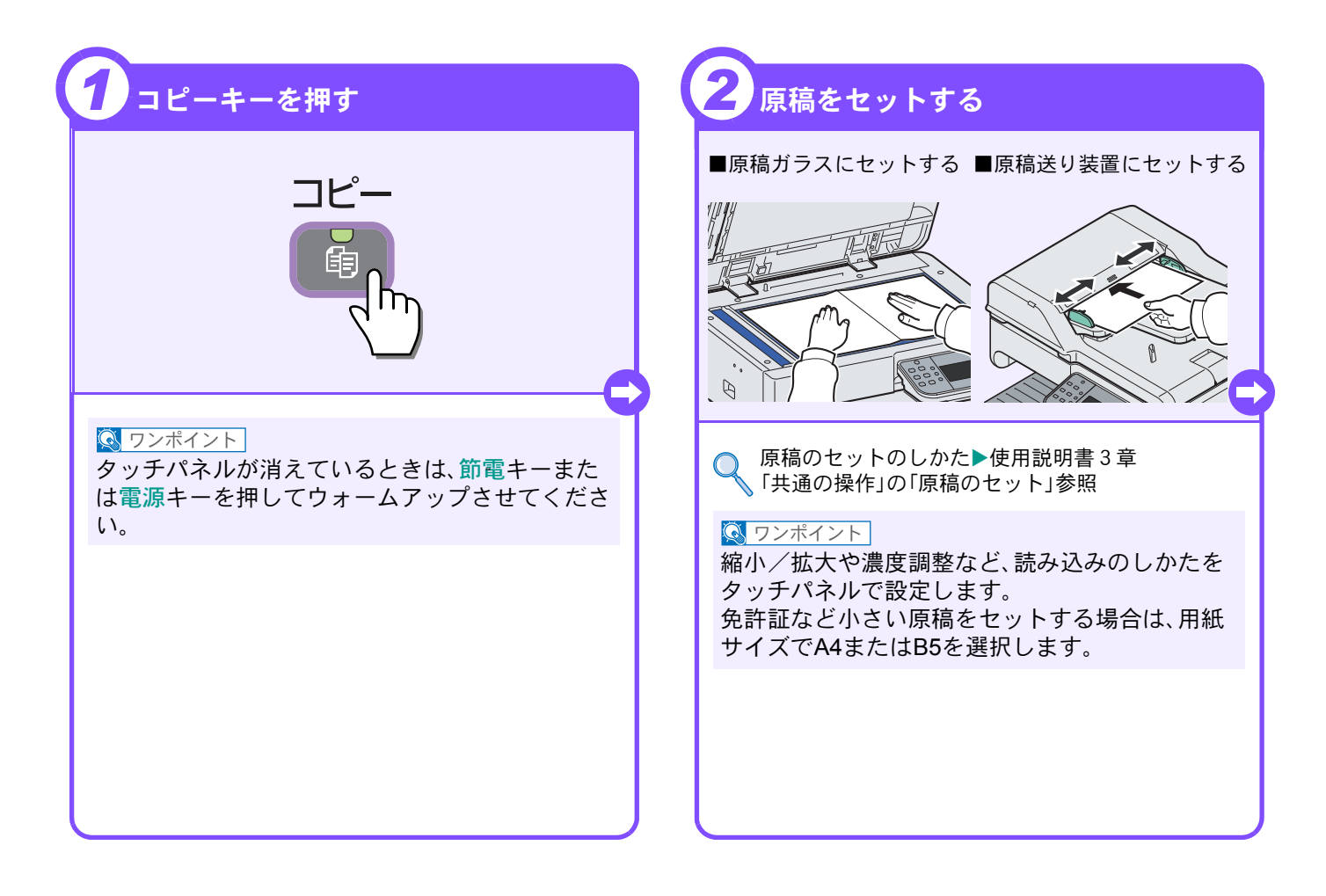

## コピーでよく使う機能

コピーでよく使う機能を紹介します。各機能については、使用 説明書に詳しい説明があります。

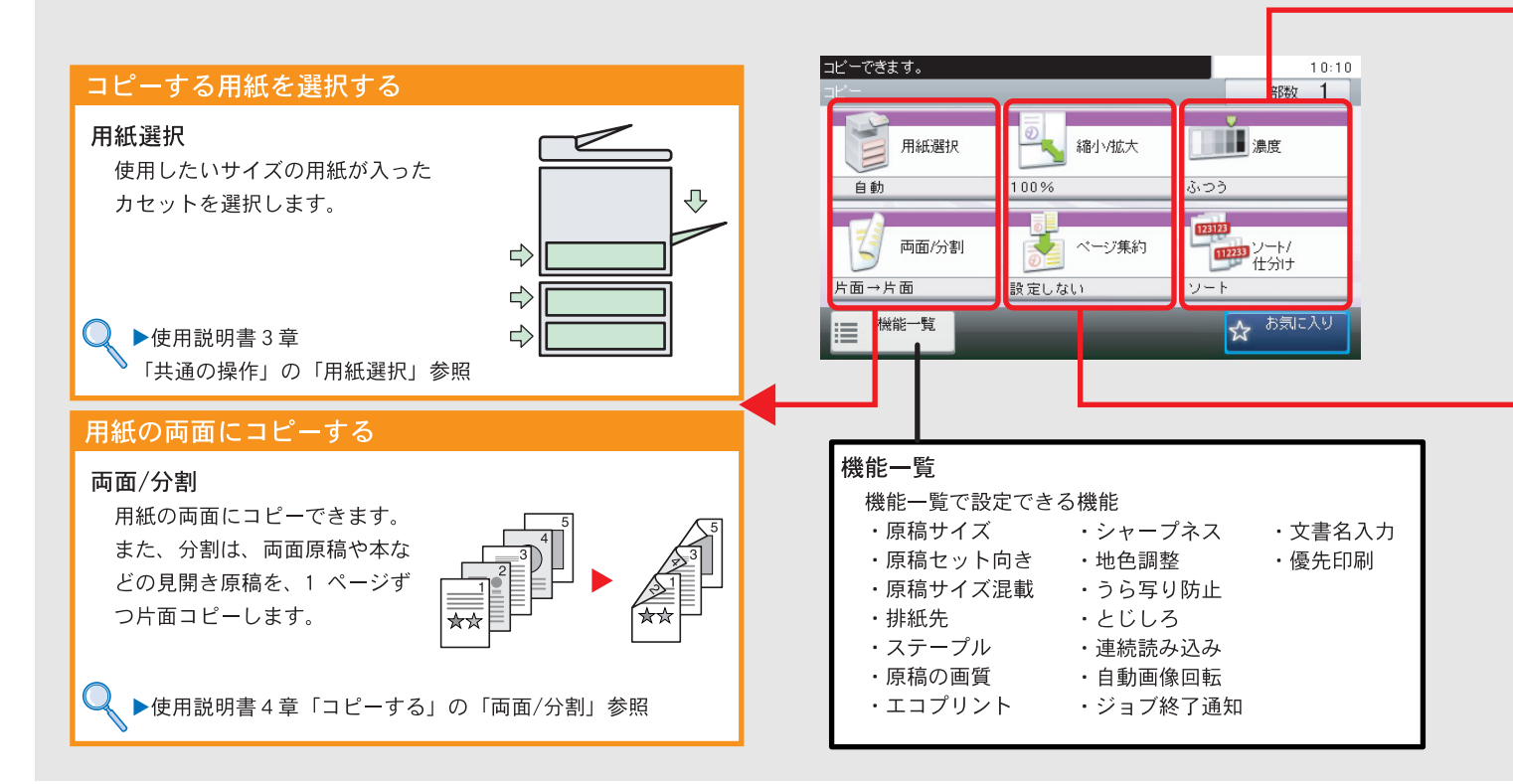

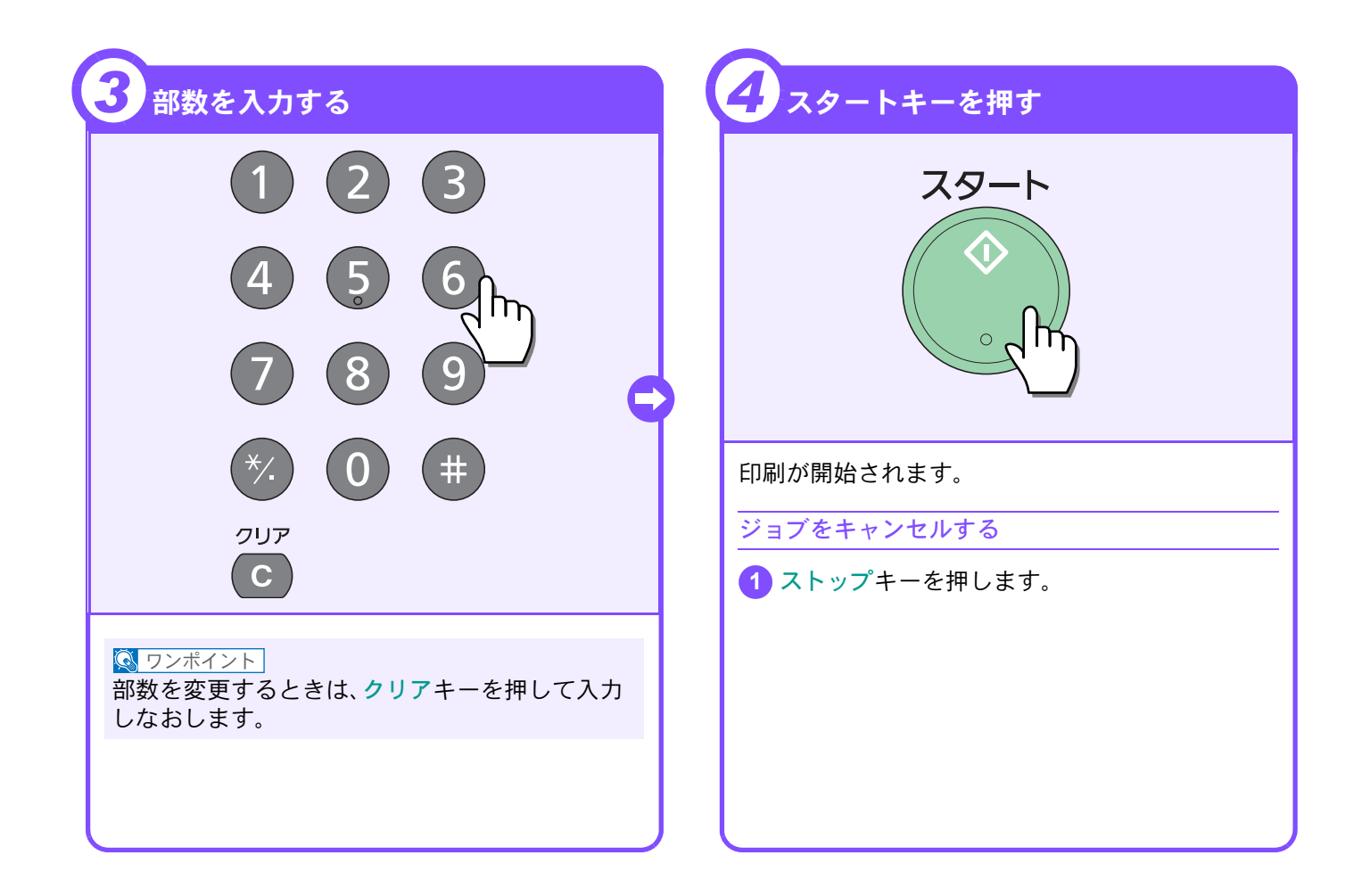

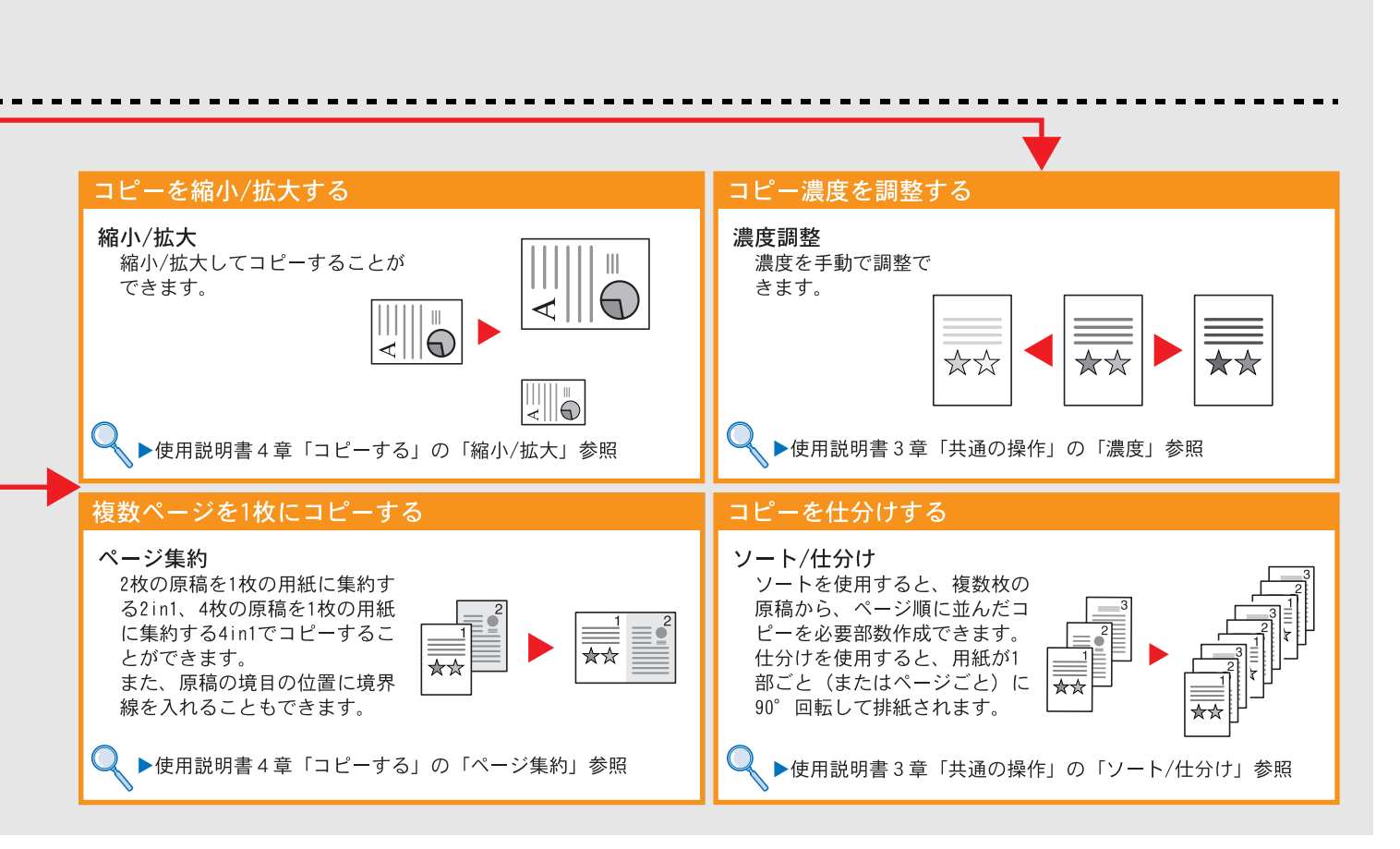

# 印刷のしかた

ここでは基本的な印刷のしかたを説明しています。操作方法はWindows 7 で説明しています。

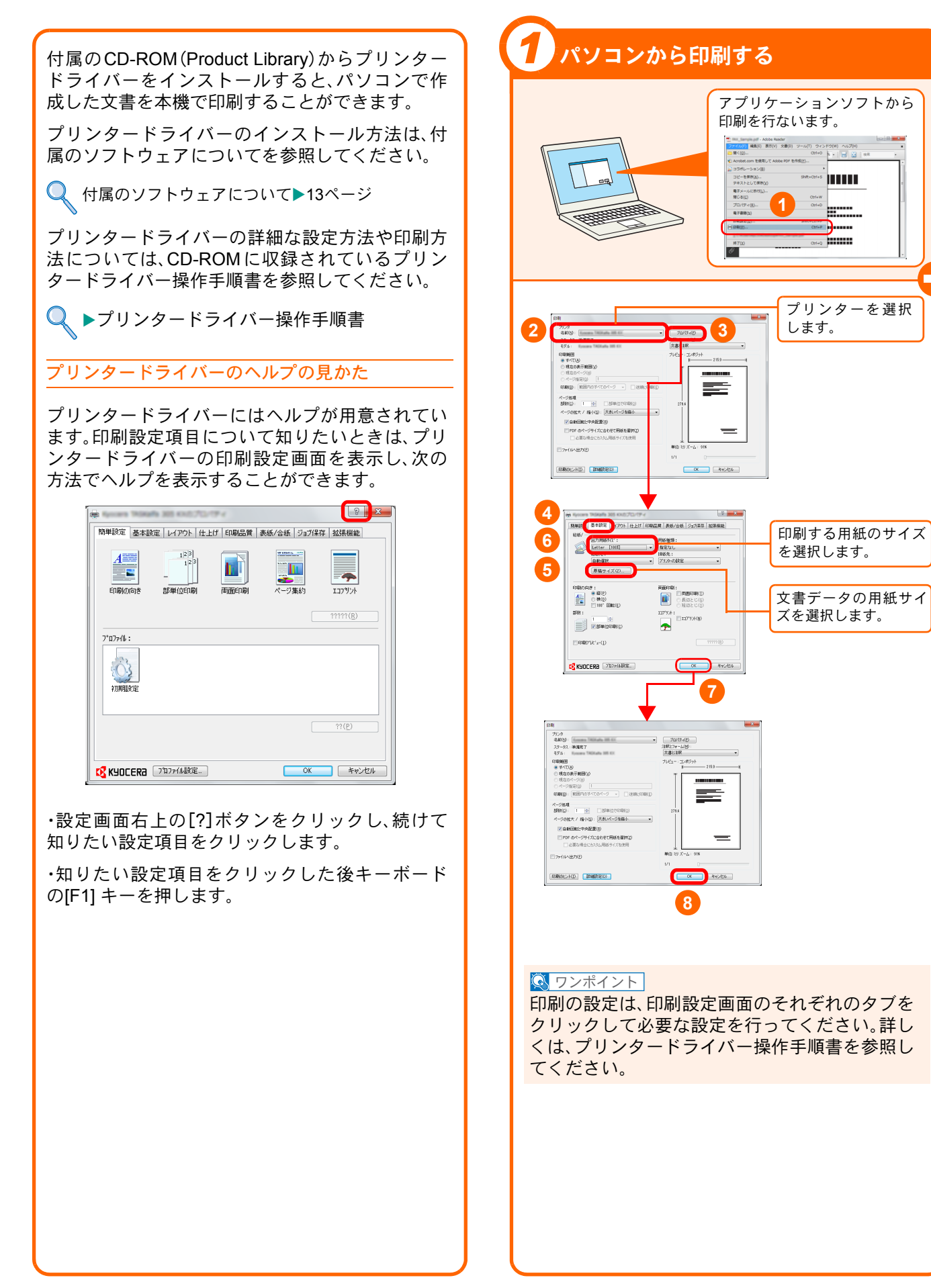

## 印刷する

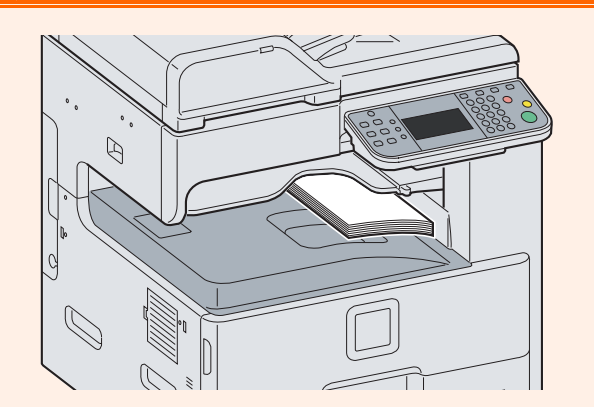

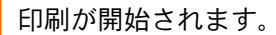

## 簡単設定タブ

[簡単設定]タブでは、よく使う機能を簡単に設 定できるアイコンが用意されています。 クリックするごとに印刷結果と同様のイメー ジに切り替わり、設定が反映されます。

詳しくは、プリンタードライバー操作手順書 を参照してください。

|                                                                                                    | THORNAGE IN  | 305 KN(2)                                   | 12/19 | 1    |         |       | ? <mark>×</mark>  |  |
|----------------------------------------------------------------------------------------------------|--------------|---------------------------------------------|-------|------|---------|-------|-------------------|--|
| 簡単設定                                                                                                    | 基本設定         | レイアウト                                       | 仕上げ   | 印刷品質 | 表紙/合紙   | ジョブ保存 | 拡張機能              |  |
| <b></b><br>€D,\$ 00                                                                                                    | に<br>向き      | 1 <sup>23</sup><br>1 <sup>23</sup><br>部単位印刷 |       |      | × ===== |       | בייק<br>אכעייקבו  |  |
|                                                                                                    |              |                                             |       |      |         |       | ?????( <u>R</u> ) |  |
| 2°а7эг/й<br>Горгин<br>Горгин<br>Горги<br>Горгин<br>Горгин<br>Горгин<br>Горгин<br>Горгин<br>Горгин<br>Горгин<br>Горгин<br>Горгин | :<br>}<br>發定 |                                             |       |      |         |       |                   |  |
|                                                                                                    |              |                                             |       |      |         |       | ??( <u>P</u> )    |  |
| 🛛 🔀 КУОС                                                                                                    | era 고        | ℃774ル設定                                     | _     |      |         | OK    | *+>ZUI            |  |

### 印刷を中止するときは

印刷を中止するときは、下記の対処方法がありま す。

#### パソコンで印刷を中止する

プリンタードライバーで印刷を実行した後、本機 で印刷が始まる前に中止したいときは、次の操作 を行ってください。

● Windows 画面右下のタスクバーに表示される プリンターアイコン( ■)をダブルクリック してダイアログボックスを表示してください。

2 印刷を中止したいファイルをクリックし、 [ドキュメント]メニューから[キャンセル]を選 択してください。

#### 本機での印刷を中止する

本機で印刷が始まっている場合は、操作パネルの ストップキーを押して中止操作を行います。

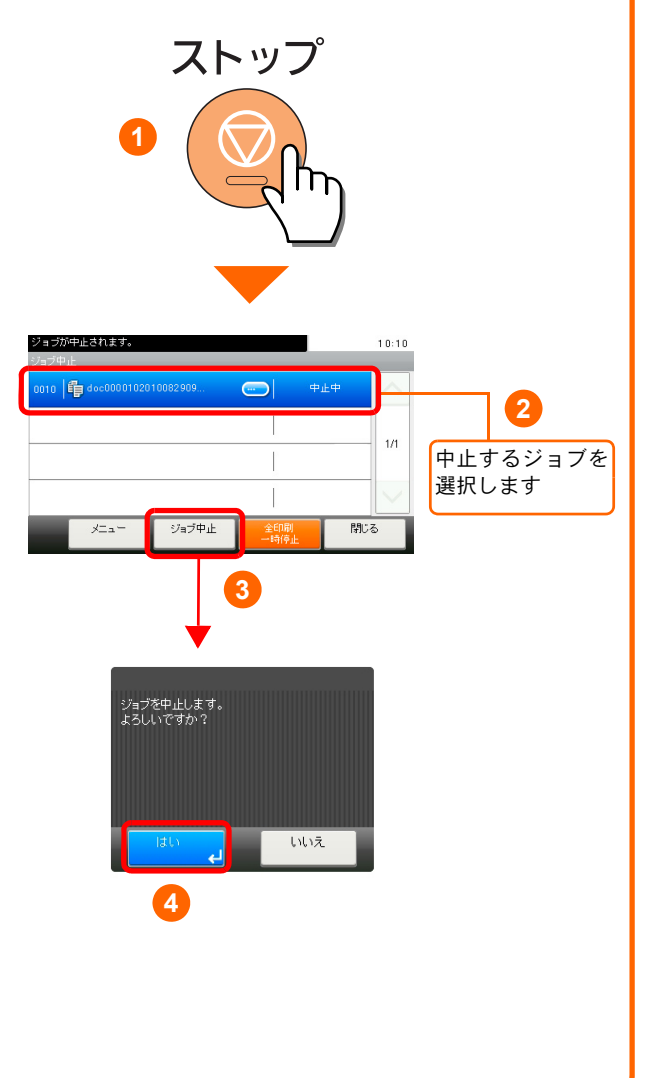

# はがきや封筒に印刷する

はがきや封筒に印刷するときは、手差しトレイを使って印刷します。

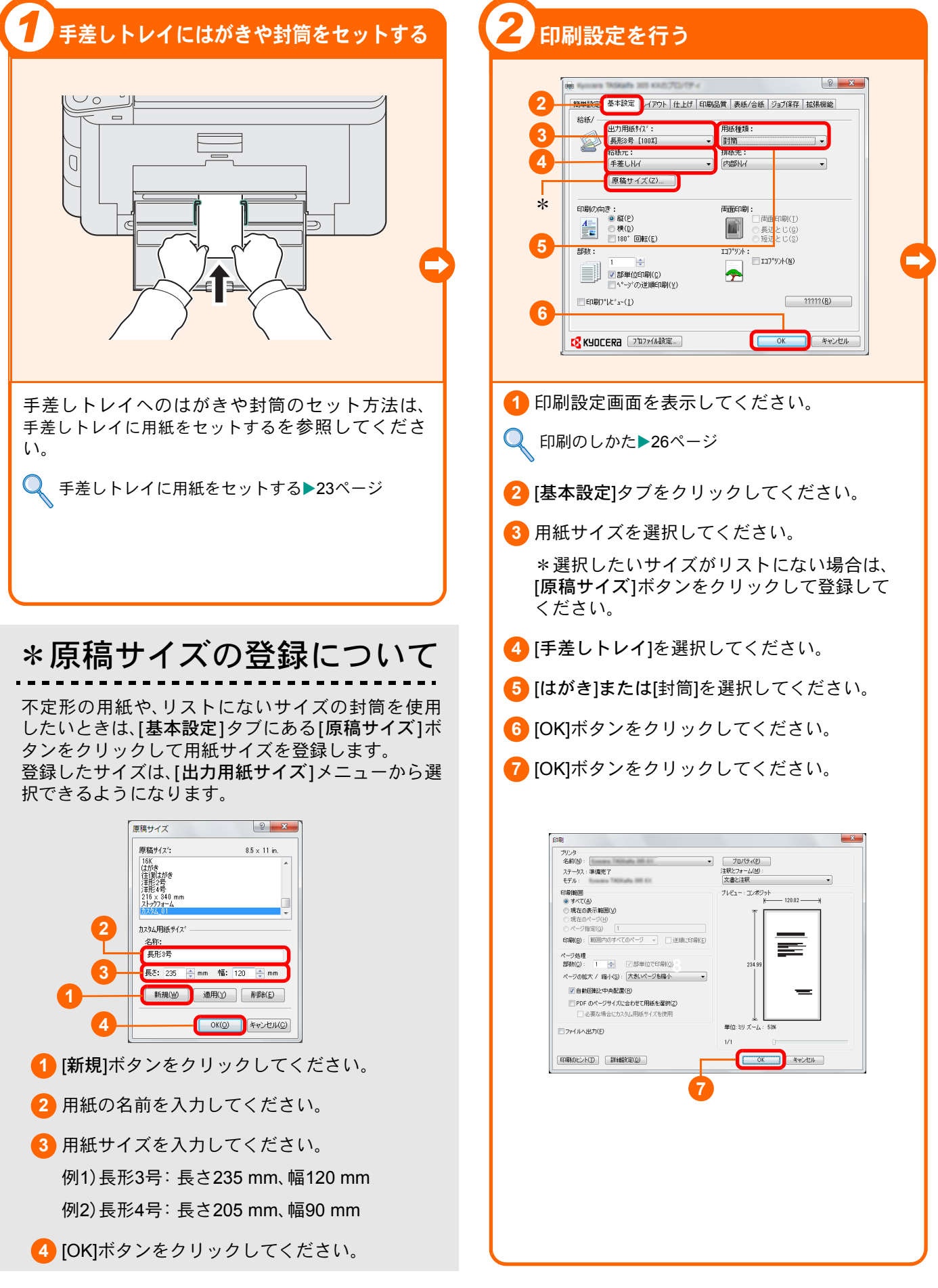

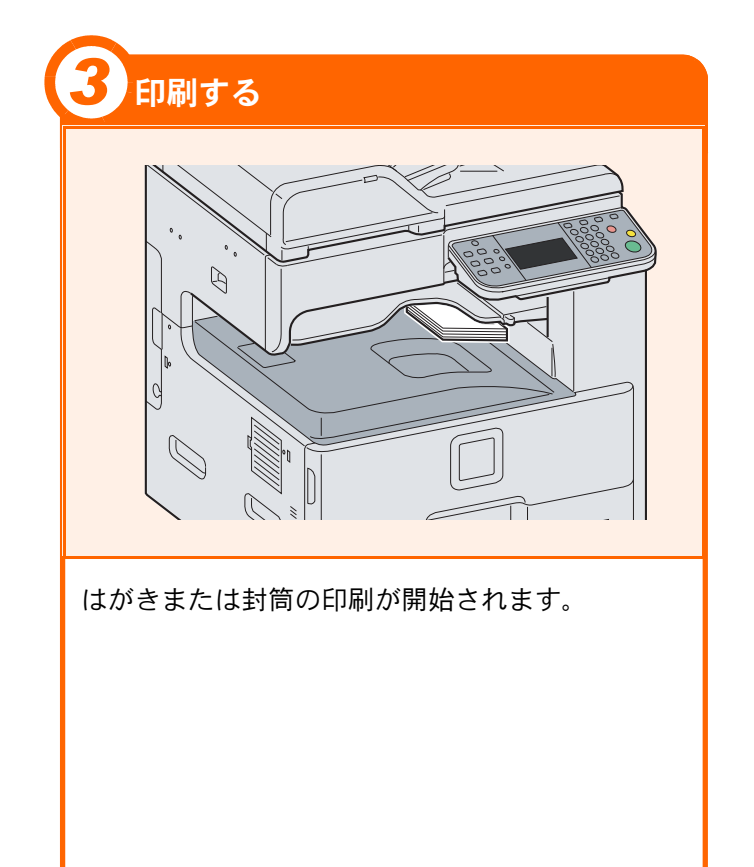

# 送信機能を使用するための準備

パソコンに送信する

送信機能には次の送信手段があります。これらを使用するためには、あらかじめネットワークに関する設定など が必要です。ネットワークへの接続および設定については、使用説明書2章「本機を使用する前に」を参照してく ださい。

メールで送信する(メール送信)

読み込んだ文書をメールに添付して送信します。

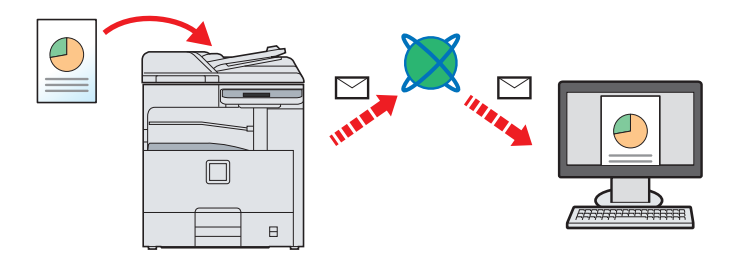

本機がメールサーバーに接続できるネットワーク環境が必要です。

あらかじめ、COMMAND CENTER ヘアクセスし、メール送信に必要な設定を行ってください。

詳しくは使用説明書2章使用前の準備の「COMMAND CENTER について(メール設定)」を参照してください。

共有フォルダーやFTP サーバーに送信する(フォルダー送信)

フォルダー(SMB)送信は、読み取った原稿のイメージを、同一ネットワークのパソコンの共有フォルダーに送信する方法です。

フォルダー(FTP)送信は、読み取った原稿のイメージを、FTP サーバーに送信する方法です。

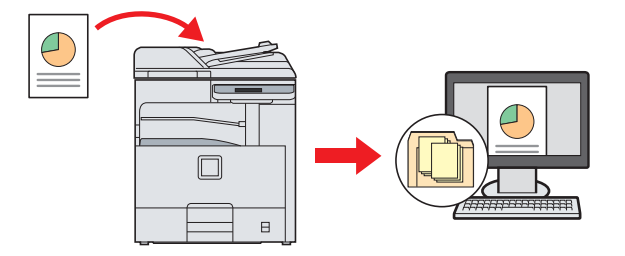

SMB 送信を行うには、あらかじめパソコン上に共有フォルダーを作成し、本機に送信先として登録する必要があります。共有フォルダーの作成方法および登録方法については、使用説明書6章「送信する」の「宛先の選び方(新規のPCフォルダーを指定して送信する)」を参照してください。

COMMAND CENTER でSMB プロトコルまたはFTP がオンになっていることを確認してください。詳しくは京 セラCOMMAND CENTER 操作手順書を参照してください。

🔇 ワンポイント

TWAIN ドライバー、WIA ドライバーを使用したスキャンについて

付属のCD-ROM に収録されているTWAIN ドライバーやWIA ドライバーを使用すると、ご使用のパソコンからの操作で本機にセットした原稿を読み込むことができます。 詳しくは、使用説明書2章「本機を使用する前に」の「ソフトウェアのインストール」を参照してください。

## 文書を送信する

本機で読み込んだ文書をメールで送信したり、ネットワーク上のパソコンに送信したりできます。

ここでは、基本的な送信方法について説明しています。

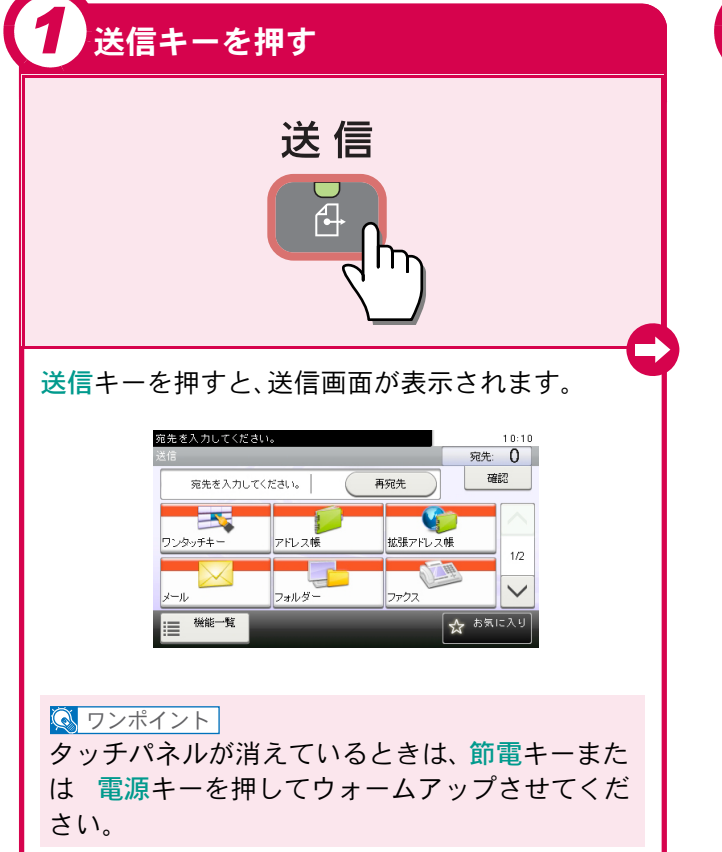

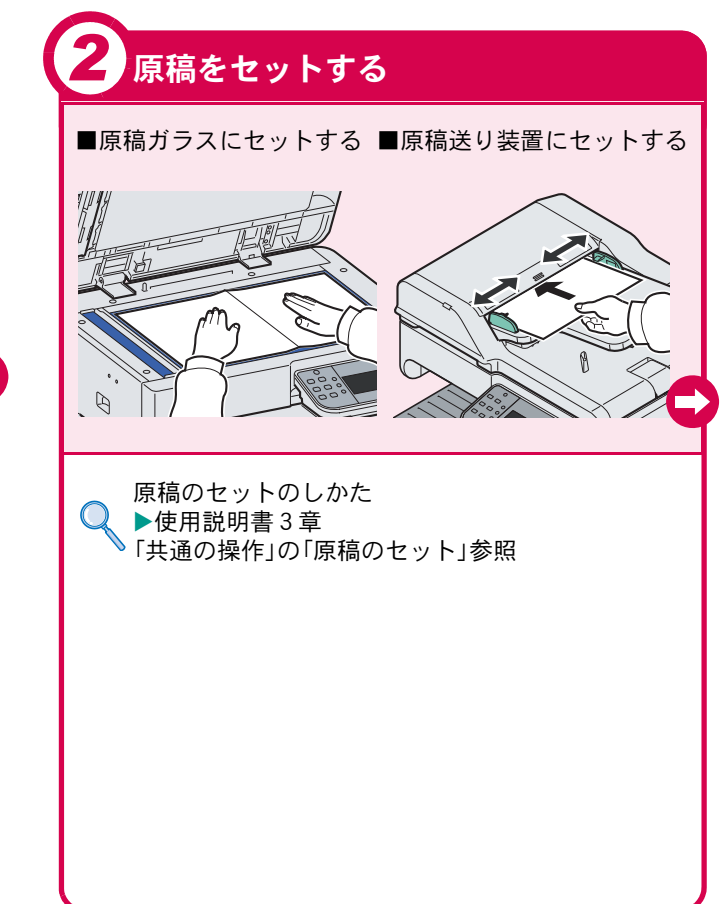

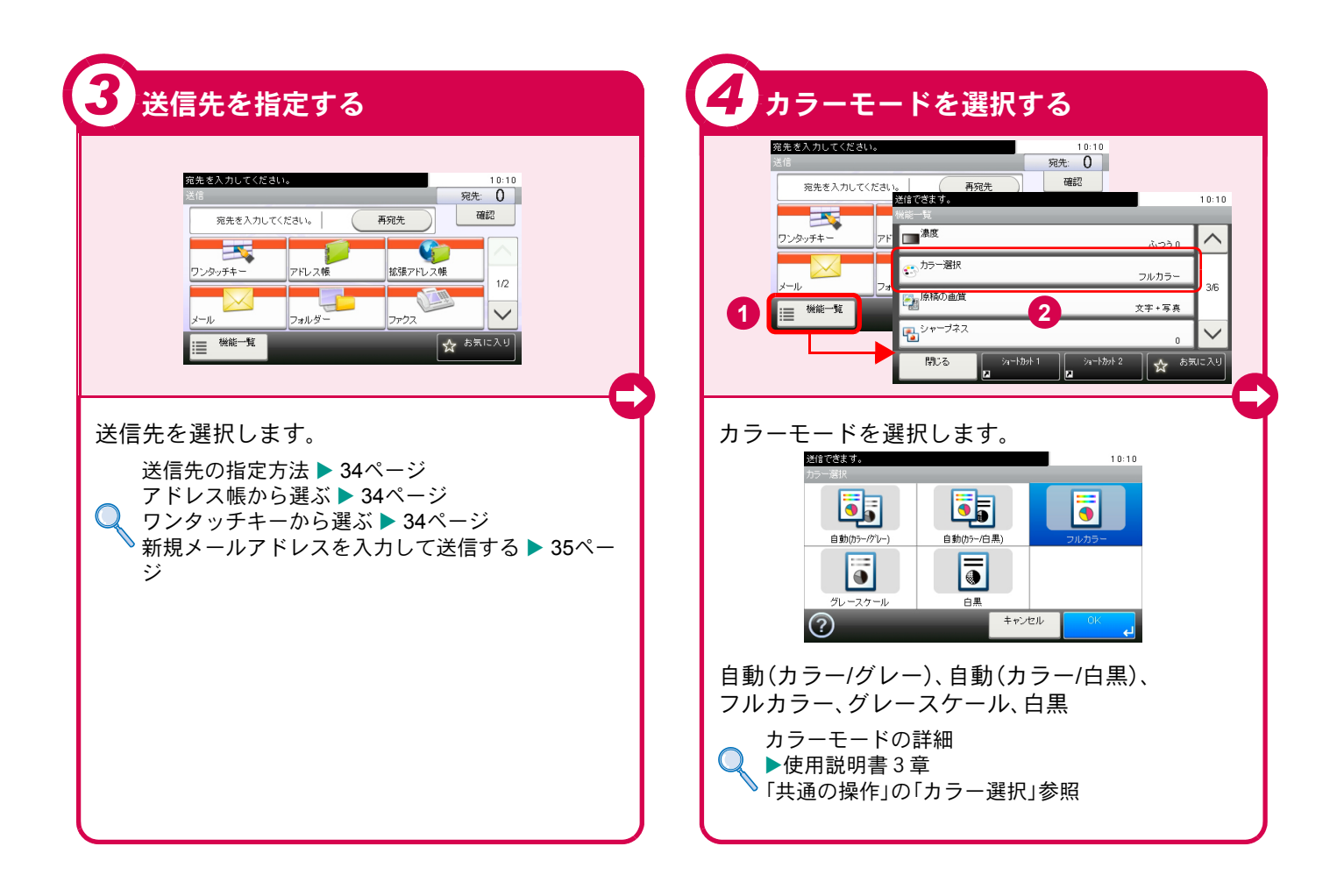

#### 送信でよく使う機能を紹介します。各機能については、使用説 送信でよく使う機能 明書に詳しい説明があります。 宛先を入力してください。 10:10 画像のファイル形式を設定する 宛先: 0 確認 宛先を入力してください。 再宛先 ファイル形式 送信する文書のファイル - 5 G 形式を選択します。 拡張アドレス帳 ノタッチキー アドレス帳 PDF TIFF 1/2 $\checkmark$ フォルダ・ ファクス -JL 機能一覧 ☆ お気に入り JPEG XPS Q 機能一覧を押すと、読み込み解像度や ▶ 使用説明書3章「共通の操作」の「ファイル形式」参照 ファイル形式などの設定を行なうこと ができます。 両面原稿を読み込む 送信できます。 10:10 両面/見開き原稿 原稿の種類(片面/両面) PDF ファイル形式 JPEG PDF を設定します。 「「原稿サイズ

Q

 $\lambda$ 

▶使用説明書3章「共通の操作」の「両面/見開き原稿」参照

1/6

上辺を奥向き

設定しない ☆ お気に入り

ショートカット 2

2

▲ 原稿セット向き

原稿サイズ混載

閉じる

ýa−hカッh 1

7

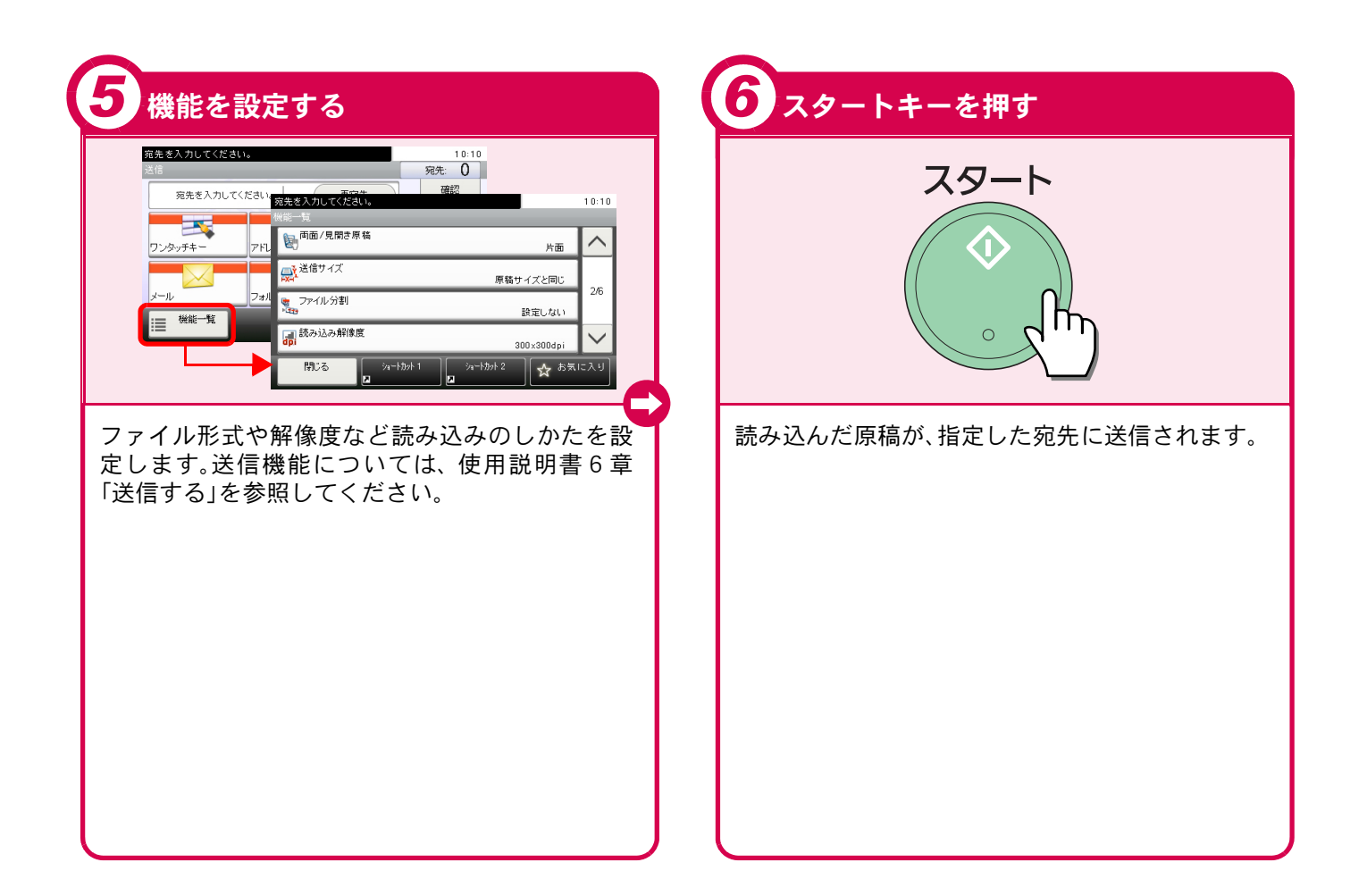

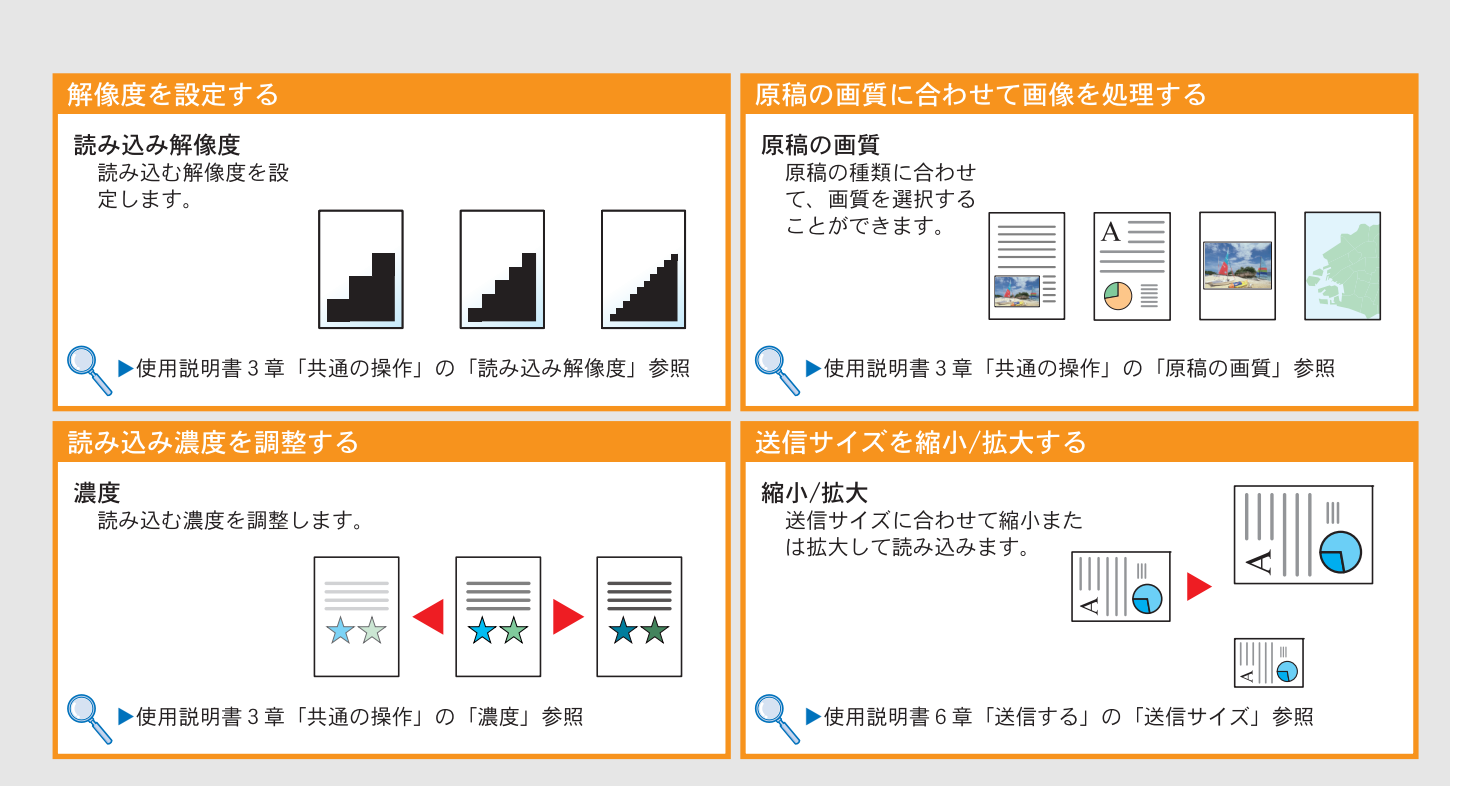

## 宛先の指定方法

ここでは、アドレス帳、ワンタッチキー(短縮番号)を使って宛先を指定する方法と、新規メールアドレスを入力する 方法を説明します。

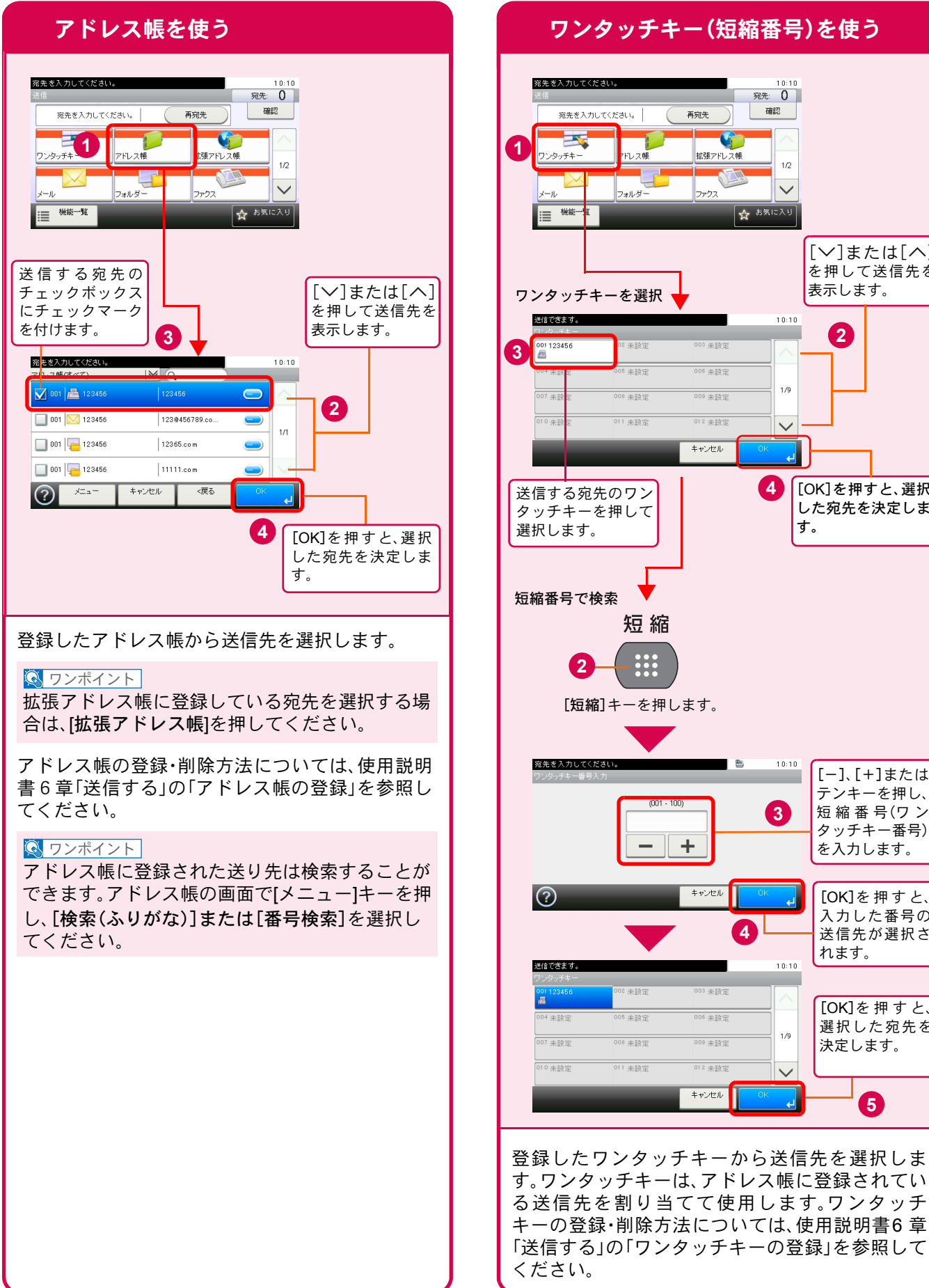

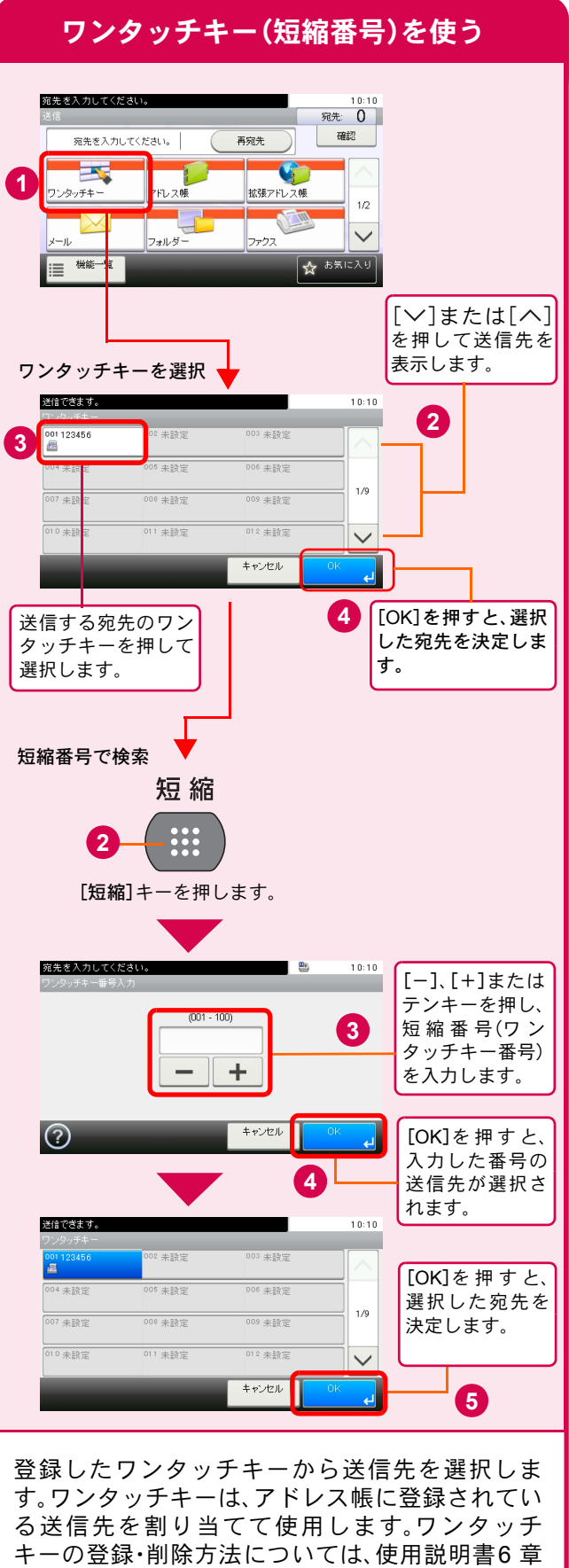

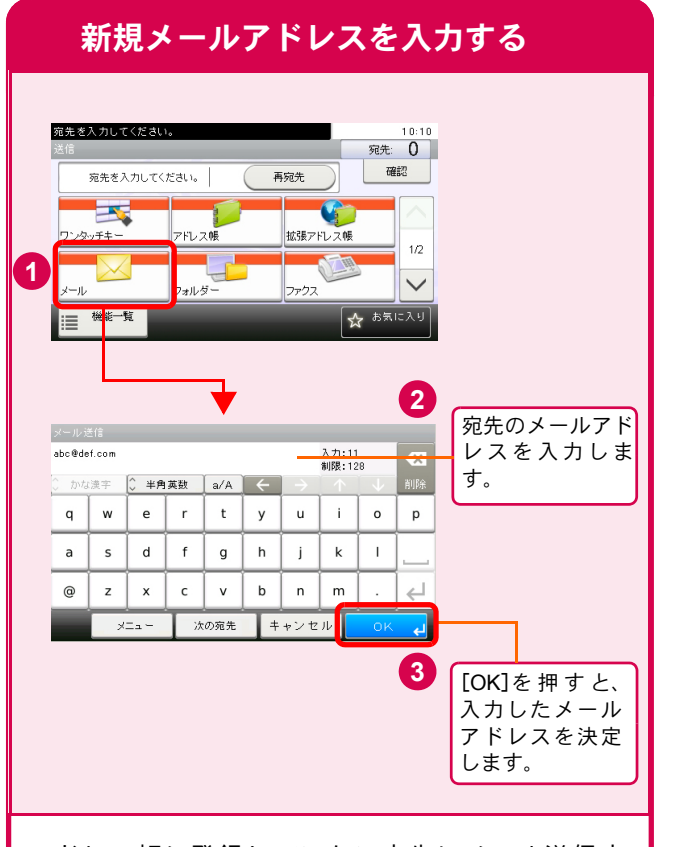

アドレス帳に登録していない宛先にメール送信す るときは、アドレスを直接入力してください。 (フォルダー送信の宛先を直接入力する方法につ いては使用説明書6章「送信する」を参照してくだ さい。)

#### 🔇 ワンポイント

文字入力のしかたは、使用説明書11章「付録」の「文字の入力方法」を参照してください。

# ファクスする

基本的なファクスの送信方法を説明します。

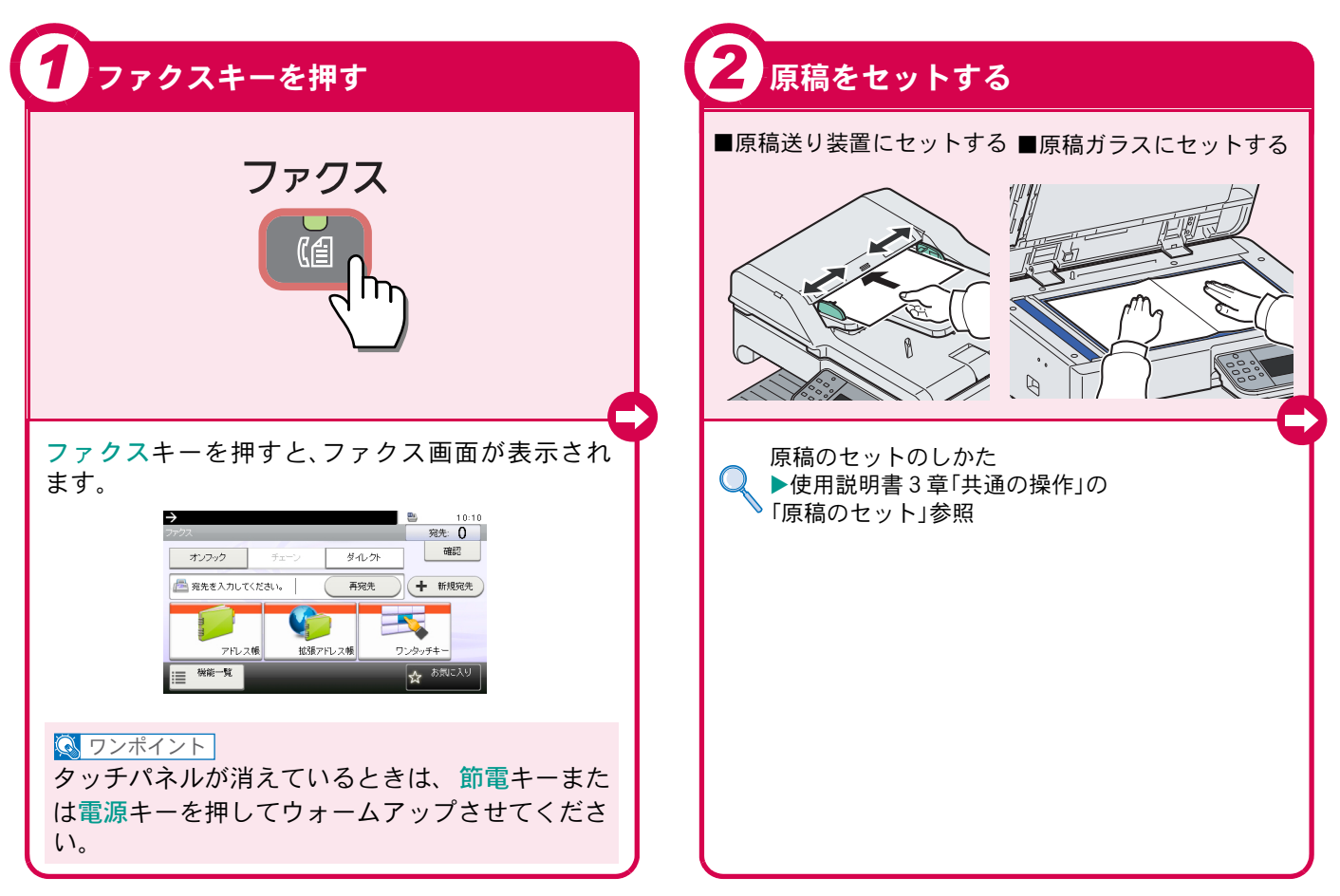

## ファクスでよく使う機能

E a 10:10 宛先: 0 両面原稿を読み込む 確認 ダルクト オンフック 両面/見開き原稿 ➡ 新規宛先 原稿の種類(片面/両 📇 宛先を入力してください。 再宛先 面)を設定します。 ☆☆ 拡張アドレス帳 ワンタッチキ アドレス帳 !■ 機能一覧 ☆ お気に入り ●ファクスの区(1)~ ▶ファクスの使用説明書4章「ファクスを送信する」の 機能一覧を押すと、読み込み解像度 やタイマー送信などの送信設定を行 なうことができます。 解像度を設定する 宛先を入力してください。 10:10 ファクス送信解像度 ファクス送信の解像度 ▶ 「原稿サイズ を設定します。 自動 ▲■原稿セット向き 上辺を奥向き 1/4 原稿サイズ混載 設定しない 画面/見開き原稿 片面 ▶ファクスの使用説明書4章「ファクスを送信する」の 閉じる ショートカット2 2 ショー 「ファクス解像度の選択」参照

ファクスでよく使う機能を紹介します。

各機能については、使用説明書に詳しい説明があります。

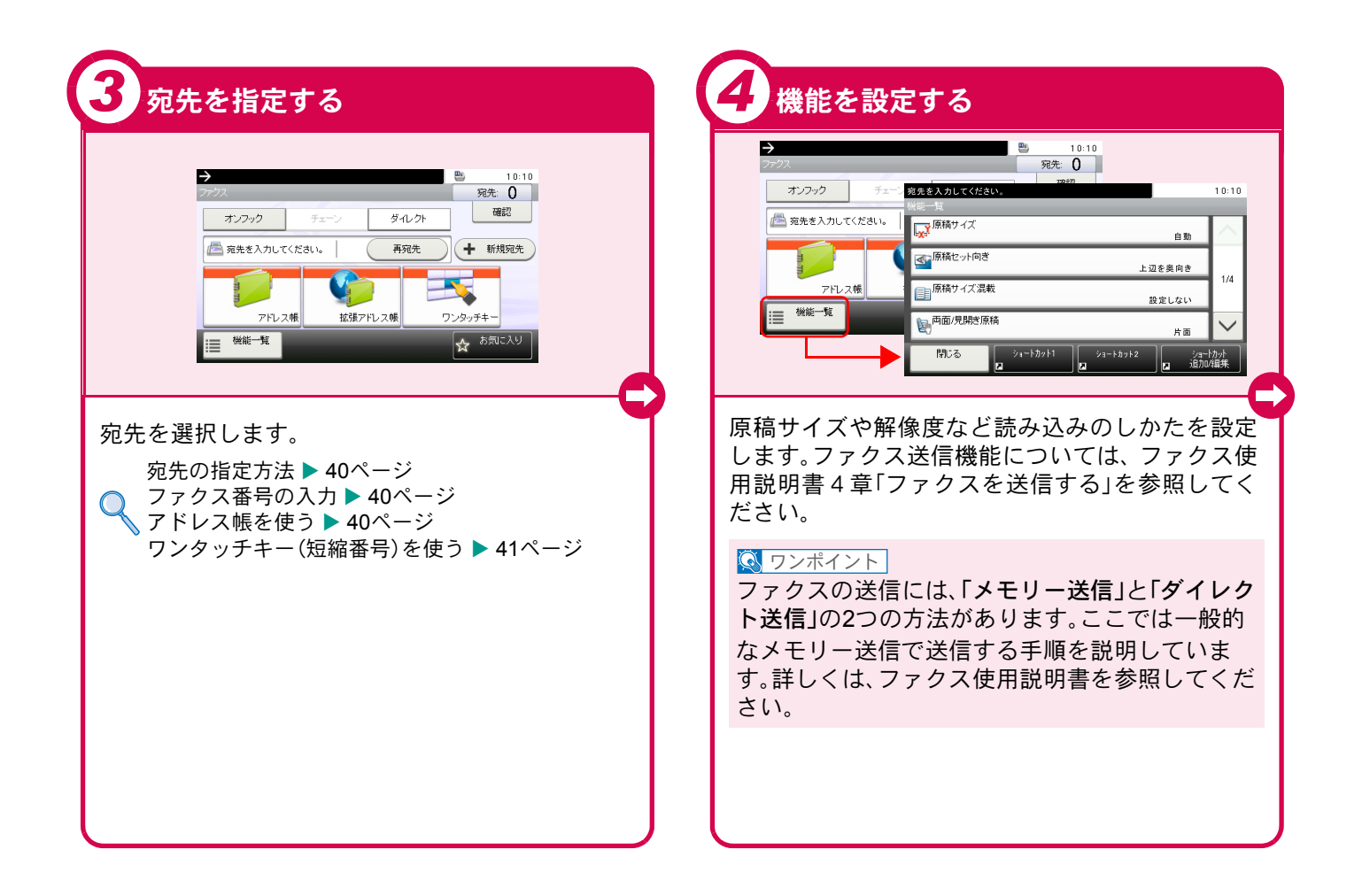

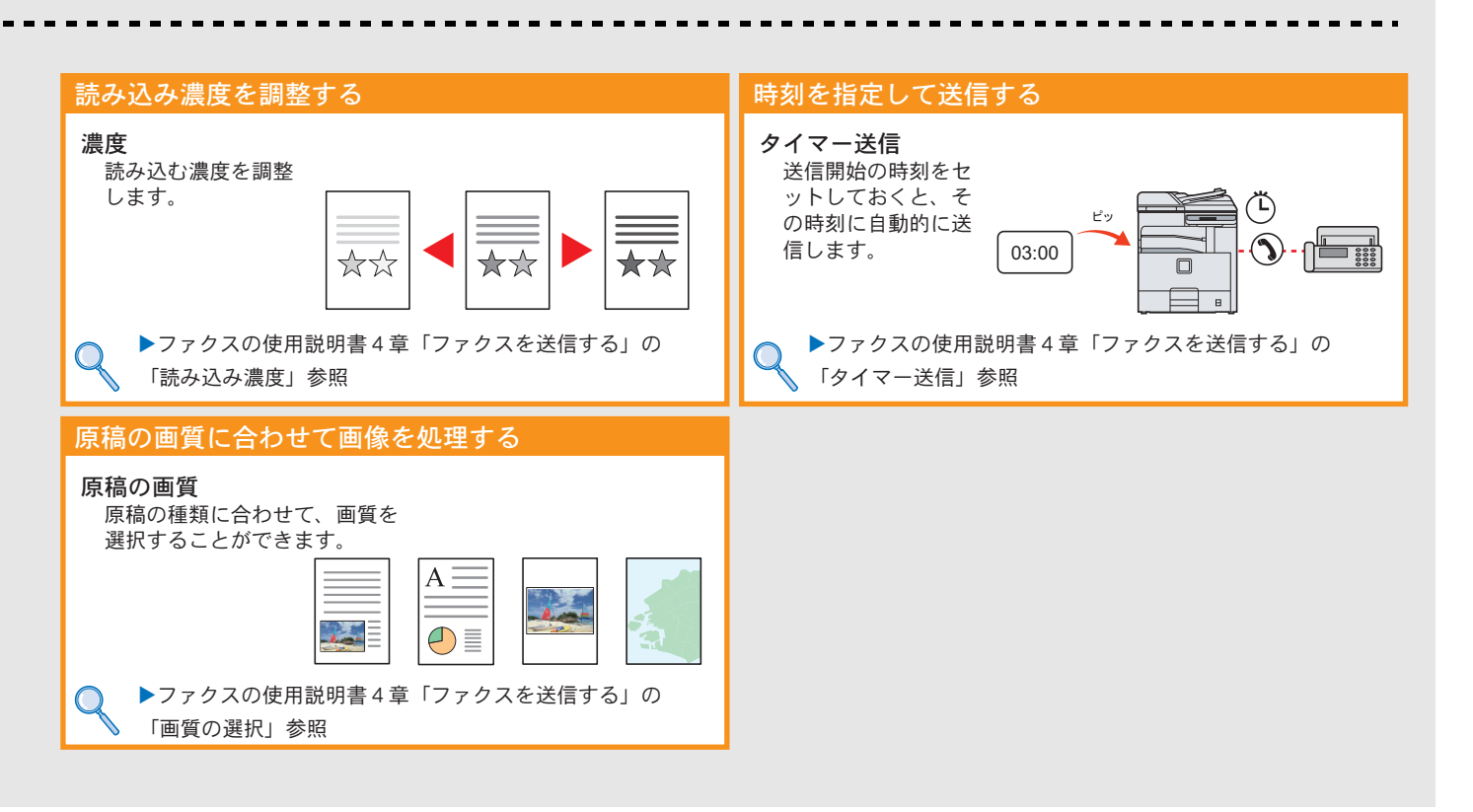

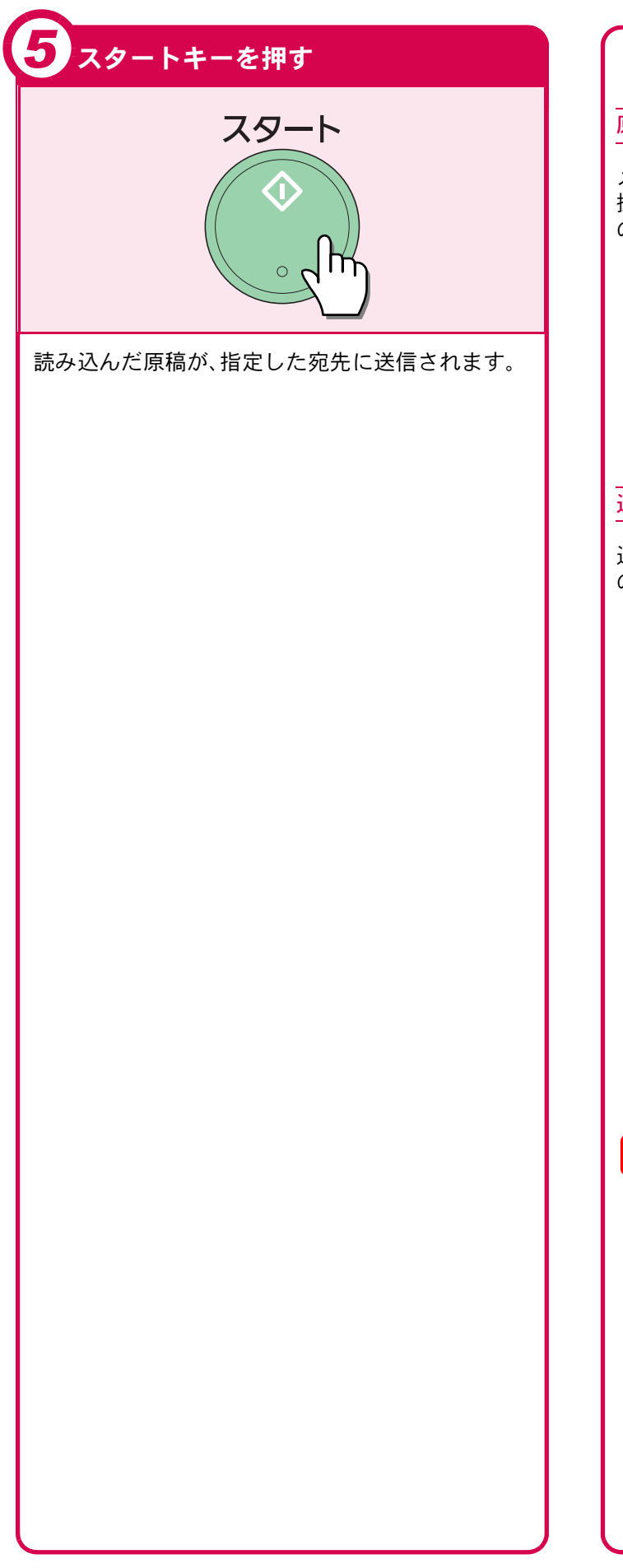

### メモリー送信の中止方法

#### 原稿読み込み時

メモリー送信で、原稿の読み込みを中止するには、 操作パネルのストップキーを押してください。原稿 の読み込みを中止し、原稿を排出します。

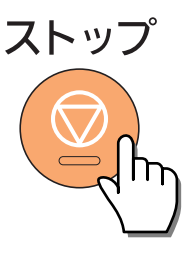

#### 通信中の場合

通信中の回線を切って、送信を中止するときは、次 の手順を行なってください。

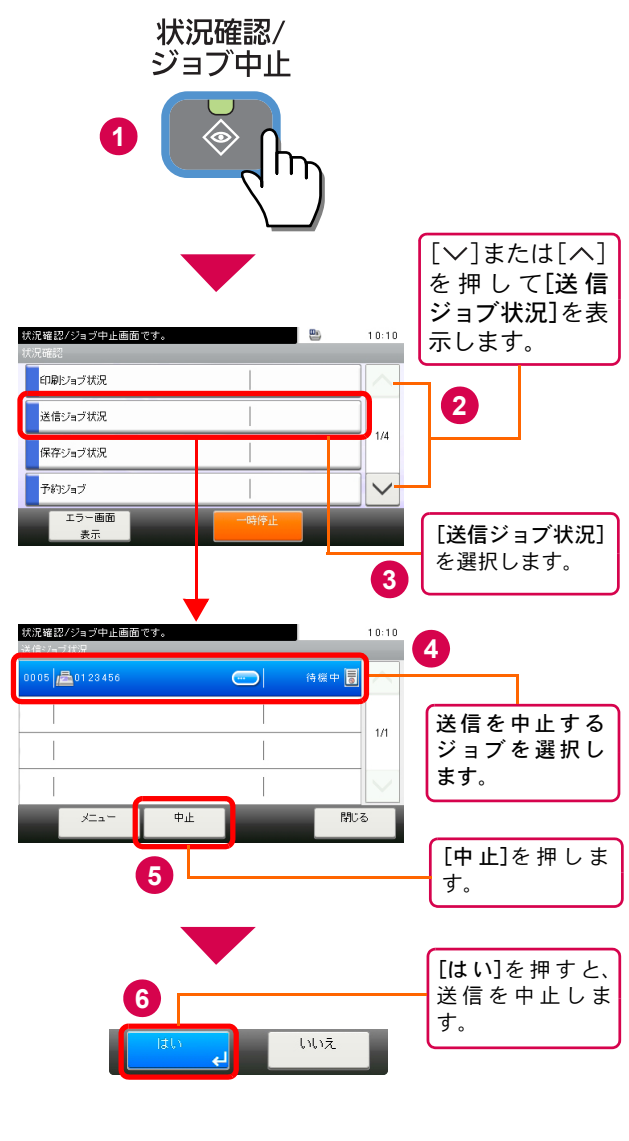

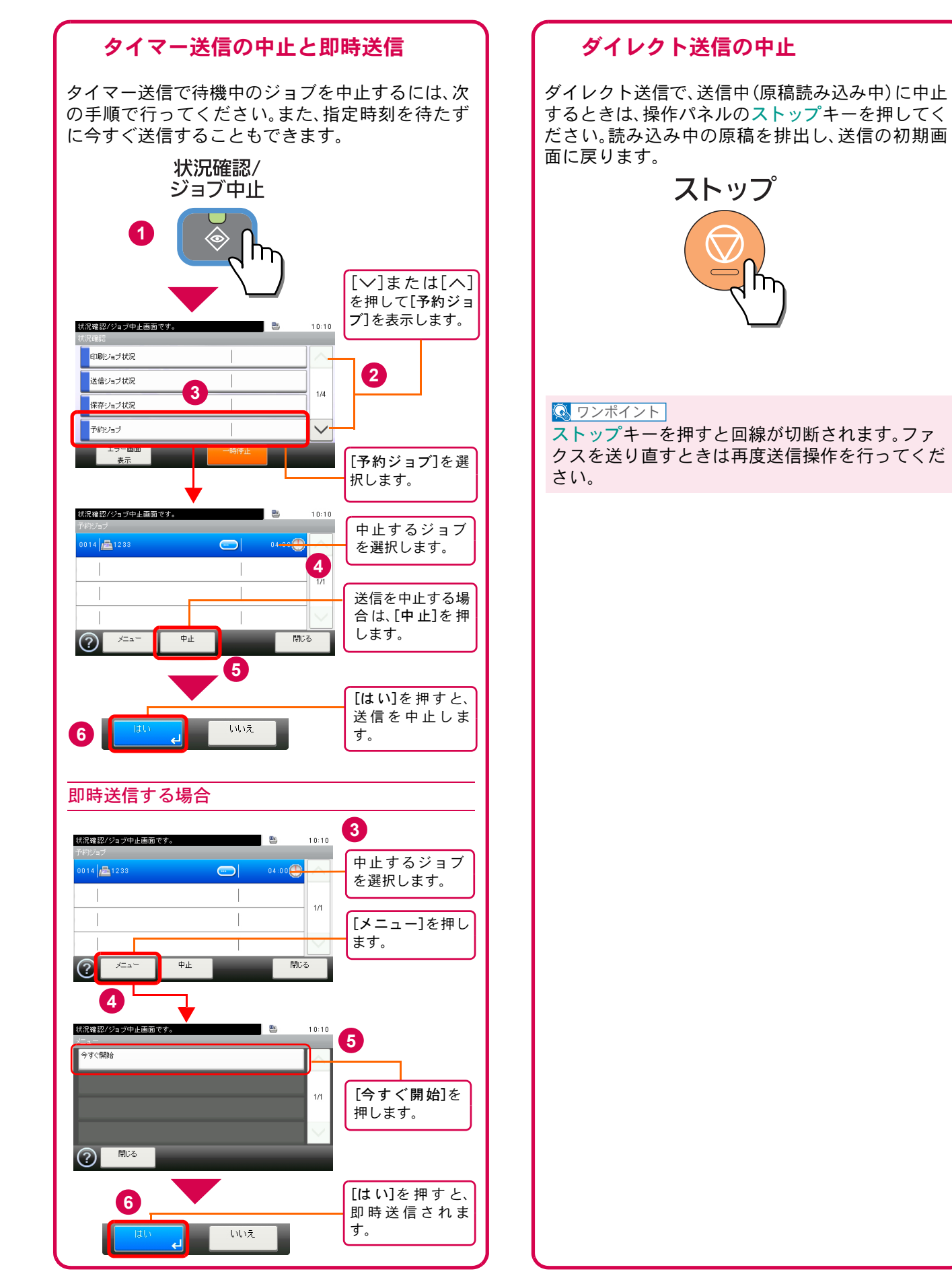

## 宛先の指定方法

ここでは、番号を入力する方法とアドレス帳、ワンタッチキー(短縮番号)を使って宛先を指定する方法を説明します。

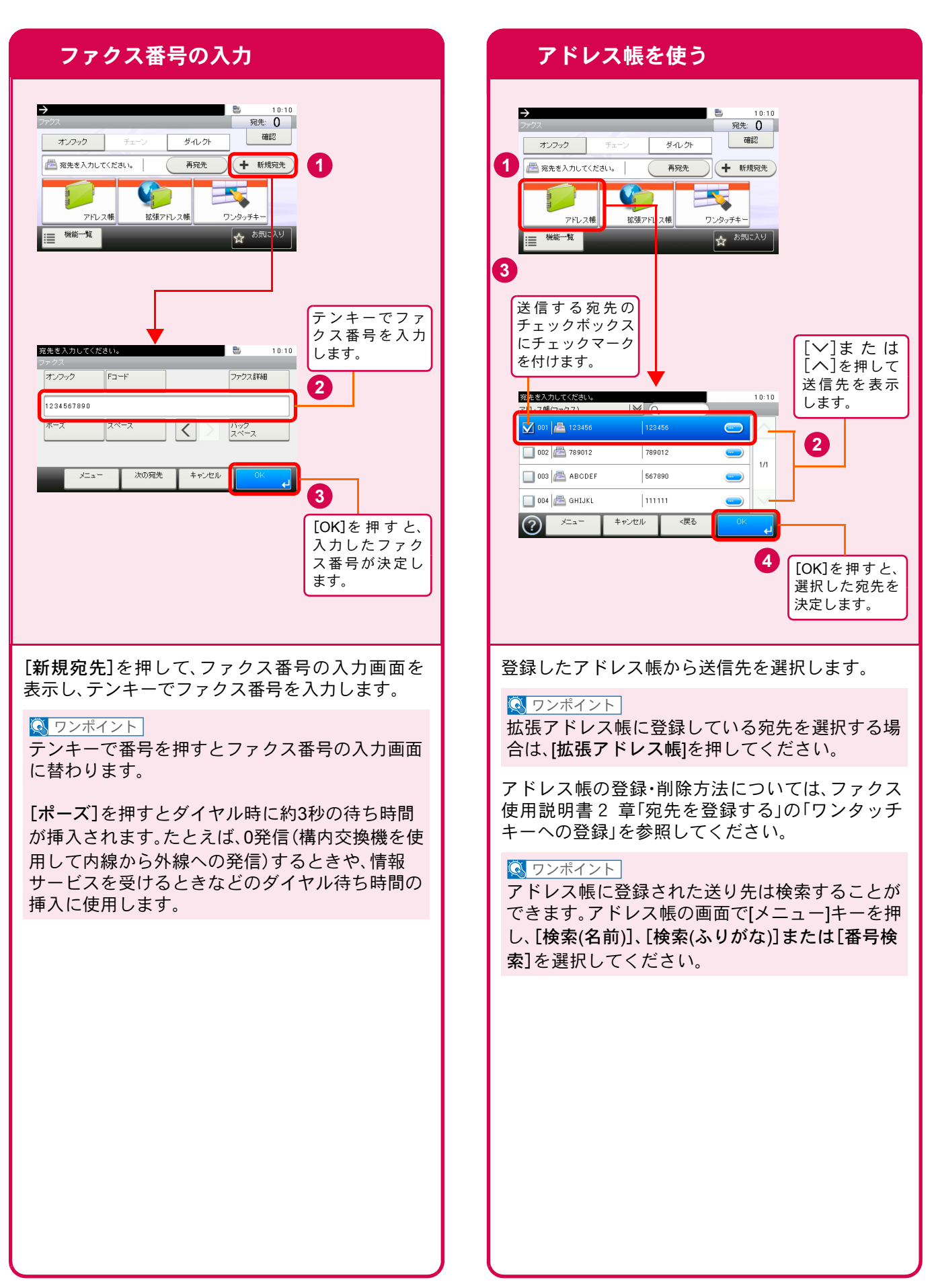

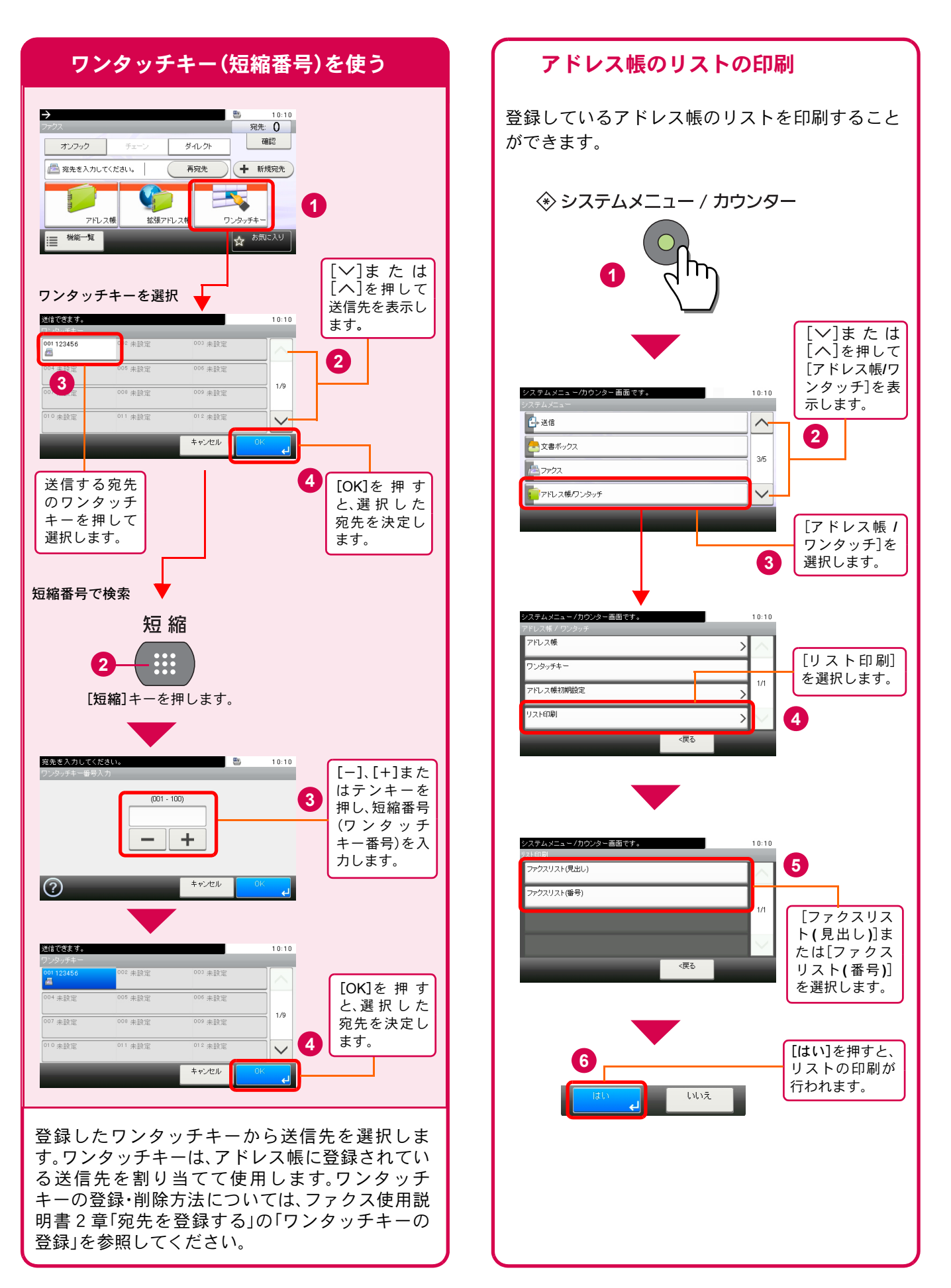

# ファクス機能を使用するための接続

本機のファクス機能を使用する場合は、ご使用の回線種類を確かめ、次の手順でモジュラーコードを接続してくだ さい。

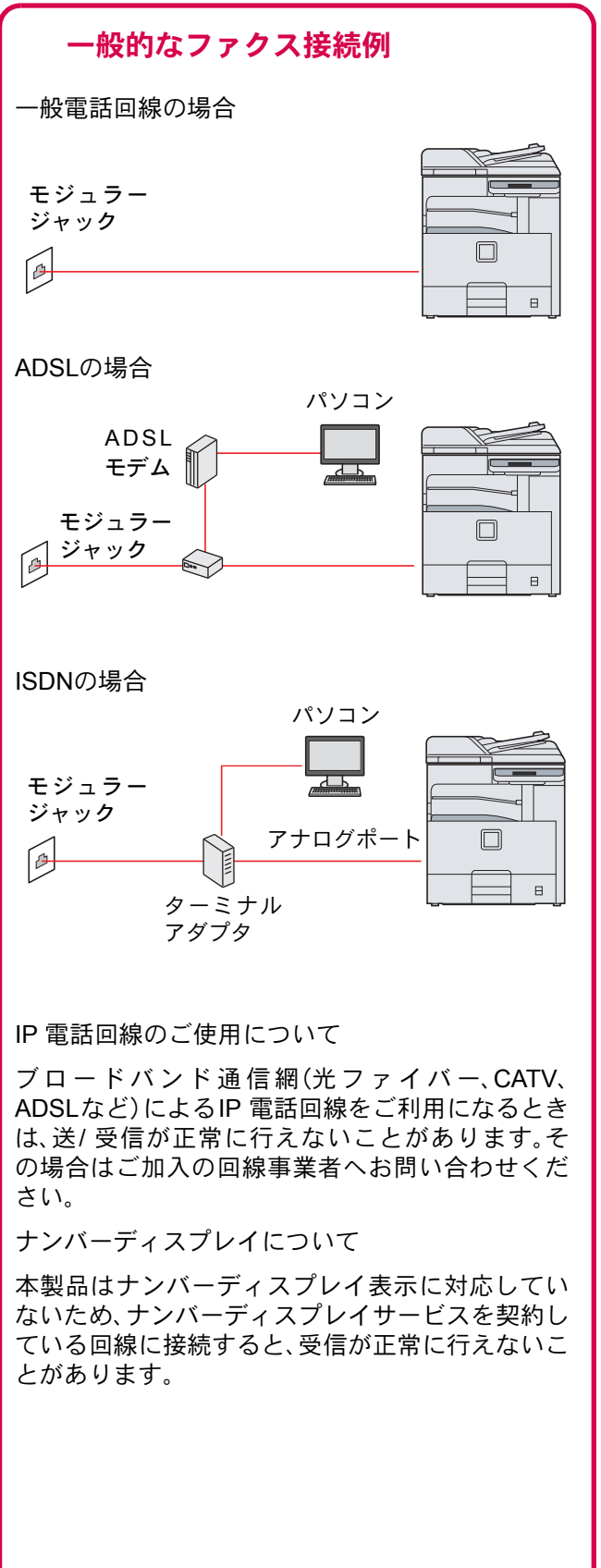

#### モジュラーコードの接続

モジュラーコードを本体のモジュラージャックに 接続してください。

市販の電話機を接続する場合は、本体のモジュ ラージャック(電話)に接続してください。

本製品に接続するモジュラーコードは2芯のもの を使用してください。4芯のモジュラーコードは使 用できません。

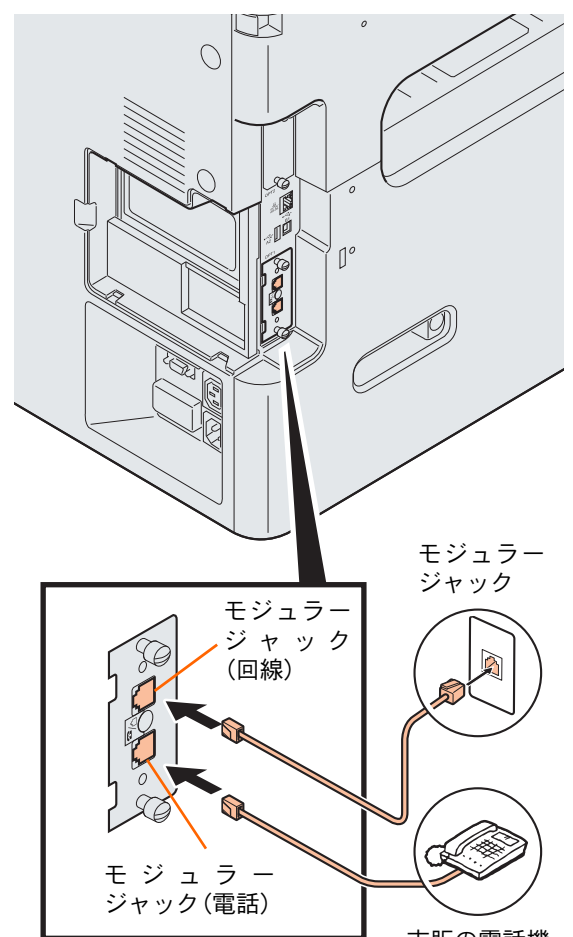

市販の電話機

## アドレス帳の登録

ファクスの宛先を登録する手順を説明します。ファクス以外の宛先の登録方法は、使用説明書6章「アドレス帳の登録」の「宛先(個人)の登録」を参照してください。

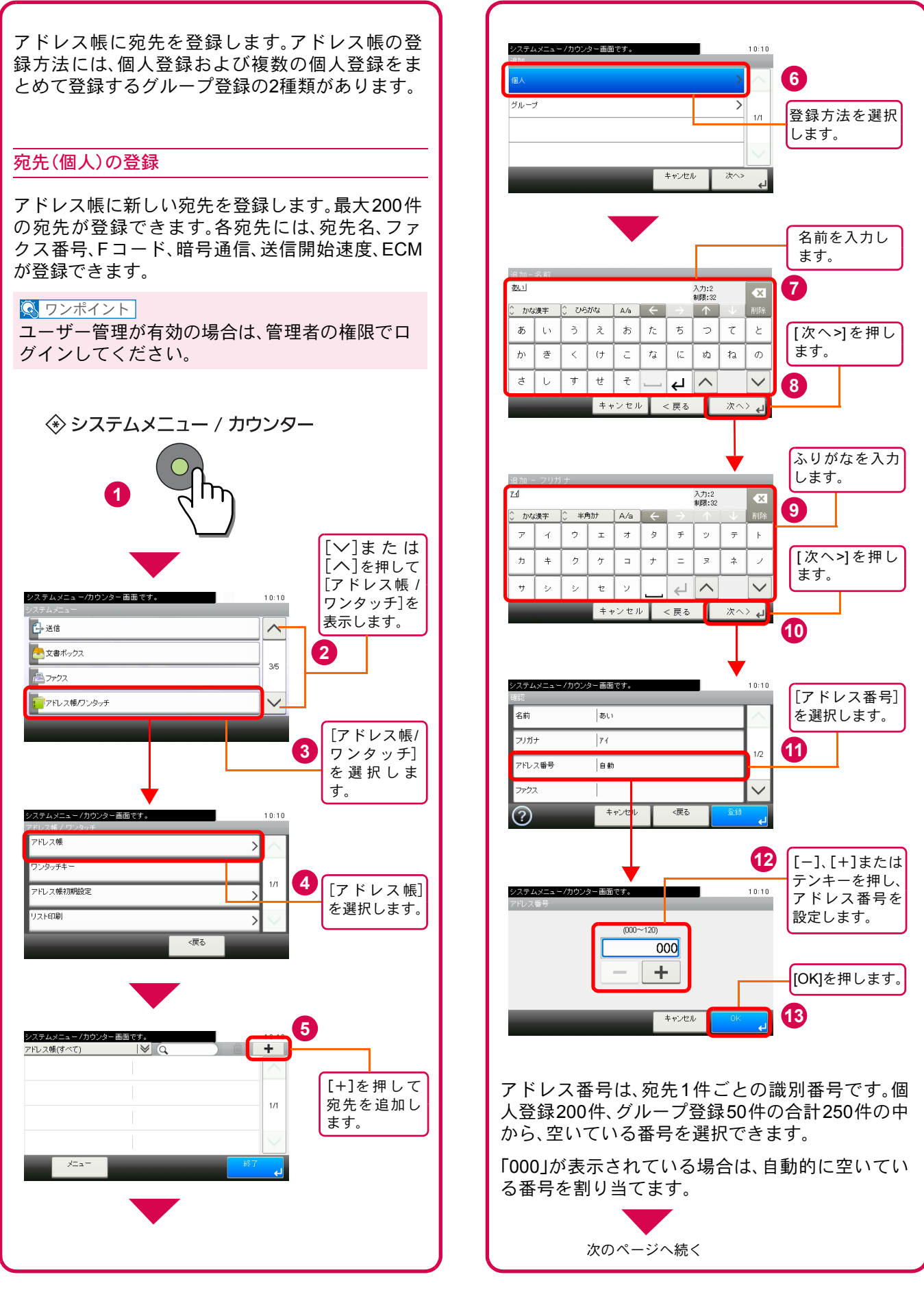

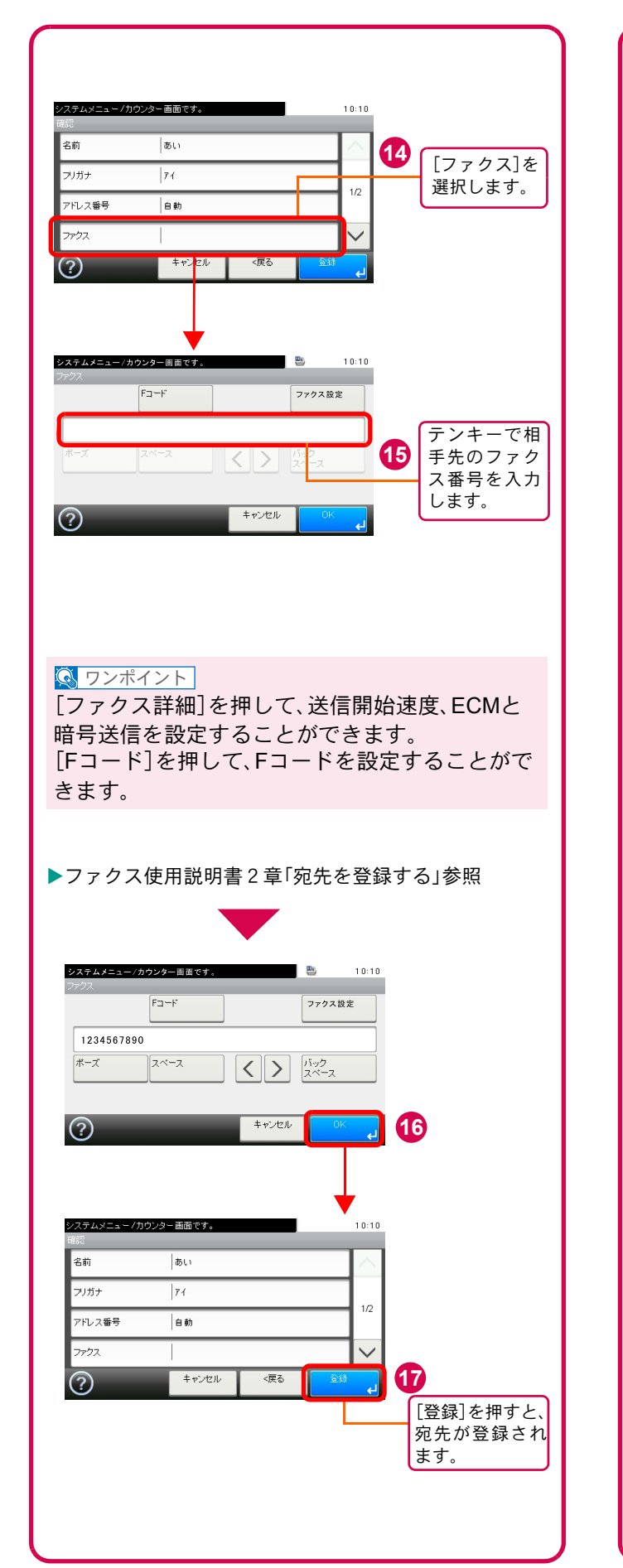

## 解像度を設定する

#### 読み込み解像度

画像の細かさを設定します。 設定できる解像度は次の通りです。

| 200 × 100 dpi                       | 普通の大きさの文字の原稿を                |
|-------------------------------------|------------------------------|
| ノーマル                                | 送るとき                         |
| 200 × 200 dpi                       | 比較的小さい文字や細い線の                |
| ファイン                                | ある原稿を送るとき                    |
| 200 × 400 dpi<br>スーパー<br>(スーパーファイン) | 微細な文字や線のある原稿を<br>送るとき        |
| 400 × 400 dpi<br>ウルトラ<br>(ウルトラファイン) | 微細な文字や線のある原稿を<br>さらにきれいに送るとき |

#### 💽 ワンポイント

細かく読み込むほど(数値が大きいほど)画質は向 上しますが、データ容量が大きくなり、読み込み時 間と送信時間が長くなります。

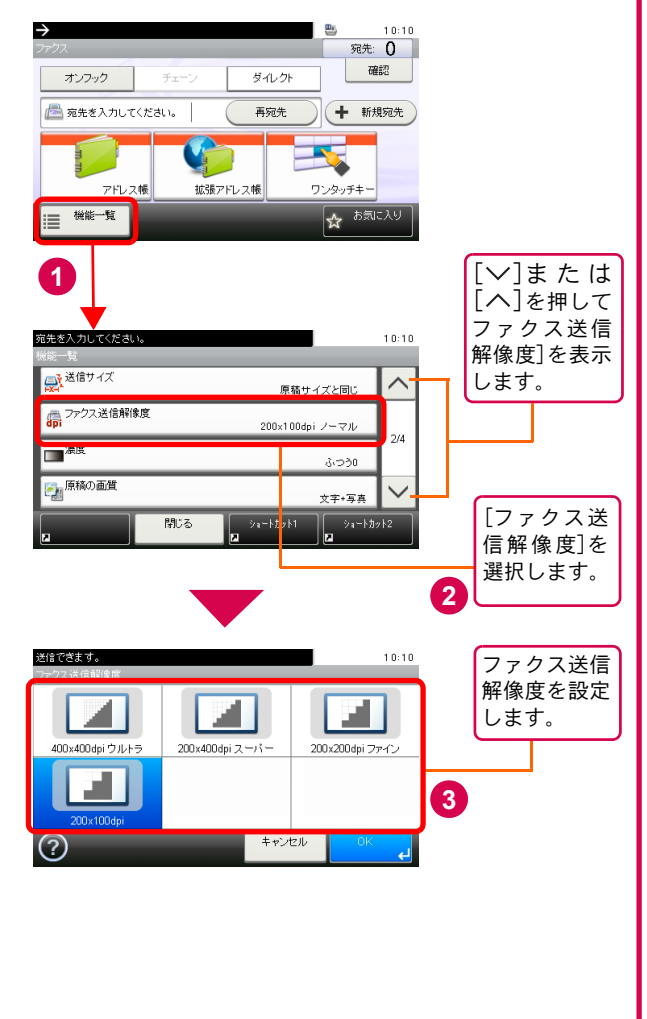

## 読み込む濃度を調整する 原稿に合わせて画質を選択する

#### 濃度調整

濃度を7段階から調整します。原稿をどの程度細か く読み込むかを選択します。

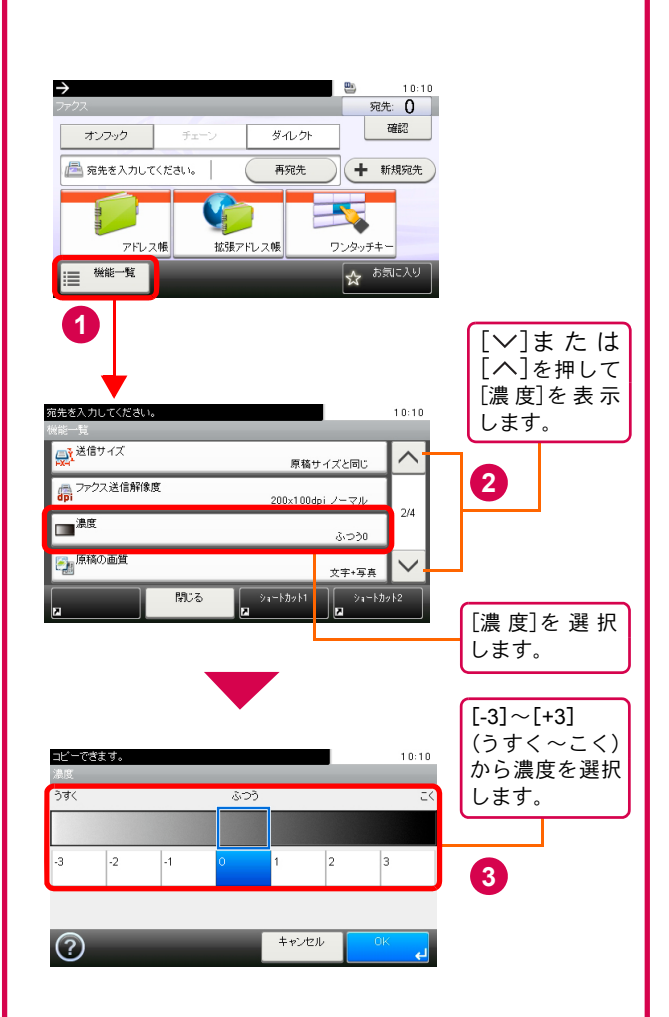

#### 原稿の画質

原稿の種類に合わせて、画質を処理します。

| 文字+写真    | 文字と写真が混在している原稿に<br>適しています。 |
|----------|----------------------------|
| 写真       | 写真原稿に適しています。               |
| 文字       | えんぴつや細線をくっきり再現し<br>ます。     |
| 文字(OCR用) | OCR処理に適した画像で読み込み<br>ます。    |

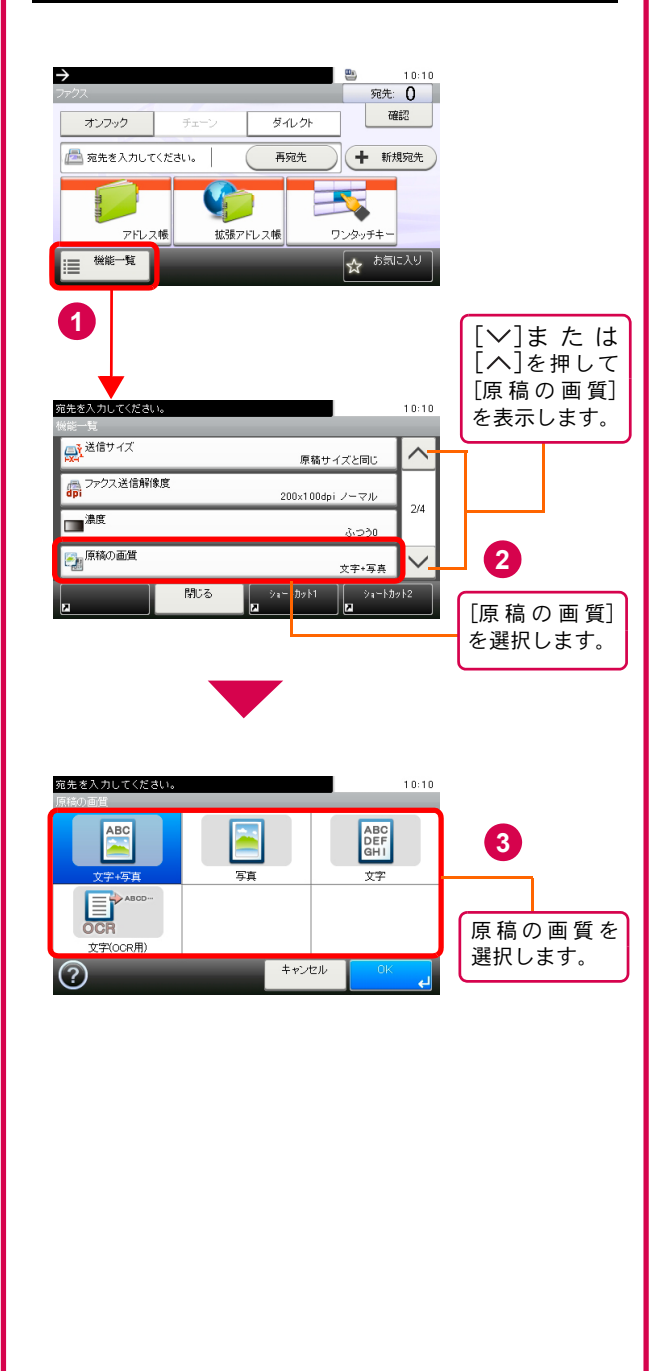

## べんりな機能

知っておくとべんりな機能をご紹介いたします。

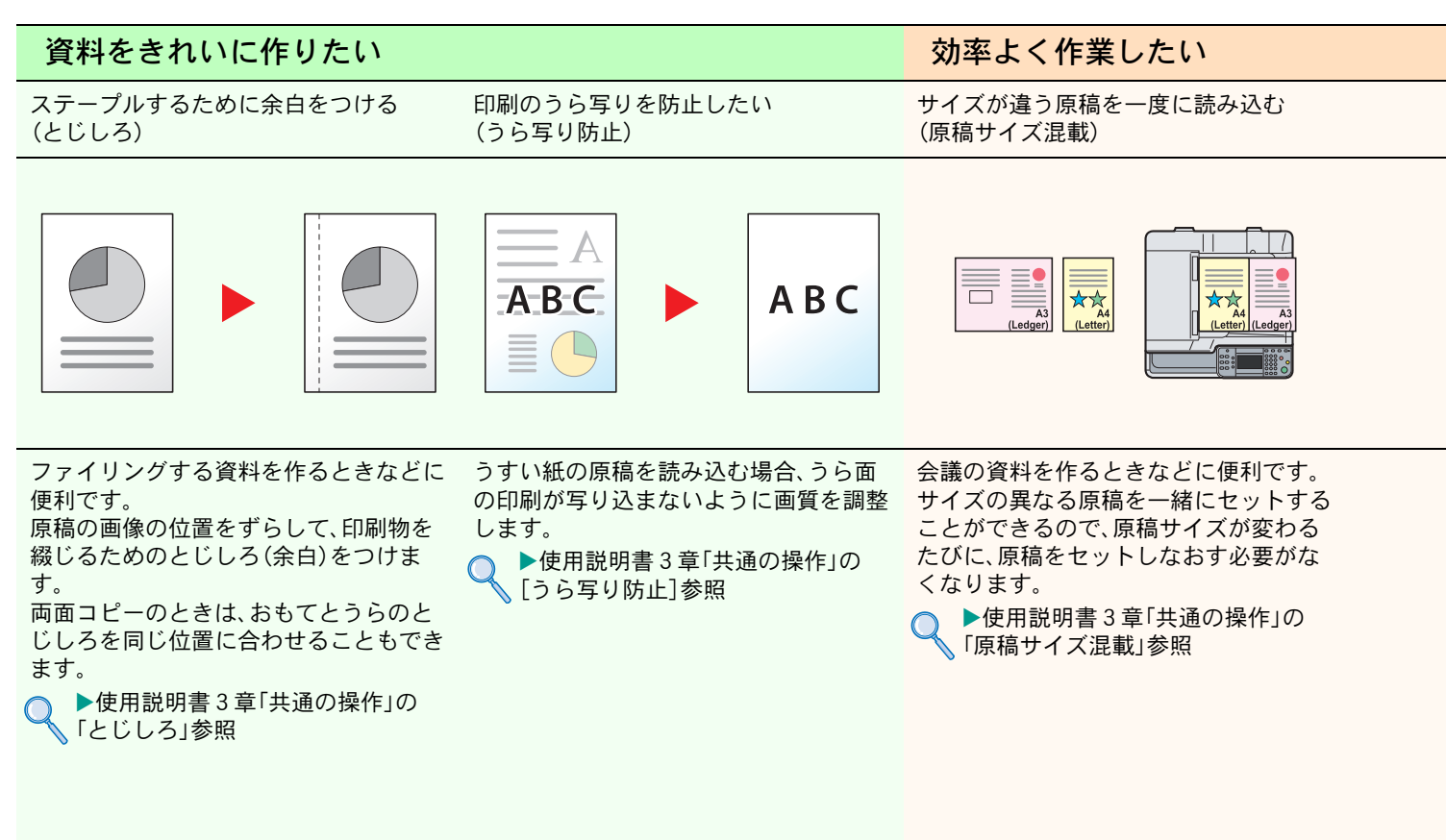

### 効率よく作業したい

送信するメールの件名と本文を入力する (件名と本文の入力) 複数の送信方法で同時に送信する (複合送信) 複数の宛先に同じ原稿をファクスする (同報送信)

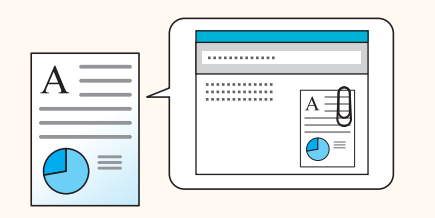

文書の内容が分かるようにしてメール送 信したいときに便利です。

メール送信するとき、メールに件名と本 文をあらかじめ入力することができま す。

件名や本文に送信する文書の内容を入力 することで、受け取った相手が識別しや すくなります。

▶使用説明書6章「送信する」の 「メール件名/本文」参照

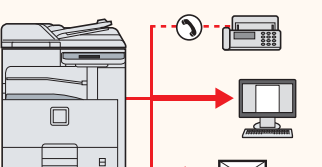

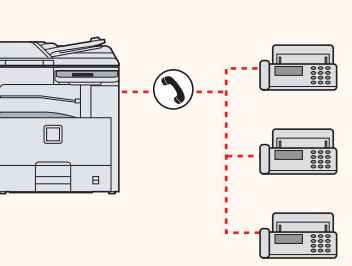

送信方法が違う宛先に、かんたんに送り たいときに便利です。

メール送信やSMB 送信、ファクス送信な ど、種類の違う宛先を指定して送信でき ます。

1回の操作で送信できるので、作業の効率 がアップします。

 ▶使用説明書6章「送信する」の
 「種類の異なる相手への送信(複 合送信)」参照 同じ原稿を複数の宛先にファクスしたい ときに便利です。

ダイヤルと送信を自動的に繰り返すこと で、複数の宛先に同じ原稿をファクス送 信できます。

1回の操作で複数の宛先にファクスできるので、作業の効率がアップします。

▶ファクス使用説明書3章
「相手先の入力方法」の「同報送」

「相手先の入力方法」の「同報送信」 参照

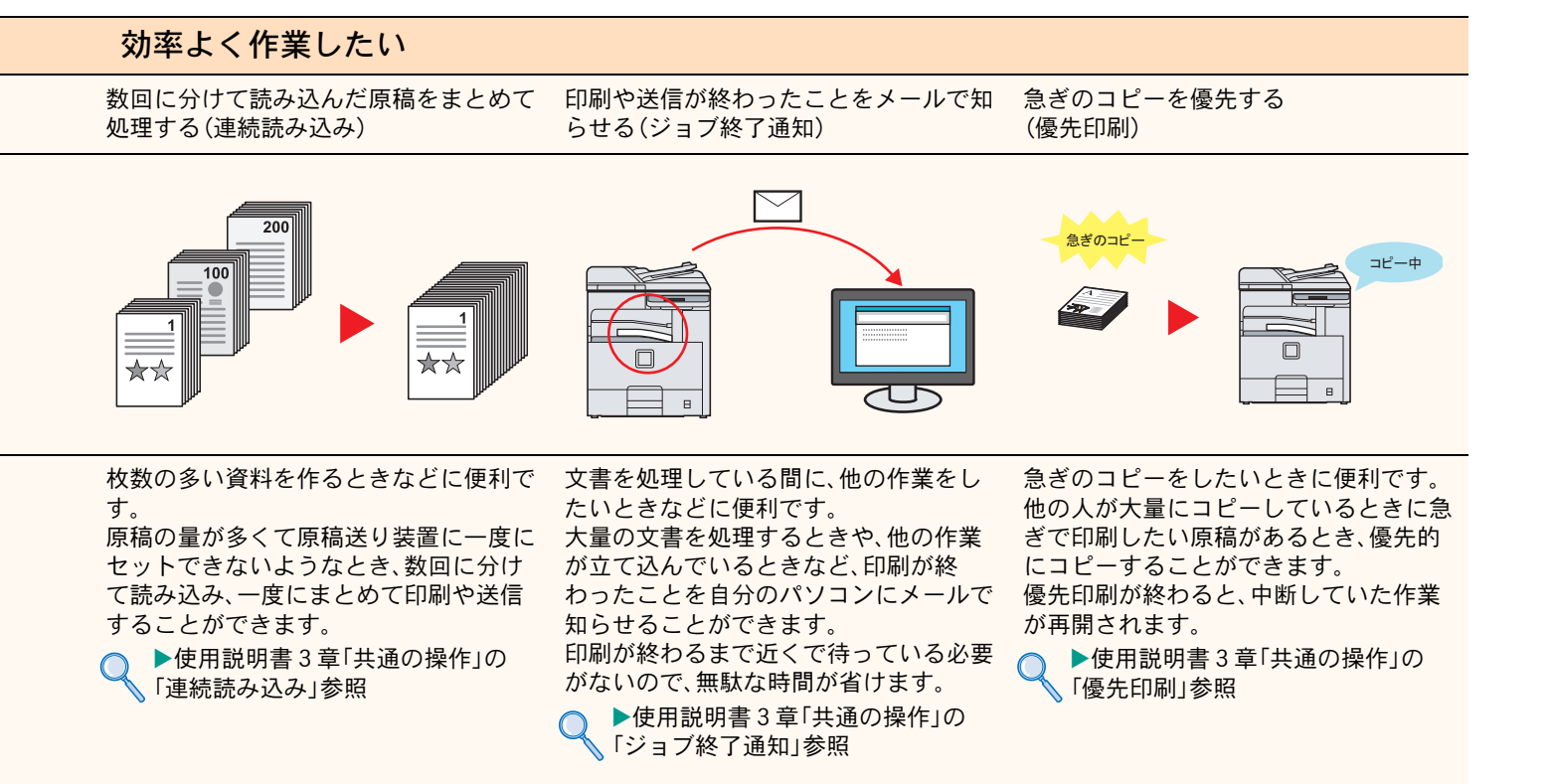

#### 効率よく作業したい

印刷する文書やジョブを保存する (ジョブ保存) USBメモリーから印刷するときのべんり 機能(JPEG/TIFF印刷方法)

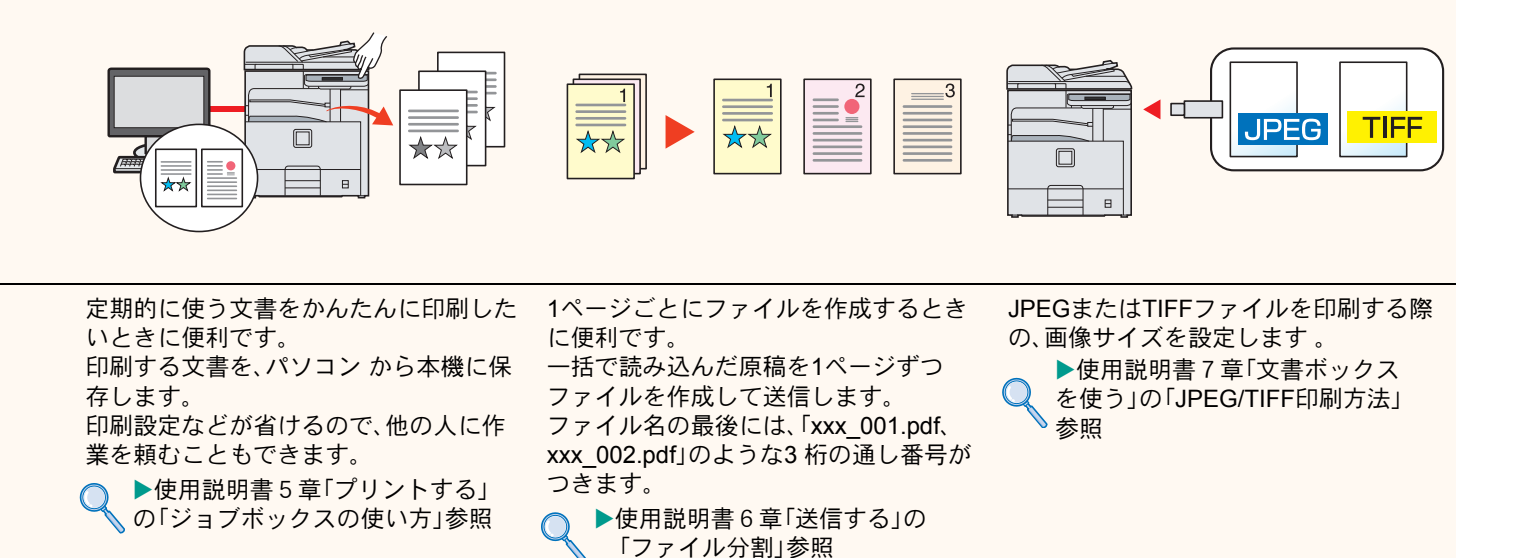

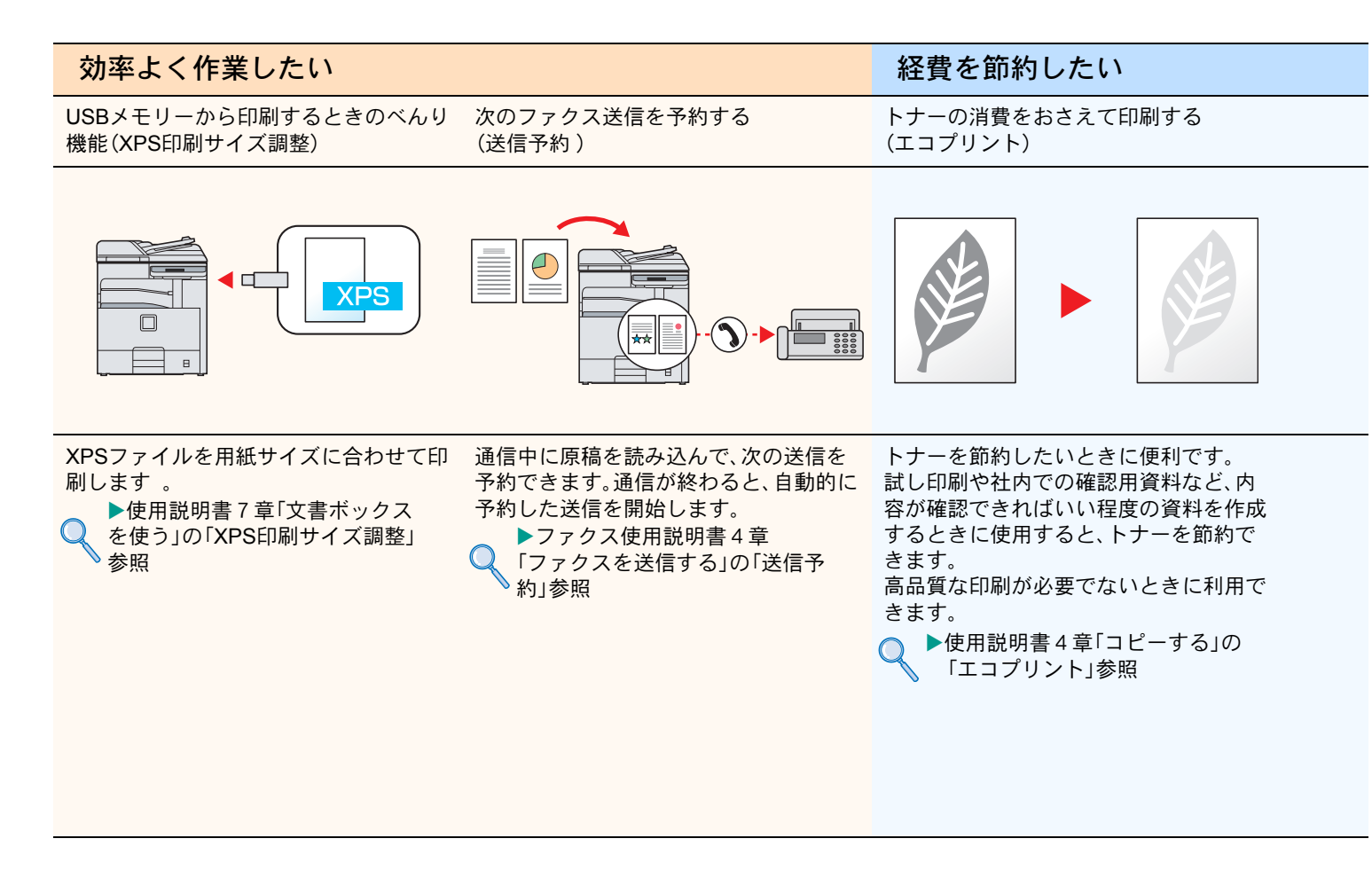

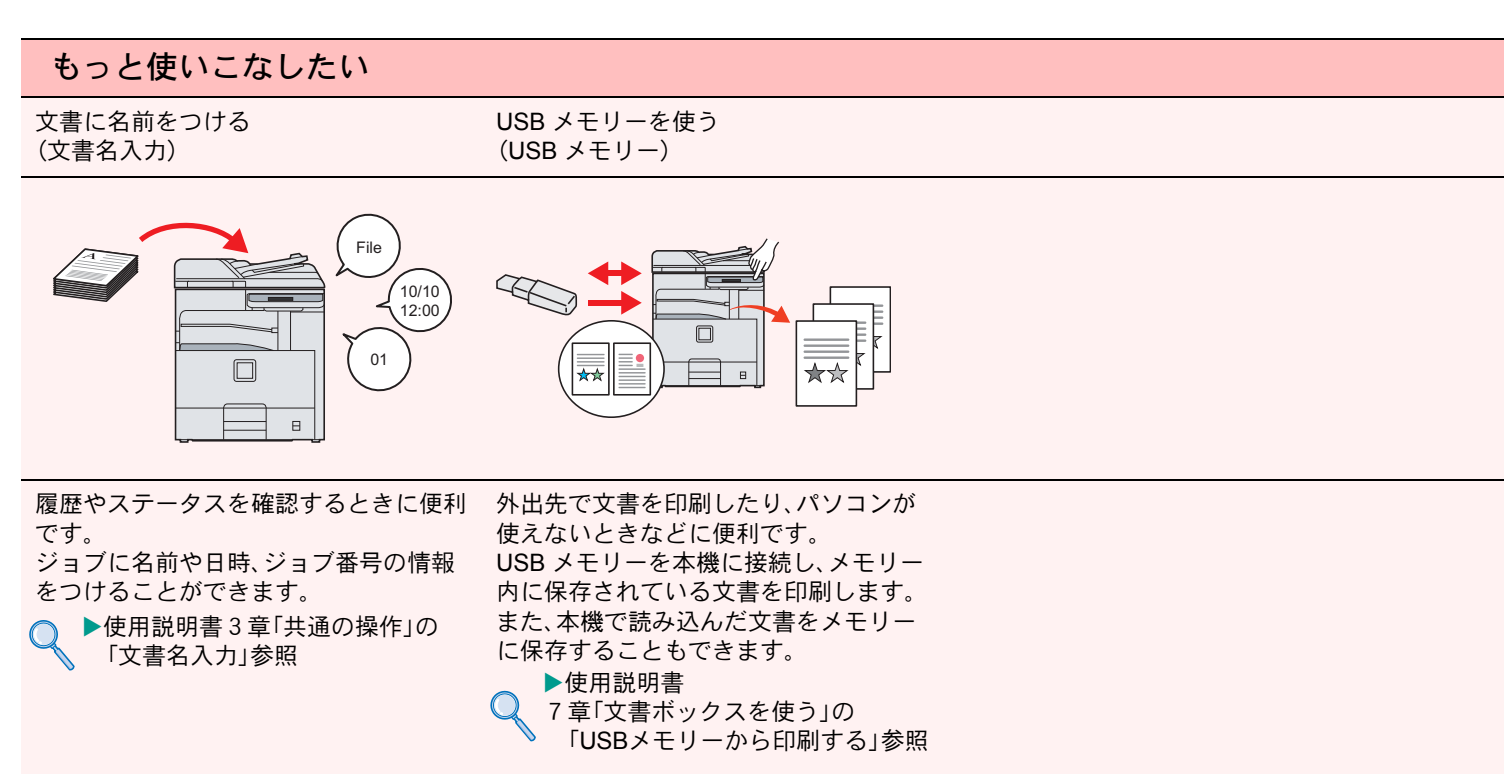

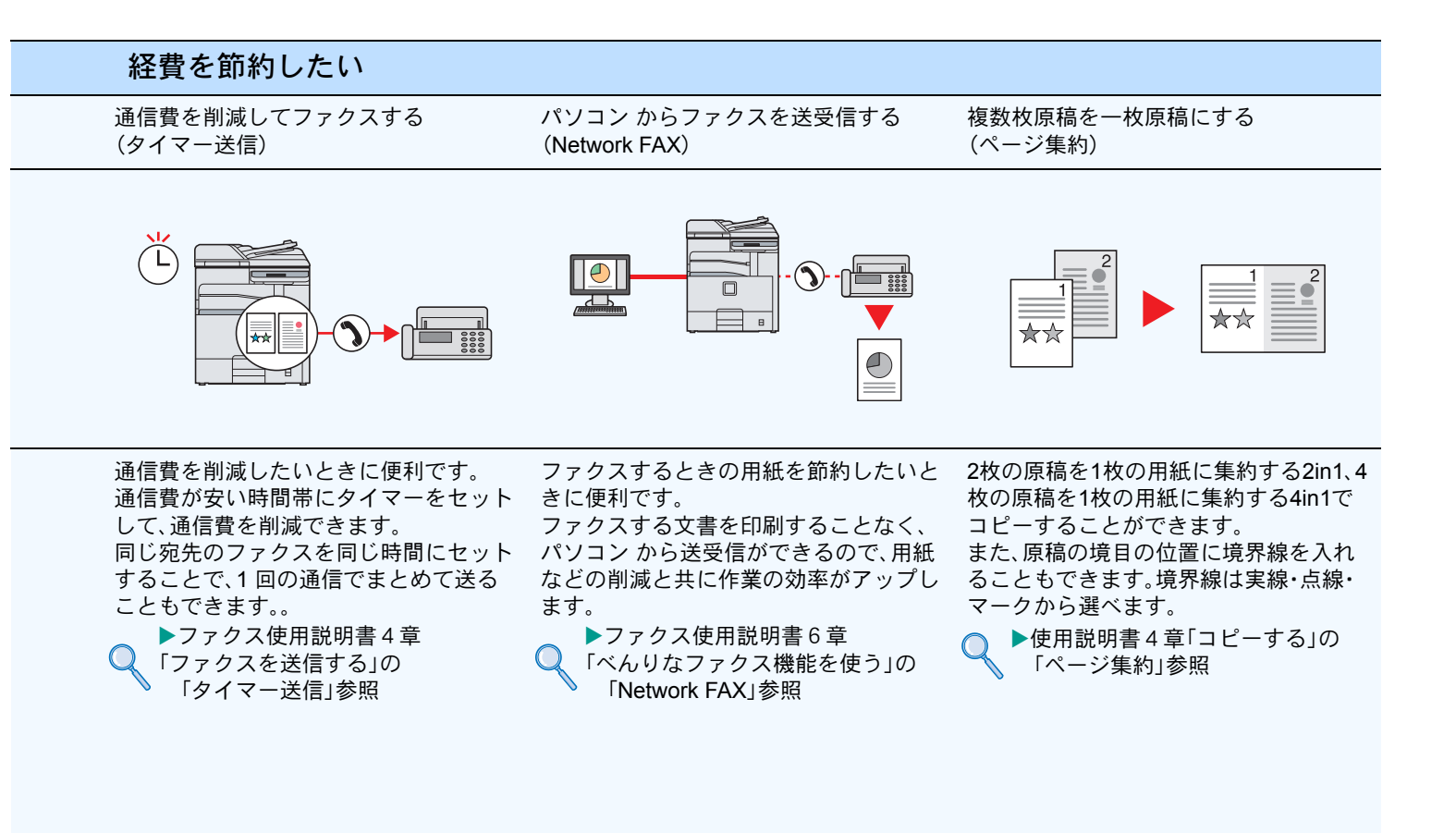

#### もっと使いこなしたい 受信したファクスを転送する (メモリー転送) 送信元 外部ファクス 電話回線 ネットワー ーク 電話回線 メール送信 フォルダー(SMB)送信 フォルダー(FTP)送信 m۱ 受信したファクスを他のファクスやパソコンに自動的に転送します。

受信したファクスを他のファクスやパソコンに自動的に転送します ▶ファクス使用説明書6章 「べんりなファクス機能を使う」の 「メモリー転送」参照

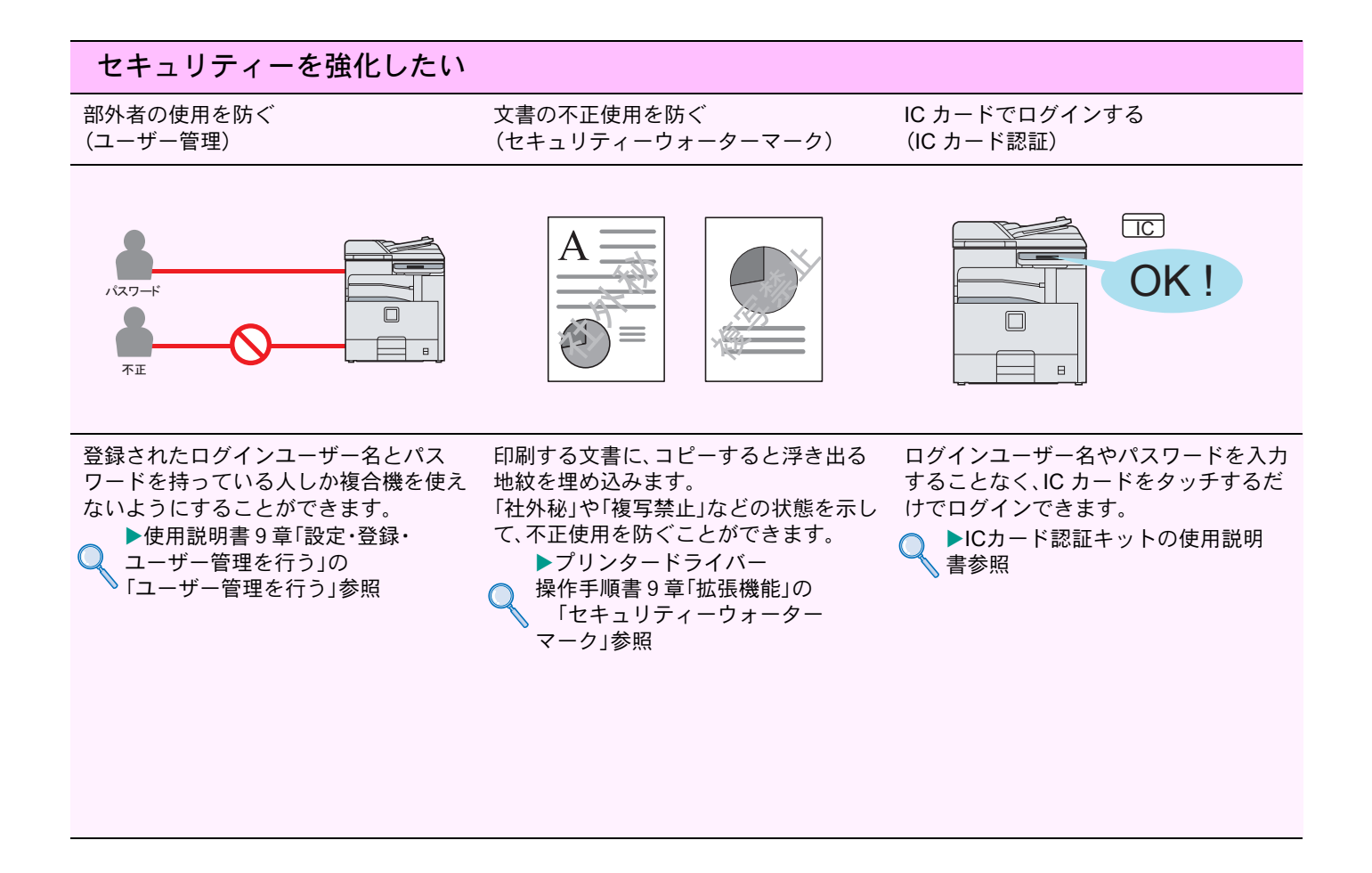

#### セキュリティーを強化したい

PDFにパスワードを設定する (PDF暗号化機能)

ファクス受信した原稿を他人に見られな いようにする(Fコードボックス機能)

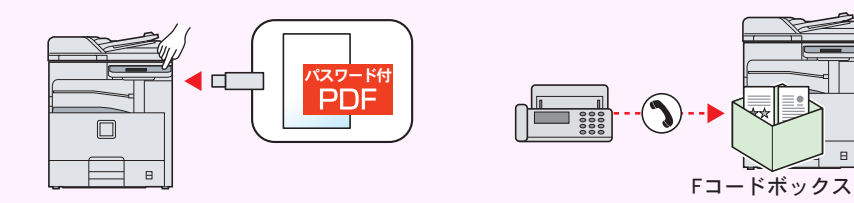

ファイル形式がPDFの時に、パスワード によるセキュリティーを使って、文書の 表示、印刷、編集に制限を追加することが できます。

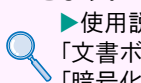

▶ 使用説明書7章 く「文書ボックスをマン」、 「暗号化PDFパスワード」参照

ファクス受信した原稿を印刷せずにF コードボックスに保存します。大切な原 稿を排出トレイに放置することがなくな り、情報の漏洩や原稿の紛失を防ぎます。

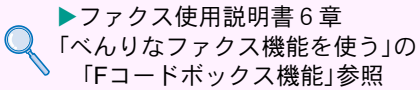

## エラーが発生したら

エラーが発生すると、印刷が停止し、タッチパネルにエラー状況が表示されます。

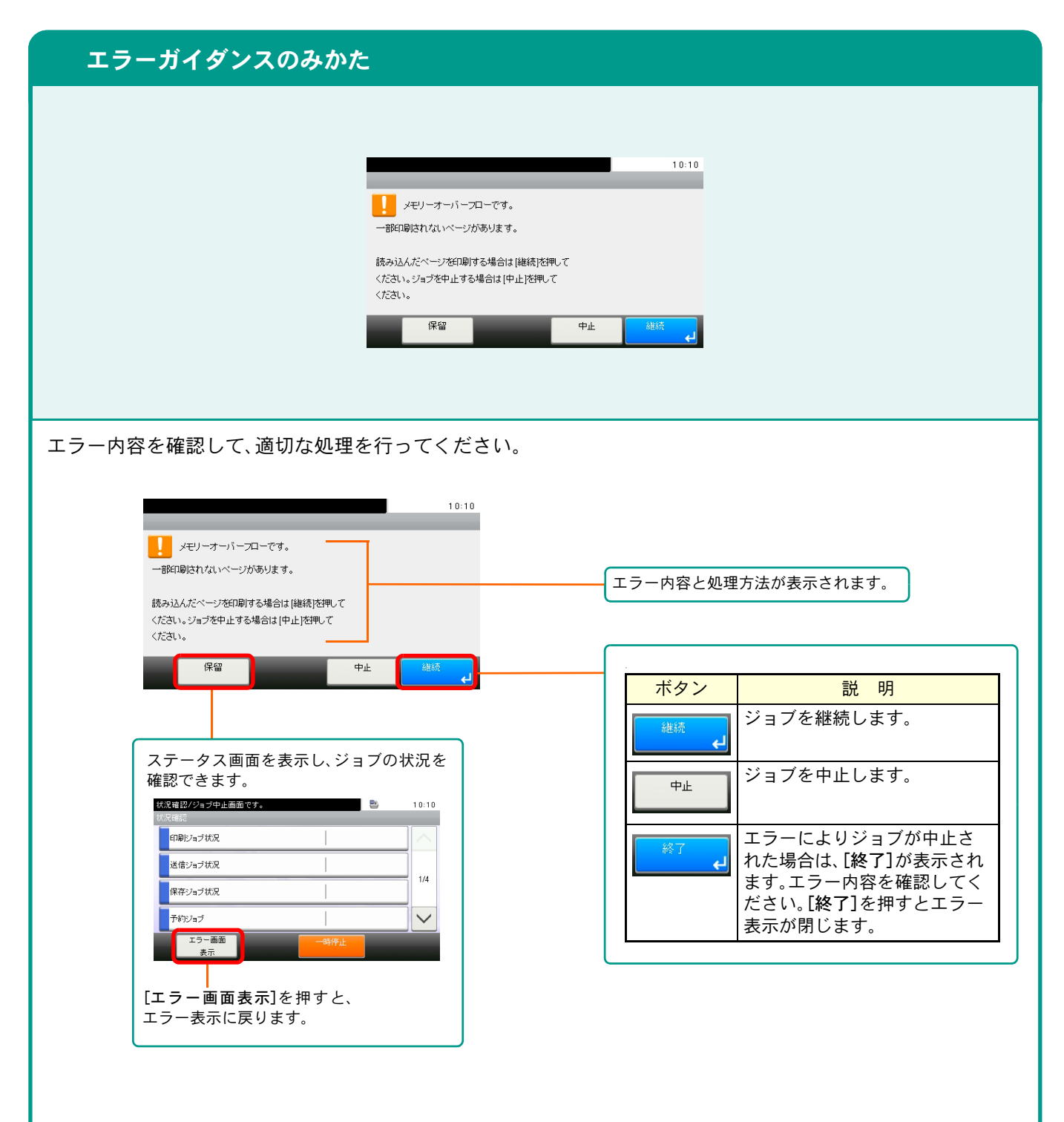

# 紙づまりが発生したら

紙づまりが発生すると、印刷が停止し、タッチパネルに「紙づまりです。」が表示されます。

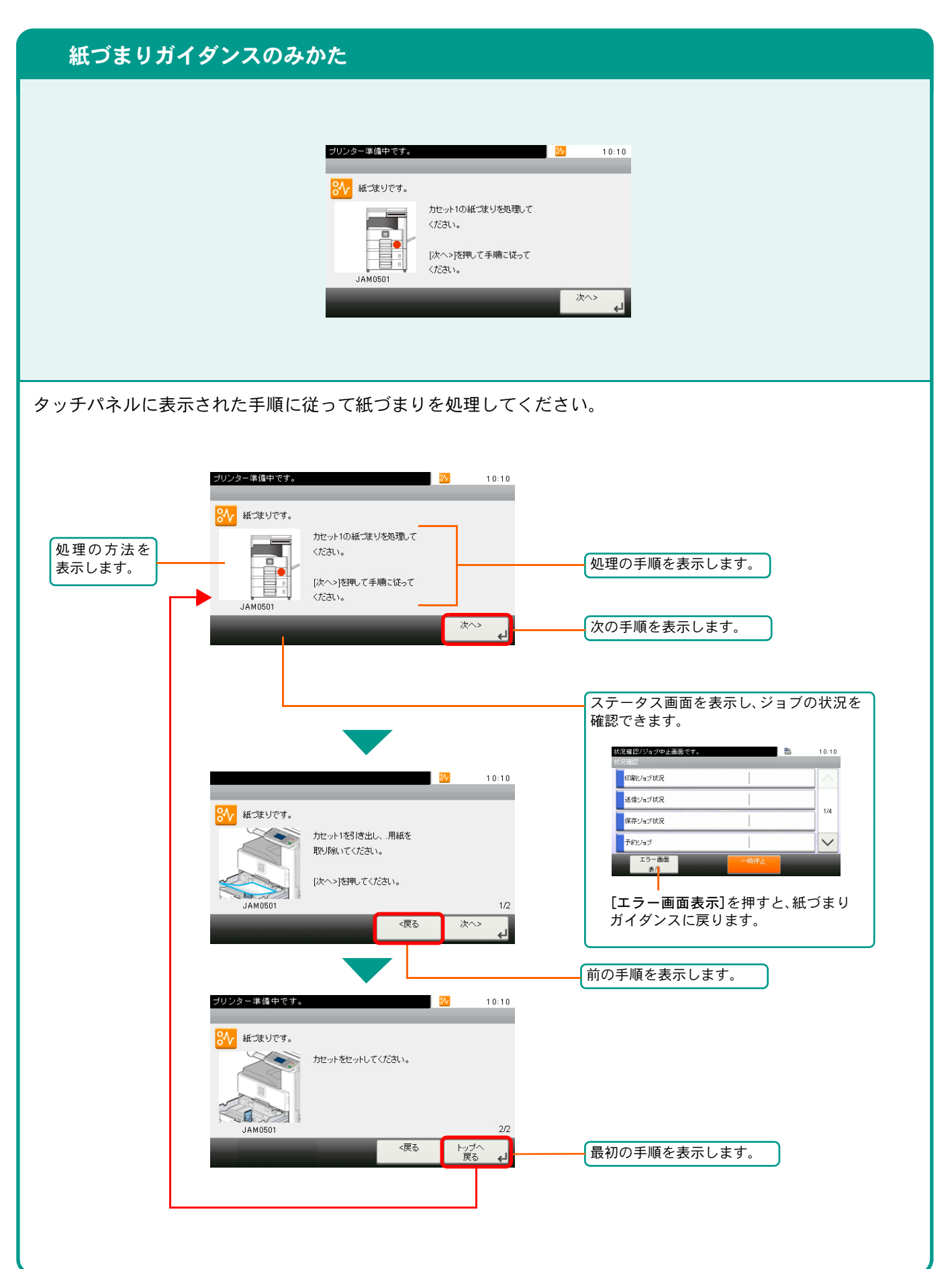

## トナーコンテナ・廃棄トナーボックスの交換

#### トナーコンテナ

トナーコンテナは、タッチパネルに「トナーがありません。」と表示されたときに交換してください。

トナーコンテナの交換方法については、使用説明書10章「こんなときには」の「トナーコンテナを交換する」を参照してください。

トナーコンテナのご購入や相談は、京セラミタジャパンにお問い合わせください。(廃棄トナーボックスはトナーコンテナに付属しています。)

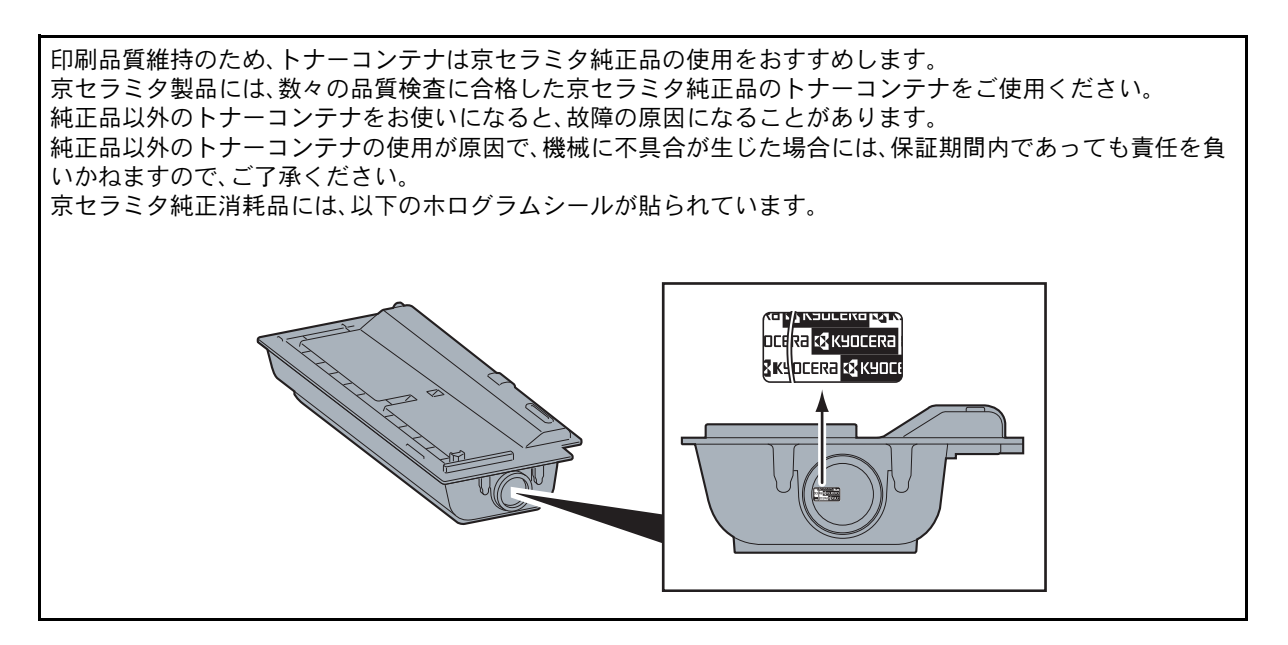

#### 廃棄トナーボックス

廃棄トナーボックスは、タッチパネルに「廃棄トナーボックスを確認してください。」が表示されたときに交換してください。

新しい廃棄トナーボックスはトナーコンテナに付属しています。

廃棄トナーボックスは交換まで保管しておいてください。

廃棄トナーボックスの交換方法については、使用説明書10章「こんなときには」の「廃棄トナーボックスを交換 する」を参照してください。 こんなときどうしたらいいの

# カウンターの確認とレポートの印刷のしかた

| カウンターの確認                                                                                                    | レポートの印刷                                                                                                    |
|----------------------------------------------------------------------------------------------------|----------------------------------------------------------------------------------------------------|
| システムメニューイカウンター画面です。<br>全部「東部・ロ局ページ数<br>コピー(合計)  2<br>プリンター(合計)  2<br>1/2<br>ファクス  0<br>ドア 4                                                            | ステータスページ<br>MFP                                                                                                    |
| [システムメニュー/カウンター]キーを押して[カ<br>ウンター]を選択すると、本機で行った印刷や読み<br>込みの枚数を確認できます。                                                                                   | [システムメニュー/カウンター]キーを押して[レ<br>ポート]を選択すると、本機の設定や状態を確認す<br>るため、各種レポートを印刷することができます。                                                                                               |
| システムメニュー / カウンター                                                                                                    | システムメニュー / カウンター                                                                                                    |
| システムメニュー/カウンター画面です。       10:10         システムメニュー       ●         ●       簡単セットアップウィザード         ●       音話意訳         ●       上ボート         ●       カウンター | システムメニュー/カウンター画面です。       10:10         システムメニュー       ●         ●       簡単セットアップウィヴード         ●       音話意想沢         ●       しボート         ●       ロボート         ●       カウンター |
| 2ステムメニュー/ガウンター画面です。<br>10:10<br>印刷ページ数<br>読み込みページ数<br>(戻る                                                                                              | システムメニュー/カウンター画面です。     10:10       レポート印刷     1/1       管理レポート設定     1/1       結果通知設定     2       意思这信     >       ママークスページ     マステータスページ                                   |
| システムメニュー/カウンター画面です。<br>室部門生す・印印向(ージ故<br>「ビー(合計)  2<br>「ジンター(合計)  0<br>「ビー/フリンター(合計)  2<br>ファクス  0<br>ドア 」                                              | テータスなど、印<br>別するレポートの<br>キーを押してくだ<br>さい。<br>マゴンドリスト<br>マークスなど、印<br>刷するレポートの<br>キーを押してくだ<br>さい。<br>画面をスクロール<br>して、ファクスリ<br>スト(見出し)や<br>ファクスリスト<br>(番号)を印刷する<br>こともできます。        |
| カウントされる項目や詳細な確認方法について<br>は、使用説明書3章「共通の操作」の「カウンターの<br>確認」を参照してください。                                                                                     | 「印刷します。よろしいですか?」が表示されますので、[はい]<br>を押してください。レポートが印刷されます。                                                                                                    |

本機のシリアル番号の確認

## ファクスの送信/受信履歴

#### ファクスジョブの送信/受信履歴の確認 シリアル番号の確認 状況確認/ジョブ中止画面です。 10:10 結果/宿告 正常終了 ジョブ種類 ファクス送信 1/3 ジョブ名 doc00001520100831104629 ユーザー名 $\bigcirc$ [状況確認/ジョブ中止]キーを押して[送信ジョブ 履歴]を選択すると、送信結果を確認することがで きます。[印刷ジョブ履歴]を選択すると受信結果を 確認することができます。 P 💽 ワンポイント 部門管理が有効である場合でも、部門コードに関 係なく、送信結果、受信結果それぞれ100件が表示 305 されます。 複合機 状況確認/ MACHINE No. XXXXXXXXXXX CODE No. MANUFACTURED ジョブ中止 [~]または [へ]を押して、 本体のシリアル番号は、図の位置に記載しており [印刷ジョブ履 歴]または、[送 ます。 状況確認/ジョブ中止画面です. 10.10 信ジョブ履歴] を表示させま 💽 ワンポイント 印刷ジョブ履歴 ~ す。 本機のシリアル番号はお問い合わせの際に必要と 送信ジョブ履歴 2/4 なる場合があります。お問い合わせの際は、シリア 保存ジョブ履歴 ル番号の確認を行ってからご連絡をお願いいたし スキャナー $\checkmark$ 待機中 ます。 [印刷ジョブ履 歴]または、[送信 ジョブ履歴]を選 択します。 状況確認/ジョブ中止画面です。 10:10 .... 015 🛃 1 0014 📠 0123456 фш 反 リストから確認 1/3 0013 📠 同報送信2件 Ф止 反 したいジョブの [...]を押すと詳細 0012 📠 同報送信2件 Фн 🚫 🗸 画面が表示され 閉じる ます。 結果/宛先 ジョブ種類 1/3 ジョブ名 ユーザー名 詳細については、ファクス使用説明書8章「通信結 果や登録した内容の確認」を参照してください。

こんなときどうしたらいいの

# 日付と時刻の設定

日付と時刻を設定します。ご使用の地域の日付と時刻を入力してください。

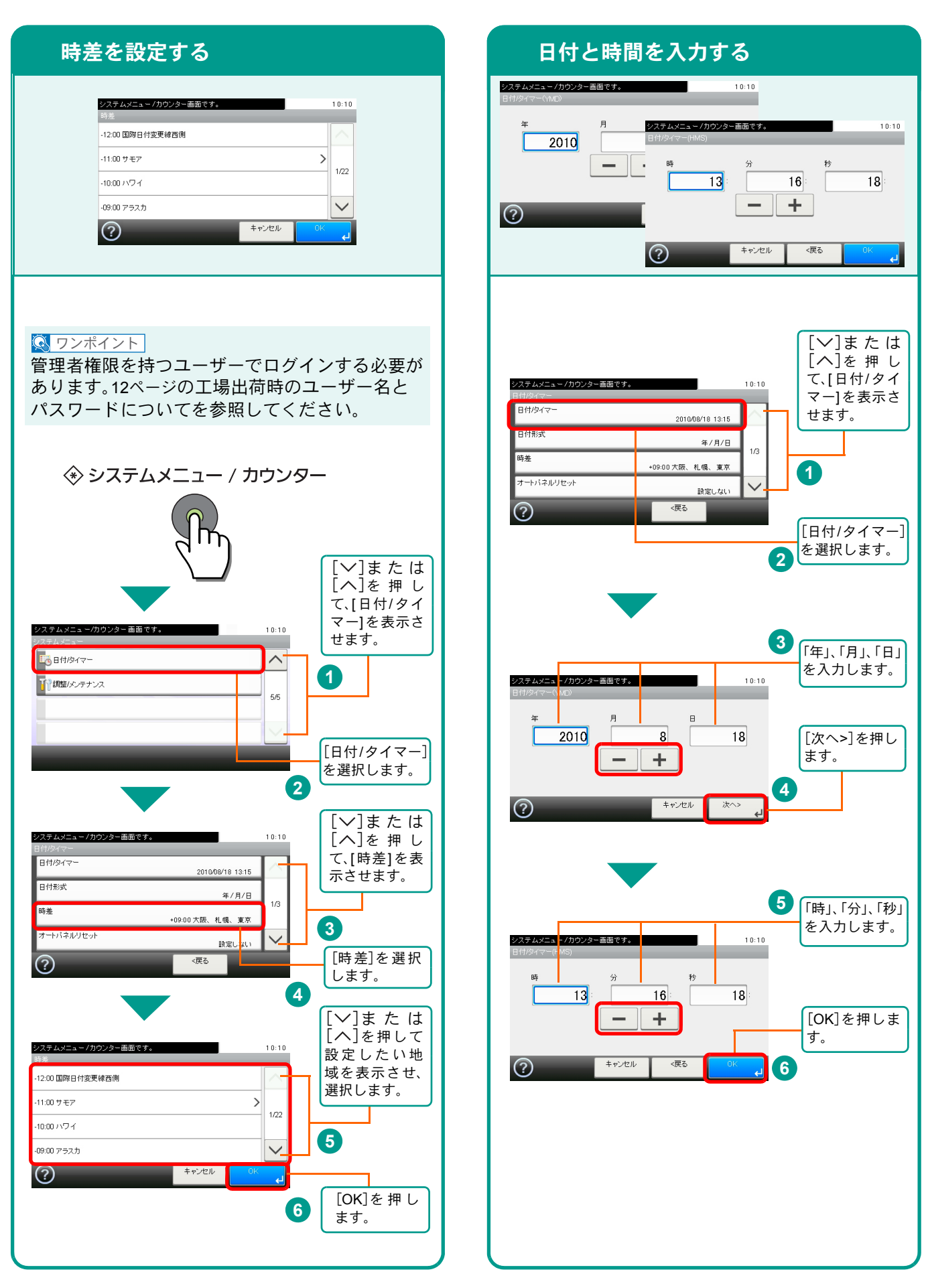

商標について

- Microsoft、MS-DOSおよび、Windowsは、Microsoft Corporationの米国およびその他の国における登録商標です。
- Adobe Acrobat、Adobe Reader、PostScriptは、Adobe Systems, Incorporated (アドビシステムズ社)の商標で す。
- AppleTalkは、米国Apple Computer, Inc.の登録商標です。
- 本製品には、Independent JPEG Groupのソフトウェアが含まれています。
- その他、本使用説明書中に記載されている会社名や製品名は、各社の商標または登録商標です。なお、本文中には™および®は明記していません。

## MEMO

KYOCERa お客様相談窓口のご案内

京セラミタ製品についてのお問い合わせは、下記のナビダイヤルへご連絡 ください。市内通話料金でご利用いただけます。

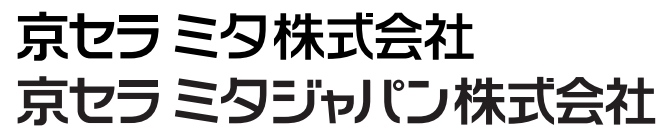

〒103-0023 東京都中央区日本橋本町1-9-15

http://www.kyoceramita.co.jp

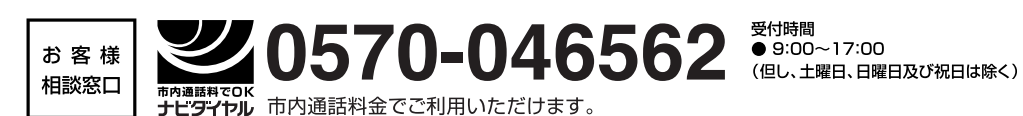

初版 2010.10 302K356010

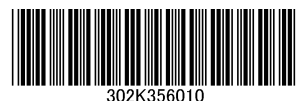

©2010 KYOCERA MITA Corporation KYDCER3 は京セラ株式会社の登録商標です。